## Manual do Usuário Nokia E72

# CE0434

A NOKIA CORPORATION declara, neste instrumento, que o produto RM-529 está em conformidade com as exigências básicas e outras disposições relevantes da Diretiva 1999/5/EC. Para obter uma cópia da Declaração de Conformidade, acesse o site, em inglês, http://www.nokia.com/phones/declaration\_of\_conformity/.

© 2010 Nokia. Todos os direitos reservados.

Nokia, Nokia Connecting People, Eseries, Nokia E72 e Navi são marcas comerciais ou marcas registradas da Nokia Corporation. Nokia tune é uma marca sonora da Nokia Corporation. Outros nomes de produto e empresa, mencionados neste manual, podem ser marcas comerciais ou nomes comerciais de seus respectivos proprietários.

É proibida a reprodução, transferência, distribuição ou armazenamento, no todo ou em parte, do conteúdo deste documento, de qualquer forma, sem a prévia autorização por escrito da Nokia. A Nokia adota uma política de desenvolvimento contínuo. A Nokia reserva-se o direito de fazer alterações e melhorias em qualquer dos produtos descritos neste documento sem aviso prévio.

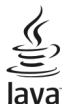

POWERED Java e todas as marcas com base em Java são marcas comerciais ou marcas registradas da Sun Microsystems, Inc.

Este produto é licenciado sob a Licença da Carteira de Patentes Visuais MPEG4 (i) para uso pessoal e não comercial relacionado a informações codificadas de acordo com o Padrão Visual MPEG4, para um consumidor que desempenhe atividades pessoais e não comerciais e (ii) para uso relacionado a vídeos MPEG4 fornecidos por um provedor de vídeo licenciado. Nenhuma licença é concedida ou deverá ser inferida com relação a qualquer outro uso. Informações adicionais, incluindo as relacionadas a usos promocionais, comerciais e internos, poderão ser obtidas da MPEG LA, LLC. Consulte o site, em inglês, http://www.mpegla.com.

NO LIMITE PERMITIDO PELA LEI APLICÁVEL, NEM A NOKIA NEM QUALQUER DE SEUS LICENCIANTES PODERÃO SER, EM HIPÓTESE ALGUMA, RESPONSABILIZADOS POR QUAISQUER PERDAS DE DADOS, LUCROS OU LUCROS CESSANTES, NEM POR DANOS EXTRAORDINÁRIOS, INCIDENTAIS, CONSEQUENTES OU INDIRETOS, SEJA QUAL FOR A CAUSA.

O CONTEÚDO DESTE DOCUMENTO É FORNECIDO "NO ESTADO EM QUE SE ENCONTRA" E DEVE SER INTERPRETADO DE MANEIRA LITERAL. SALVO NOS CASOS EM QUE A LEI EM VIGOR O EXIJA, NENHUMA GARANTIA DE QUALQUER ESPÉCIE, SEJA EXPRESSA OU IMPLÍCITA, INCLUINDO, ENTRE OUTRAS, AS GARANTIAS IMPLÍCITAS DE COMERCIALIZAÇÃO E ADEQUAÇÃO PARA UMA FINALIDADE ESPECÍFICA, SERÁ OFERECIDA EM RELAÇÃO À PRECISÃO, À CONFIABILIDADE OU AO CONTEÚDO DESTE DOCUMENTO. A NOKIA RESERVA-SE O DIREITO DE REVISAR ESTE DOCUMENTO OU DE EXCLUÍ-LO A QUALQUER MOMENTO, SEM AVISO PRÉVIO.

No limite permitido pela lei aplicável, a engenharia reversa é proibida no software do dispositivo. À medida que haja quaisquer limitações às declarações, garantias, danos e responsabilidades da Nokia neste manual do usuário, as referidas limitações deverão se estender, da mesma forma, a quaisquer declarações, garantias, danos e responsabilidades dos licenciantes da Nokia.

Os aplicativos de terceiros fornecidos junto com seu dispositivo podem ter sido criados e ser de propriedade de pessoas ou instituições não associadas nem relacionadas com a Nokia. A Nokia não detém os direitos autorais nem os direitos de propriedade intelectual dos aplicativos de terceiros. Portanto, a Nokia não assume qualquer responsabilidade pelo atendimento ao usuário final, pela funcionalidade dos aplicativos nem pelas informações constantes nos referidos aplicativos ou materiais. A Nokia não oferece garantia para aplicativos de terceiros. A UTILIZAÇÃO DOS APLICATIVOS IMPLICA NO RECONHECIMENTO DE QUE ELES FORAM FORNECIDOS NO ESTADO EM QUE SE ENCONTRAM, SEM GARANTIA DE QUALQUER ESPÉCIE, SEJA EXPRESSA OU IMPLÍCITA, NO LIMITE PERMITIDO PELA LEI APLICÁVEL. O USO DOS APLICATIVOS IMPLICA, AINDA, NA ACEITAÇÃO DE QUE NEM A NOKIA NEM SEUS ASSOCIADOS CONCEDEM QUALQUER REPRESENTAÇÃO OU GARANTIA, SEJA EXPRESSA OU IMPLÍCITA, INCLUINDO, ENTRE OUTRAS, GARANTIAS DE MARCA OU COMERCIALIZAÇÃO OU ADEQUAÇÃO PARA UMA FINALIDADE EM PARTICULAR; OU DE QUE OS APLICATIVOS NÃO INFRINGIRÃO QUALQUER PATENTE, DIREITO AUTORAL, MARCAS COMERCIAIS OU OUTROS DIREITOS DE TERCEIROS.

A disponibilidade de determinados produtos, seus aplicativos e serviços pode variar conforme a região. Verifique, com o revendedor Nokia, os detalhes e a disponibilidade de opções de idioma. Este dispositivo pode conter produtos, tecnologia ou software sujeitos às leis e regulamentos de exportação dos Estados Unidos e de outros países. Proíbe-se qualquer uso contrário às referidas leis.

A disponibilidade de determinados recursos pode variar conforme a região. Consulte a sua operadora para obter mais detalhes.

Este produto é executado em S60, 3ª Edição. Antes de adquirir ou instalar um aplicativo, verifique com o fabricante ou distribuidor a compatibilidade do aplicativo com essa edição específica.

#### AVISO DA FCC/INDUSTRY CANADA

Este dispositivo pode causar interferência em TV ou rádio (por exemplo, ao ser utilizado muito próximo do equipamento receptor). A FCC ou a Industry Canada poderá exigir a interrupção do uso do aparelho se essa interferência não puder ser eliminada. Caso necessite de ajuda, entre em contato com a sua assistência técnica autorizada local. Este dispositivo está em conformidade com a parte 15 das regras da FCC. A operação está sujeita às duas condições a seguir: (1) Este dispositivo não pode provocar interferência prejudicial e (2) este dispositivo deve aceitar qualquer interferência recebida, incluindo interferência que possa causar um funcionamento indesejável. Quaisquer alterações ou modificações sem aprovação expressa da Nokia podem anular o direito do usuário de operar o equipamento.

#### ANATEL

Modelo Nokia E72-2 (RM-529)

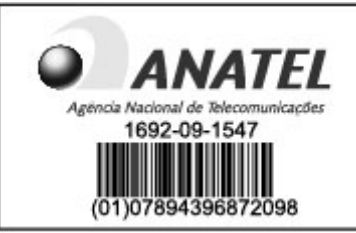

Este produto foi homologado pela Anatel de acordo com os procedimentos estabelecidos pela Resolução nº 242/2000 e satisfaz as diretrizes técnicas aplicadas, incluindo os limites da Taxa de Absorção Específica para exposição a campos de radiofrequência elétricos, magnéticos e eletromagnéticos, conforme as Resoluções nº 303/2002 e nº 533/2009.

www.anatel.gov.br

"Este equipamento opera em caráter secundário, isto é, não tem direito à proteção contra interferência prejudicial, mesmo de estações do mesmo tipo, e não pode causar interferência a sistemas operando em caráter primário."

/Edição 2.0 PT-BR

# Conteúdo

| Seguranca                                                                                                    | 8                                                                                                    |
|----------------------------------------------------------------------------------------------------|----------------------------------------------------------------------------------------------------|
| Seu dispositivo                                                                                                    | 8                                                                                                    |
| Servicos de rede                                                                                                    | g                                                                                                    |
| Sobre o gerenciamento de direitos digitais                                                                                                    | g                                                                                                    |
| Remover a bateria                                                                                                    | 10                                                                                                    |
|                                                                                                    |                                                                                                    |
| Encontrar ajuda                                                                                                    | 11                                                                                                    |
| Suporte                                                                                                    | 11                                                                                                    |
| Atualizar software do dispositivo                                                                                                    | 11                                                                                                    |
| Ajuda interna do dispositivo                                                                                                    | 13                                                                                                    |
| Faça mais com seu dispositivo                                                                                                    | 13                                                                                                    |
| Configurações                                                                                                    | 13                                                                                                    |
| Códigos de acesso                                                                                                    | 14                                                                                                    |
| Prolongar a vida útil da bateria                                                                                                    | 14                                                                                                    |
| Liberar memória                                                                                                    | 15                                                                                                    |
|                                                                                                    |                                                                                                    |
| ~                                                                                                    |                                                                                                    |
| Introdução                                                                                                    | 17                                                                                                    |
| Introdução<br>Inserir o cartão SIM e a bateria                                                                                                    | <b>17</b>                                                                                                    |
| Introdução<br>Inserir o cartão SIM e a bateria<br>Inserir o cartão de memória                                                                                                    | <b>17</b><br>17<br>18                                                                                                    |
| Introdução<br>Inserir o cartão SIM e a bateria<br>Inserir o cartão de memória<br>Remover o cartão de memória                                                                                                    | 17<br>17<br>18<br>18                                                                                                    |
| Introdução<br>Inserir o cartão SIM e a bateria<br>Inserir o cartão de memória<br>Remover o cartão de memória<br>Localização das antenas                                                                                                    | <b>17</b><br>17<br>18<br>18<br>19                                                                                                    |
| Introdução<br>Inserir o cartão SIM e a bateria<br>Inserir o cartão de memória<br>Remover o cartão de memória<br>Localização das antenas<br>Ligar ou desligar o dispositivo                                                                                                    | <b>17</b><br>17<br>18<br>18<br>19<br>19                                                                                                    |
| Introdução<br>Inserir o cartão SIM e a bateria<br>Inserir o cartão de memória<br>Remover o cartão de memória<br>Localização das antenas<br>Ligar ou desligar o dispositivo<br>Carregar a bateria                                                                                                    | <b>17</b><br>17<br>18<br>19<br>19<br>19<br>19                                                                                                    |
| Introdução<br>Inserir o cartão SIM e a bateria<br>Inserir o cartão de memória<br>Remover o cartão de memória<br>Localização das antenas<br>Ligar ou desligar o dispositivo<br>Carregar a bateria<br>Teclas e componentes                                                                                        | <b>17</b><br>                                                                                                    |
| Introdução<br>Inserir o cartão SIM e a bateria<br>Inserir o cartão de memória<br>Remover o cartão de memória<br>Localização das antenas<br>Ligar ou desligar o dispositivo<br>Carregar a bateria<br>Teclas e componentes<br>Fone de ouvido                                                                      | <b>17</b><br>                                                                                                    |
| Introdução<br>Inserir o cartão SIM e a bateria<br>Inserir o cartão de memória<br>Remover o cartão de memória<br>Localização das antenas<br>Ligar ou desligar o dispositivo<br>Carregar a bateria<br>Teclas e componentes<br>Fone de ouvido<br>Tira de pulso                                                     | 17<br>                                                                                                    |
| Introdução<br>Inserir o cartão SIM e a bateria<br>Inserir o cartão de memória<br>Remover o cartão de memória<br>Localização das antenas<br>Ligar ou desligar o dispositivo<br>Carregar a bateria<br>Teclas e componentes<br>Fone de ouvido<br>Tira de pulso<br>Escrever texto                                   | <b>17</b><br>                                                                                                    |
| Introdução<br>Inserir o cartão SIM e a bateria<br>Inserir o cartão de memória<br>Remover o cartão de memória<br>Localização das antenas<br>Ligar ou desligar o dispositivo<br>Carregar a bateria<br>Teclas e componentes<br>Fone de ouvido<br>Tira de pulso<br>Escrever texto<br>Intercâmbio                    | <b>17</b><br><b>17</b><br><b>18</b><br><b>19</b><br><b>19</b> |
| Introdução<br>Inserir o cartão SIM e a bateria<br>Inserir o cartão de memória<br>Remover o cartão de memória<br>Localização das antenas<br>Ligar ou desligar o dispositivo<br>Carregar a bateria<br>Teclas e componentes<br>Fone de ouvido<br>Tira de pulso<br>Escrever texto<br>Intercâmbio<br>Nokia Ovi Suite | <b>17</b><br><b>17</b><br><b>18</b><br><b>19</b><br><b>19</b> |

| Sobre a Loja Ovi                           | 25 |
|--------------------------------------------|----|
| Seu Nokia E72                              | 26 |
| Recursos principais                        | 26 |
| Tela inicial                               | 26 |
| Teclas de discagem rápida                  | 27 |
| Tecla Navi ótica                           | 28 |
| Virar para silenciar chamadas ou alarmes   | 29 |
| Calendário                                 | 29 |
| Contatos                                   | 31 |
| Multitarefas                               | 32 |
| Lanterna                                   | 33 |
|                                            |    |
| Fazer chamadas                             | 34 |
| Chamadas de voz                            | 34 |
| Opções durante uma chamada                 | 34 |
| Correio de voz                             | 35 |
| Atender ou recusar uma chamada             | 35 |
| Fazer uma conferência telefônica           | 36 |
| Discagem rápida para um número de telefone | 36 |
| Chamada em espera                          | 36 |
| Desvio de chamada                          | 37 |
| Restrição de chamada                       | 37 |
| Discagem de voz                            | 38 |
| Fazer uma chamada de vídeo                 | 39 |
| Opções durante uma chamada de vídeo        | 39 |
| Atender ou recusar uma chamada de vídeo    | 40 |
| Compartilhamento de vídeo                  | 40 |
| Log                                        | 43 |
| -                                          |    |

| Mensagens45Pastas Mensagens45Organizar mensagens46Serviço de e-mail46E-mail46Leitor de mensagens49Fala50Mensagens de texto e multimídia50Tipos de mensagens especiais54Difusão por célula54Configurações de mensagens55 |   |
|----------------------------------------------------------------------------------------------------|---|
| Sobre bate-papo                                                                                                    | ĺ |
| Conectividade58Conexões de dados e pontos de acesso.58Configurações de rede.58LAN sem-fio59Conexões de dados ativas.61Sincronização.62Conectividade Bluetooth.62Cabo de dados.65Conexões do PC66Sobre a rede local.66   |   |
| Internet.68Navegar na Web.68Barra de ferramentas do navegador.69Navegar nas páginas.69Web feeds e blogs.69Pesquisa de conteúdo.70Marcadores.70Esvaziar o cache.70Encerrar a conexão.71Segurança da conexão.71           |   |

| Configurações web71                      |
|------------------------------------------|
| Nokia Office Tools73                     |
| Notas ativas73                           |
| Calculadora74                            |
| Gerenciador de arquivos74                |
| Quickoffice75                            |
| Conversor75                              |
| Gerenciador de zip                       |
| Leitor de PDF                            |
| Impressao                                |
| DICIONARIO                               |
| NULdS                                    |
| Posicionamento (GPS) 79                  |
| Sohre o GPS 79                           |
| GPS assistido (A-GPS)                    |
| Segurar o dispositivo corretamente       |
| Dicas sobre como criar uma conexão GPS80 |
| Solicitações de posição81                |
| Pontos de referência81                   |
| Dados GPS82                              |
| Configurações de posicionamento82        |
|                                          |
| Mapas                                    |
| Visão geral do aplicativo Mapas84        |
| Minha posição                            |
| Encontrar locais                         |
| Gerenciar locais e rotas                 |
| COMPACTINIAL IOCANZAÇÃO                  |
| Atalhas da anlisativo Manas              |
| Atamos uu apiitativu riapas95            |
| Personalização94                         |

| Perfis                       | 94 |
|------------------------------|----|
| Selecionar toques musicais   |    |
| Perfis personalizados        | 95 |
| Personalizar a tela inicial  | 96 |
| Alterar os temas de exibição | 96 |
| Download de tema             | 96 |
| Alterar temas de áudio       | 96 |
| Toques musicais 3D           | 97 |
| •                            |    |

| Mídia                |  |
|----------------------|--|
| Câmera               |  |
| Galeria              |  |
| Fotos                |  |
| Compartilhar on-line |  |
| Music player         |  |
| RealPlayer           |  |
| Gravador             |  |
| Flash player         |  |
| Rádio FM             |  |
| Nokia Internet Radio |  |

#### Segurança e gerenciamento de dados......119

| Bloquear o dispositivo            | 119 |
|-----------------------------------|-----|
| Segurança do cartão de memória    | 119 |
| Criptografia                      | 120 |
| Discagem fixa                     | 121 |
| Gerenciador de certificados       | 121 |
| Ver e editar módulos de segurança | 123 |
| Configuração remota               | 123 |
| Gerenciador de aplicativos        | 124 |
| Licenças                          | 127 |
| Sincronização                     | 128 |
| VPN móvel                         | 128 |
|                                   |     |

| <b>Configurações</b><br>Configurações gerais<br>Configurações do telefone<br>Configurações de conexão<br>Configurações de aplicativo | 131<br>131<br>135<br>136<br>145 |
|----------------------------------------------------------------------------------------------------|---------------------------------|
| Atalhos                                                                                                    | 146                             |
| Atalhos gerais                                                                                                    | 146                             |
| Glossário                                                                                                    | 149                             |
| Solução de problemas                                                                                                    | 153                             |
| Proteger o meio-ambiente                                                                                                    | 156                             |
| Economizar energia                                                                                                    | 156                             |
| Reciclagem                                                                                                    | 156                             |
| Informações de segurança e do produ                                                                                                  | to157                           |
| Índice                                                                                                    | 164                             |

# Conteúdo

# Segurança

Leia estas diretrizes básicas. A falta de atenção a essas regras pode oferecer perigo ou ser ilegal. Leia o Manual do Usuário, na íntegra, para obter mais informações.

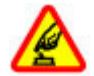

#### PRECAUÇÃO AO LIGAR O DISPOSITIVO

Não ligue o dispositivo quando o uso de aparelhos celulares for proibido ou quando houver a possibilidade de oferecer perigo ou causar interferência.

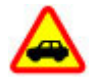

#### SEGURANÇA AO VOLANTE EM PRIMEIRO LUGAR

Respeite todas as leis locais aplicáveis. Sempre mantenha as mãos desocupadas para operar o veículo enquanto estiver dirigindo. Ao dirigir, a segurança ao volante deve ser sempre a sua primeira preocupação.

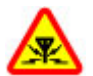

#### INTERFERÊNCIA

Dispositivos sem-fio podem estar sujeitos a interferências que podem afetar a sua operação.

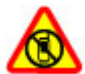

#### DESLIGUE O DISPOSITIVO EM ÁREAS RESTRITAS

Siga as restrições aplicáveis. Desligue o dispositivo quando estiver a bordo de uma aeronave, próximo a equipamentos médicos, combustíveis, produtos químicos ou áreas de detonação.

#### SERVIÇO AUTORIZADO

Somente técnicos autorizados podem instalar ou consertar este produto.

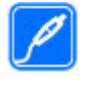

#### **ACESSÓRIOS E BATERIAS**

Utilize apenas acessórios e baterias aprovados. Não conecte produtos incompatíveis.

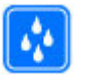

#### EVITE O CONTATO COM ÁGUA

Este dispositivo não é à prova d'água. Mantenha-o seco.

# Seu dispositivo

O dispositivo sem-fio descrito neste manual foi aprovado para uso nas redes UMTS 850, 1900 e 2100 MHz e redes GSM 850, 900, 1800 e 1900 MHz . Para obter mais informações sobre redes, entre em contato com a operadora.

Seu dispositivo é compatível com diversos métodos de conectividade e, assim como os computadores, está sujeito a vírus e a outros conteúdos prejudiciais. Tenha cuidado com mensagens, solicitações de conexão, navegação e downloads. Instale e utilize serviços e softwares apenas de fontes confiáveis que ofereçam proteção e segurança adequadas, tais como os aplicativos certificados pelo Symbian Signed ou que foram aprovados no teste Java Verified<sup>™</sup>. Instale antivírus e outro software de segurança no seu dispositivo e em qualquer computador conectado.

O seu dispositivo pode conter favoritos e links pré--instalados para acesso a sites de terceiros. Eles não são associados à Nokia e a Nokia não endossa nem assume qualquer responsabilidade por eles. Se você acessar esses sites, deverá tomar as devidas precauções com relação à segurança ou ao conteúdo.

Aviso: Para utilizar qualquer recurso deste dispositivo, com exceção do despertador, o dispositivo deverá estar ligado. Não ligue o dispositivo quando o uso de dispositivos sem-fio puder causar interferência ou oferecer perigo.

Ao usar este dispositivo, obedeça a todas as leis e respeite os costumes locais, bem como a privacidade e os direitos de terceiros, incluindo os direitos autorais. A proteção de direitos autorais pode impedir que algumas imagens, músicas e outros conteúdos sejam copiados, modificados ou transferidos.

Faça cópias de segurança (backup) ou mantenha um registro por escrito de todos os dados importantes armazenados no dispositivo.

Antes de conectar este dispositivo a qualquer outro, leia o respectivo Manual do Usuário para obter instruções detalhadas sobre segurança. Não conecte produtos incompatíveis.

As imagens deste manual podem ser diferentes daquelas exibidas na tela do seu dispositivo.

Consulte o Manual do Usuário para obter mais informações importantes sobre o dispositivo.

# Serviços de rede

Para utilizar o dispositivo, é necessário ter acesso aos serviços de uma operadora. Alguns recursos não estão disponíveis em todas as redes; para que possam ser utilizados, alguns recursos podem exigir adaptações específicas junto à operadora. Os serviços de rede envolvem a transmissão de dados. Entre em contato com a sua operadora para obter detalhes sobre as tarifas em sua rede local e quando em roaming. A operadora pode explicar quais cobranças se aplicam. Algumas redes podem ter limitações que afetam o modo de uso de alguns recursos deste dispositivo que exigem suporte de rede, como suporte para tecnologias específicas tais como os protocolos WAP 2.0 (HTTP e SSL) que são executados em protocolos TCP/IP e caracteres dependentes de idioma.

É possível que a operadora tenha solicitado que alguns recursos fossem desabilitados ou que não fossem ativados em seu dispositivo. Nesse caso, esses recursos não aparecerão no menu do dispositivo. O dispositivo também pode apresentar itens personalizados, por exemplo, nomes de menu, ordem de menu e ícones.

# Sobre o gerenciamento de direitos digitais

Ao usar este dispositivo, obedeça a todas as leis e respeite os costumes locais, bem como a privacidade e os direitos de terceiros, incluindo os direitos autorais. A proteção de direitos autorais pode impedir que você copie, modifique ou transfira imagens, músicas e outros tipos de conteúdo.

Os proprietários do conteúdo podem usar diversos tipos de tecnologias de gerenciamento de direitos digitais (DRM) para proteger sua propriedade intelectual, incluindo os direitos autorais. Este dispositivo utiliza vários tipos de software de DRM para acessar conteúdo protegido por DRM. Com este dispositivo, você pode acessar conteúdo protegido por WMDRM 10 e OMA DRM 2.0. Se determinado software de DRM falhar na proteção do conteúdo, os proprietários do conteúdo poderão solicitar que a capacidade desse software de DRM para acessar novos conteúdos protegidos por DRM seja anulada. A anulação também pode impedir que o conteúdo protegido por DRM já existente no seu dispositivo seja renovado. A anulação de um software de DRM não afeta o uso de conteúdo protegido por outros tipos de DRM nem o uso de conteúdo sem proteção por DRM.

O conteúdo protegido por gerenciamento de direitos digitais (DRM) possui uma licença associada que define os seus direitos de utilizar o conteúdo.

Se o dispositivo possuir conteúdo protegido por gerenciamento de direitos digitais da Open Mobile Alliance (OMA DRM), para fazer backup da licença e do conteúdo, utilize o recurso de backup do Nokia Ovi Suite.

Talvez outros métodos de transferência não transfiram as licenças que precisam ser restauradas com o conteúdo para que você possa continuar utilizando o conteúdo protegido por gerenciamento de direitos digitais da Open Mobile Alliance (OMA DRM) após a formatação da memória do dispositivo. Talvez seja necessário restaurar a licença caso os arquivos no dispositivo sejam corrompidos.

Se o dispositivo possuir conteúdo protegido por gerenciamento de direitos digitais do Windows Media (WMDRM), a licença e o conteúdo serão perdidos caso a memória seja formatada. Você também poderá perder a licença e o conteúdo se os arquivos no dispositivo forem corrompidos. A perda da licença ou do conteúdo pode limitar sua capacidade de utilizar o mesmo conteúdo no dispositivo novamente. Para obter mais informações, entre em contato com a operadora. Algumas licenças podem estar associadas a um cartão SIM específico, de forma que um conteúdo protegido possa ser acessado somente se o cartão SIM estiver inserido no dispositivo.

### **Remover a bateria**

Desligue o dispositivo e desconecte o carregador antes de remover a bateria.

# Encontrar ajuda

# Suporte

Quando quiser obter mais informações sobre como usar seu produto ou se não tiver certeza sobre como seu dispositivo deve funcionar, acesse www.nokia.com/ support ou, usando um celular, www.nokia.mobi/ support. Você também pode selecionar Menu > Aplicativos > Ajuda > Ajuda no dispositivo.

Se isso não resolver o problema, faça o seguinte:

- Desligue o dispositivo e remova a bateria. Depois de alguns segundos, recoloque a bateria e ligue o dispositivo.
- Restaure as configurações originais.
- Atualize o software do dispositivo.

Se o problema persistir, entre em contato com a Nokia para obter as opções de reparo. Acesse www.nokia.com.br/assistenciatecnica. Antes de enviar o seu dispositivo para reparo, sempre faça um backup dos dados do dispositivo.

# Atualizar software do dispositivo

# Sobre as atualizações de software e de aplicativos do dispositivo

Com as atualizações de software e de aplicativos do dispositivo, você pode obter novos recursos e funções aprimoradas para o dispositivo. Atualizar o software também pode melhorar o desempenho do dispositivo.

Recomenda-se fazer o backup dos dados pessoais antes de atualizar o software do dispositivo.

Aviso: Se você instalar uma atualização de software, não poderá utilizar o dispositivo, nem mesmo para fazer chamadas de emergência, até que a instalação esteja concluída e o dispositivo seja reiniciado. Faça backup dos dados antes de aceitar a instalação de uma atualização.

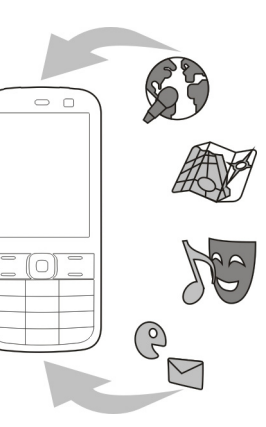

O download de atualizações de software pode envolver a transmissão de grandes quantidades de dados (serviço de rede).

Certifique-se de que a bateria do dispositivo tenha energia suficiente ou conecte o carregador antes de iniciar a atualização.

Após atualizar o software e os aplicativos do dispositivo, as instruções contidas no manual do usuário poderão não estar mais atualizadas.

### Atualizações de software via OTA 🗹

**12** Selectione Menu > Painel contr. > Atualiz. SW.

Com a Atualização do software (serviço de rede), é possível verificar se existem atualizações disponíveis para o software ou os aplicativos do seu dispositivo e fazer o download delas no dispositivo.

O download de atualizações de software pode envolver a transmissão de grandes quantidades de dados (serviço de rede).

Certifique-se de que a bateria do dispositivo tenha energia suficiente ou conecte o carregador antes de iniciar a atualização.

Aviso: Se você instalar uma atualização de software, não poderá utilizar o dispositivo, nem mesmo para fazer chamadas de emergência, até que a instalação esteja concluída e o dispositivo seja reiniciado. Faça backup dos dados antes de aceitar a instalação de uma atualização.

Talvez as instruções relacionadas aos aplicativos atualizados no Manual do Usuário ou na Ajuda não estejam mais atualizadas após a atualização do software ou dos aplicativos do seu dispositivo com a Atualização de software.

Selecione **Opções** e uma destas opções:

- Iniciar atualização Fazer download das atualizações disponíveis. Para desmarcar atualizações específicas cujo download não deseja fazer, selecione as atualizações da lista.
- Atualizar via PC Atualizar seu dispositivo usando um PC. Essa opção substitui a opção Iniciar atualização quando atualizações estiverem disponíveis apenas usando o aplicativo Nokia Software Updater PC.
- Ver detalhes Exibir informações sobre uma atualização.

- Ver histórico atualizaçs. Visualizar o status de atualizações anteriores.
- Configurações Alterar as configurações, como o ponto de acesso padrão usado para fazer o download de atualizações.
- Aviso de isenção Ver o contrato de licença Nokia.

### Atualizar software usando seu PC

O Nokia Software Updater é um aplicativo para PC que permite atualizar o software do seu dispositivo. Para atualizar o software do dispositivo, é necessário um PC compatível, acesso à Internet banda larga e um cabo de dados USB compatível para conectar seu dispositivo ao PC.

Para obter mais informações e fazer download do aplicativo Nokia Software Updater, acesse www.nokia.com.br/nsu.

# Ajuda interna do dispositivo 😯

Seu dispositivo contém instruções para ajudar a usar os aplicativos contidos nele.

Para abrir textos de ajuda pelo menu principal, selecione Menu > Aplicativos > Ajuda > Ajuda e o aplicativo cujas instruções deseja ler.

Quando um aplicativo estiver aberto, para acessar o texto de ajuda referente à exibição atual, selecione **Opções** > Ajuda.

Quando estiver lendo as instruções, para alterar o tamanho do texto da ajuda, selecione Opções > Diminuir tamanho fonte ou Aumentar tamanh. fonte.

Você pode encontrar links para tópicos relacionados ao final do texto de ajuda. Se você selecionar uma palavra sublinhada, uma breve explicação será exibida. Os textos da ajuda usam os seguintes indicadores: → Link para um tópico de ajuda relacionado. → Link para o aplicativo em discussão.

Quando estiver lendo as instruções, para alternar entre textos de ajuda e o aplicativo aberto em segundo plano, selecione **Opções > Mostr. aplics. abertos** e o aplicativo desejado.

# Faça mais com seu dispositivo

Há vários aplicativos fornecidos pela Nokia e desenvolvedores de software de terceiros que ajudam você a fazer mais com o dispositivo. Para encontrar e fazer o download de aplicativos, acesse o site do Ovi Store store.ovi.com. Esses aplicativos são explicados nos manuais que estão disponíveis nas páginas de suporte ao produto no site www.nokia.com.br/meucelular ou no seu site local da Nokia.

# Configurações

Normalmente as configurações de MMS, GPRS, streaming e internet móvel são definidas automaticamente no

14

dispositivo com base nas informações do seu provedor de serviços de rede. Talvez você tenha configurações das operadoras já instaladas no dispositivo ou pode receber ou solicitar as configurações dos provedores de serviços de rede na forma de uma mensagem especial.

É possível alterar as configurações gerais no dispositivo, como as configurações de idioma, modo de espera, visor e bloqueio do teclado.

# Códigos de acesso

Se você esquecer um dos códigos de acesso, entre em contato com a operadora.

- Código PIN (Número de Identificação Pessoal, Personal Identification Number) — Esse código protege seu cartão SIM contra o uso não autorizado. O código PIN (4 a 8 dígitos) é geralmente fornecido com o cartão SIM. Após três entradas consecutivas incorretas do código PIN, ele é bloqueado e o código PUK pode ser necessário para desbloqueá-lo.
- Código UPIN Esse código pode ser fornecido com o cartão USIM. O cartão USIM é uma versão aprimorada do cartão SIM e é compatível com celulares 3G.
- Código PIN2 Esse código (4 a 8 dígitos) é fornecido com alguns cartões SIM e é necessário para acessar algumas funções do seu dispositivo.
- Código de bloqueio (também conhecido como código de segurança) — O código de bloqueio ajuda a proteger seu dispositivo contra o uso não autorizado. O código predefinido é 12345. É possível criar e alterar o código e configurar o dispositivo para solicitá-lo. Nunca revele o novo código e mantenha-o em um lugar seguro, longe

do dispositivo. Se você esquecer o código e o seu

dispositivo for bloqueado, o dispositivo exigirá manutenção. Tarifas adicionais poderão ser aplicadas, e talvez todos os dados pessoais no dispositivo sejam excluídos. Para obter mais informações, entre em contato com um ponto Nokia Care ou com o revendedor do dispositivo.

- Código Pessoal para Desbloqueio, PUK (Personal Unblocking Key), e PUK2 — Esses códigos (8 dígitos) são necessários, respectivamente, para alterar um código PIN ou PIN2 bloqueado. Caso os códigos não tenham sido fornecidos com o cartão SIM, entre em contato com a operadora de rede do cartão SIM do seu dispositivo.
- Código UPUK Esse código (8 dígitos) é necessário para alterar um código UPIN bloqueado. Caso o código não tenha sido fornecido com o cartão USIM, entre em contato com a operadora de rede do cartão USIM no seu dispositivo.
- Número de Identidade Internacional de Equipamento Móvel, IMEI (International Mobile Equipment Identity) — Esse número (15 a 17 dígitos) é usado para identificar dispositivos válidos na rede GSM. Por exemplo, dispositivos que forem roubados poderão ser impedidos de acessar a rede. O número IMEI do dispositivo pode ser encontrado sob a bateria.

## Prolongar a vida útil da bateria

Muitos recursos do dispositivo aumentam o consumo da bateria e reduzem sua vida útil. Para economizar bateria, observe o seguinte:

- Recursos que usam a tecnologia Bluetooth (ou permitir a execução desses recursos em segundo plano durante o uso de outros recursos) aumentam o consumo da bateria. Desative a tecnologia Bluetooth quando não precisar dela.
- Recursos que usam a WLAN (ou permitir a execução desses recursos em segundo plano durante o uso de outros recursos) aumentam o consumo da bateria. A WLAN do dispositivo Nokia é desativada quando você não está tentando se conectar, não está conectado a um ponto de acesso nem procurando redes disponíveis. Para reduzir ainda mais o consumo da bateria, você pode especificar que o dispositivo não deve procurar redes disponíveis (ou que deve procurá-las com menor frequência) em segundo plano.
- Se você tiver definido Conexão de pacote dados como Quando disponível, nas configurações de conexão, e não houver cobertura de dados de pacote (GPRS) o dispositivo tentará estabelecer periodicamente uma conexão de dados de pacote. Para prolongar o tempo de operação do dispositivo, selecione Menu > Painel contr. > Configuraçs. e Conexão > Pacote de dados > Conexão de pacote dados > Quando preciso.
- O aplicativo Mapas faz download de novas informações de mapa quando você vai até novas áreas no mapa, o que aumenta o consumo da bateria. É possível impedir o download automático de novos mapas.
- A intensidade do sinal da rede celular varia muito na sua área, seu dispositivo deve buscar redes disponíveis repetidamente. Isso aumenta o consumo da bateria.

Se o modo de rede estiver definido como modo duplo nas configurações de rede, o dispositivo procurará a rede 3G. Você pode configurar o dispositivo para usar apenas a rede GSM. Para utilizar somente a rede GSM, selecione Menu > Painel contr. > Configuraçs. e Telefone > Rede > Modo de rede > GSM.

- A luz de fundo da tela aumenta o consumo da bateria. Nas configurações de tela, é possível alterar a duração do período de tempo limite após o qual a luz de fundo será desligada. Selecione Menu > Painel contr. > Configuraçs. e Geral > Personalização > Tela > Tempo limite da ilumin.. Para ajustar o sensor de luz que observa as condições de iluminação e ajusta o brilho da tela, selecione Sensor de luz nas configurações de tela.
- Para economizar energia, ative o modo de economia de energia. Pressione o botão Liga/Desliga e selecione
  Ativar economia energia. Para desativá-lo, pressione o botão Liga/Desliga e selecione Desat. economia energia. Talvez você não possa alterar as configurações de determinados aplicativos quando o modo de economia de energia estiver ativado.

# Liberar memória

Para exibir quanto de memória há disponível para diferentes tipos de dados, selecione Menu > Escritório > Gerenc. arq..

Muitos recursos do dispositivo usam memória para armazenar dados. O dispositivo o notifica se há pouca memória disponível.

Para liberar memória, transfira dados para uma memória alternativa (se disponível) ou computador compatível.

Para remover os dados que você não usa mais, use o Gerenciador de arquivos ou o respectivo aplicativo. É possível remover os seguintes itens:

- Mensagens nas pastas em Mensagens e mensagens de e-mail recuperadas da caixa de correio
- Páginas da Web salvas
- Informações de contato
- Notas de calendário
- Aplicativos desnecessários exibidos no Gerenciador de aplicativos
- Arquivos de instalação (com extensões de arquivo .sis ou .sisx) de aplicativos instalados. Faça o backup de arquivos de instalação em um computador compatível.
- Imagens e videoclipes em Fotos.

# Introdução

# Inserir o cartão SIM e a bateria

Importante: Não use um cartão mini UICC SIM, também conhecido como cartão micro SIM, ou um cartão micro SIM ou um cartão SIM que tenha um recorte mini UICC (ver figura) neste dispositivo. O cartão micro SIM é menor do que um cartão SIM padrão. O aparelho não oferece suporte ao uso de cartões micro SIM, e o uso de cartões SIM incompatíveis pode danificar o cartão ou o dispositivo e corromper os dados armazenados no cartão.

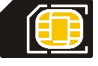

Remoção segura. Sempre desligue o dispositivo e desconecte o carregador antes de remover a bateria.

1. Remova a tampa traseira.

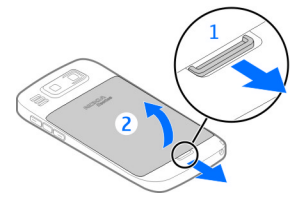

2. Remova a bateria, se inserida.

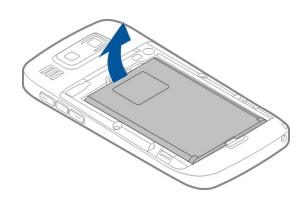

 Retire o compartimento do cartão SIM e insira o cartão SIM. Verifique se a área de contato do cartão está voltada para baixo e se o canto recortado do cartão está voltado para o canto recortado do compartimento. Recoloque o compartimento do cartão SIM.

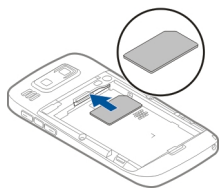

4. Alinhe os contatos da bateria com os conectores do compartimento da bateria e insira a bateria.

![](_page_16_Picture_13.jpeg)

#### 5. Recoloque a tampa traseira.

![](_page_17_Picture_2.jpeg)

# Inserir o cartão de memória

Use apenas Cartões microSD e microSDHC compatíveis aprovados pela Nokia com este dispositivo. A Nokia adota padrões industriais aprovados para cartões de memória, mas algumas marcas podem não ser totalmente compatíveis com este dispositivo. Cartões incompatíveis podem danificar o cartão e o dispositivo, bem como corromper os dados armazenados no cartão.

O cartão de memória pode já estar inserido no celular. Se não estiver, proceda da seguinte forma:

 Insira um cartão de memória compatível no compartimento. Verifique se a área de contato do cartão está voltada para cima e em direção ao compartimento.  Empurre o cartão. É possível ouvir um clique quando o cartão é encaixado.

![](_page_17_Picture_8.jpeg)

## Remover o cartão de memória

Importante: Não remova o cartão de memória durante uma operação em que o cartão esteja sendo acessado. Isso pode danificar o cartão de memória e o dispositivo, bem como corromper os dados armazenados no cartão.

- Antes de remover o cartão de memória, pressione o botão Liga/Desliga e selecione Remover cartão. Todos os aplicativos são fechados.
- 2. Quando Os aplicativos serão fechados ao remover o cartão de memória. Remover mesmo assim? for exibido, selecione Sim.
- 3. Remova o cartão de memória e pressione 'OK' é exibido.
- 4. Pressione o cartão de memória para soltá-lo do compartimento.
- 5. Retire o cartão de memória e feche a tampa do compartimento de cartão de memória. Se o dispositivo estiver ligado, selecione OK.

### Localização das antenas

O seu dispositivo pode conter antenas internas e externas. Evite tocar na área da antena desnecessariamente enquanto a antena estiver transmitindo ou recebendo sinais. O contato com as antenas afeta a qualidade da comunicação e pode fazer com que o dispositivo opere em um nível de consumo de energia superior durante a operação e reduza a vida útil da bateria.

![](_page_18_Picture_3.jpeg)

### Ligar ou desligar o dispositivo

#### Ligar

- 1. Pressione e mantenha pressionado o botão Liga/ Desliga.
- Caso seja solicitado, digite um código PIN ou um código de bloqueio e selecione OK. O código de bloqueio predefinido é 12345. Se você esquecer o código e o seu dispositivo for bloqueado, ele exigirá manutenção e tarifas

![](_page_18_Picture_8.jpeg)

adicionais poderão ser aplicadas. Para obter mais informações, entre em contato com um ponto Nokia Care ou com o revendedor do seu dispositivo.

**Desligar** — Pressione o botão Liga/Desliga brevemente e selecione **Desligar**!.

# **Carregar a bateria**

A bateria foi parcialmente carregada na fábrica. Se o dispositivo indicar carga baixa, faça o seguinte:

- 1. Conecte o carregador a uma tomada comum.
- 2. Conecte o plugue do carregador ao dispositivo.

![](_page_18_Picture_15.jpeg)

Se você estiver usando um carregador USB, conecte o plug do carregador ao conector USB.

3. Quando o dispositivo indicar carga completa, desconecte o carregador do dispositivo e, depois, da tomada.

Você não precisará carregar a bateria durante um determinado período e poderá usar o dispositivo enquanto a bateria estiver sendo carregada. Se a bateria estiver completamente descarregada, talvez demore vários minutos para que o indicador de carga apareça na tela ou para que qualquer chamada possa ser feita.

### Carregar com o cabo de dados USB

Carregar com o cabo de dados USB é mais lento do que carregar com o carregador. O carregamento com o cabo de dados USB poderá não funcionar se você usar um hub USB. Hubs USB podem ser incompatíveis para carregar um dispositivo USB.

Quando o cabo de dados USB estiver conectado, você poderá transferir dados enquanto estiver carregando.

1. Conecte ao seu dispositivo um dispositivo USB compatível usando um cabo de dados USB compatível.

Dependendo do tipo de dispositivo usado para carregar, pode levar um tempo até que o carregamento seja iniciado.

2. Se o dispositivo estiver ligado, selecione dentre os modos USB disponíveis.

# **Teclas e componentes**

- 1 Botão Liga/Desliga
- 2 Conector do fone de ouvido
- 3 Fone de ouvido
- 4 Botão Navi™ ótico (tecla de navegação)
- 5 Tecla de seleção
- 6 Tecla Chamar/Enviar
- 7 Microfone
- 8 Teclado
- 9 Tecla Encerrar
- 10 Tecla de seleção
- 11 Sensor de luz
- 12 Câmera secundária

![](_page_19_Figure_20.jpeg)

![](_page_19_Figure_21.jpeg)

1 — Tecla de função
2 — Tecla Shift
3 — Tecla Sym
4 — Tecla Backspace
5 — Tecla Enter
6 — Tecla Ctrl

![](_page_20_Picture_1.jpeg)

- 1 Conector Micro USB
- 2 Compartimento de cartão de memória
- 3 Tecla de aumentar volume
- 4 Tecla de voz
- 5 Tecla de diminuir volume

Nota: A superfície deste dispositivo não contém níquel no revestimento. A superície deste dispositivo contém aco inoxidável.

Durante uma operação prolongada como uma chamada de vídeo ativa e conexão de dados de alta velocidade, o dispositivo pode ficar quente. Na maioria dos casos, essa condição é normal. Se você suspeitar que o dispositivo não está funcionando corretamente, leve-o até a assistência técnica mais próxima.

# Fone de ouvido

Você pode conectar um fone de ouvido compatível ou fones compatíveis ao seu dispositivo. Talvez você precise selecionar o modo de cabo.

Para fazer chamadas viva-voz, use um fone de ouvido com uma unidade de controle remoto compatível ou use o microfone do dispositivo.

![](_page_20_Picture_12.jpeg)

Aviso: Ouando você usa um fone de ouvido. sua capacidade de ouvir sons externos pode ser afetada. Não use o fone de ouvido guando isso puder colocar a sua segurança em risco.

# Tira de pulso

Passe a tira de pulso e aperte-a.

![](_page_20_Picture_16.jpeg)

# **Escrever texto**

Os métodos de entrada de texto fornecidos com o dispositivo podem variar de acordo com os diferentes mercados de venda.

### Escrever texto com o teclado

O seu dispositivo tem um teclado completo.

Para inserir sinais de pontuação, pressione a tecla correspondente ou uma combinação de teclas.

Para alternar entre as formas maiúscula e minúscula dos caracteres, pressione a tecla Shift.

Para inserir números ou caracteres impressos na parte superior das teclas, mantenha pressionada a tecla correspondente ou mantenha pressionada a de tecla função e pressione a tecla correspondente.

Para apagar um caractere, pressione a tecla Backspace. Para apagar vários caracteres, mantenha pressionada a tecla Backspace.

Para inserir caracteres e símbolos que não são mostrados no teclado, pressione a tecla Sym.

Para copiar o texto, mantenha pressionada a tecla Shift e realce a palavra, frase ou linha de texto que deseja copiar. Pressione **Ctrl + C**. Para inserir o texto em um documento, vá até o lugar correto e pressione **Ctrl + V**.

Para alterar o idioma de escrita ou para ativar a entrada de texto previsto, selecione **Opções > Opções de** entrada e uma das opções disponíveis.

# Intercâmbio 📓

### Copiar conteúdo de um celular antigo

É possível usar o aplicativo Intercâmbio para copiar conteúdo, como números de telefone, endereços, itens de calendário e imagens, do seu celular Nokia compatível anterior para o seu novo celular.

#### Copiar conteúdo pela primeira vez

- 1. Para recuperar dados de outro celular pela primeira vez, no seu celular, selecione Menu > Painel contr. > Intercâmbio.
- 2. Parear dois celulares. Para que o celular procure por celulares com conectividade Bluetooth, selecione **Continuar**. Selecione o celular do qual você deseja transferir

![](_page_21_Figure_13.jpeg)

conteúdo. Será solicitado que você digite um código no seu celular. Digite um código (de um a 16 dígitos) e selecione OK. Digite o mesmo código no outro celular e selecione OK. Agora os celulares estão pareados.

Se o seu celular Nokia antigo não tiver o aplicativo Intercâmbio, seu novo dispositivo o enviará por mensagem para ele. Abra a mensagem no celular antigo e siga as instruções exibidas na tela.

3. No seu celular, selecione o conteúdo que deseja transferir do outro celular.

Quando a transferência tiver sido iniciada, é possível cancelá-la e prosseguir posteriormente.

O conteúdo é transferido da memória do outro celular para o local correspondente do seu celular. O tempo de

transferência depende da quantidade de dados transferidos.

O tipo de conteúdo que pode ser transferido depende do modelo do celular do qual você deseja transferir conteúdo. Se esse celular suportar a sincronização, você também poderá sincronizar os dados entre os celulares. O celular exibirá uma notificação caso o outro celular não seja compatível.

# Sincronizar, recuperar ou enviar conteúdo

#### Selecione Menu > Painel contr. > Intercâmbio.

Após a primeira transferência, selecione uma das seguintes opções para iniciar uma nova transferência, dependendo do modelo:

para sincronizar conteúdo entre o seu dispositivo e o outro dispositivo, se o outro dispositivo suportar sincronização. A sincronização é bidirecional. Se um item for excluído em um dispositivo, ele será excluído em ambos. Não é possível restaurar dados excluídos com a sincronização.

para recuperar conteúdo do outro dispositivo para o seu dispositivo. Com a recuperação, o conteúdo é transferido do outro dispositivo para o seu dispositivo. Dependendo do modelo do dispositivo, pode ser solicitado que você mantenha ou exclua o conteúdo original no outro dispositivo.

😫 para enviar conteúdo do seu dispositivo para o outro.

Se não for possível enviar um item, dependendo do tipo do outro dispositivo, será possível adicionar o item à pasta

Nokia, em **C:\Nokia** ou **E:\Nokia** no seu dispositivo. Ao selecionar a pasta para transferência, os itens são sincronizados na pasta correspondente no outro dispositivo e vice-versa.

#### Usar atalhos para repetir uma transferência

Depois de uma transferência de dados, você pode salvar um atalho com as configurações de transferência para a tela principal para repetir a mesma transferência posteriormente.

Para editar o atalho, selecione **Opções** > **Configurações do atalho**. É possível, por exemplo, criar ou alterar o nome do atalho.

Um log de transferência aparece depois de cada transferência. Para exibir o log da última transferência, selecione um atalho na tela principal e Opções > Ver log.

#### Manipular conflitos de transferência

Se um item a ser transferido tiver sido editado em ambos os dispositivos, o dispositivo tentará mesclar as alterações automaticamente. Se isso não for possível, haverá um conflito de transferência. Selecione Verificar um por um, Prioridade p/ este tel. ou Prioridade p/ outro tel. para solucionar o conflito.

# Nokia Ovi Suite

O Nokia Ovi Suite é um conjunto de aplicativos que você pode instalar em um PC compatível. O Ovi Suite agrupa todos os aplicativos disponíveis na janela de um iniciador, a partir da qual é possível abrir os aplicativos. O Ovi Suite pode estar incluído em um cartão de memória, caso tenha sido fornecido com o dispositivo.

Você pode usar o Ovi Suite para sincronizar contatos, calendário, notas de atividade e outras notas entre o dispositivo e um aplicativo de PC compatível. Também é possível usar o Ovi Suite para transferir marcadores entre o seu dispositivo e browsers compatíveis e transferir imagens e videoclipes entre o seu dispositivo e um PC compatível.

Preste atenção às configurações de sincronização. A exclusão de dados como parte de um processo normal de sincronização é determinada pelas configurações selecionadas.

Para usar o Ovi Suite, você precisa de um PC que execute o Microsoft Windows XP (SP2 ou superior) ou o Windows Vista (SP1 ou superior) e que seja compatível com um cabo de dados USB ou com a conectividade Bluetooth.

O Ovi Suite não é compatível com computadores Apple Macintosh.

Para obter mais informações sobre o Ovi Suite, consulte a ajuda interna ou vá para www.nokia.com/support.

#### Instalar o Nokia Ovi Suite

- 1. Verifique se o cartão de memória está inserido no seu Nokia E72.
- 2. Conecte o cabo USB. Seu PC reconhece o novo dispositivo e instala os drivers necessários. Pode levar vários minutos para que essa ação seja concluída.
- Selecione Transferência dados como o modo de conexão USB no seu dispositivo. Seu dispositivo é exibido no browser de arquivos do Windows como um
- 24 disco removível.

- 4. Abra a raiz da unidade do cartão de memória com o browser de arquivos do Windows e selecione o arquivo de instalação do Ovi Suite.
- 5. A instalação é iniciada. Siga as instruções.
- 0
  - **Dica:** Para atualizar o Ovi Suite ou em caso de problemas ao instalar o Ovi Suite a partir do cartão de memória, copie o arquivo de instalação para o PC e faça a instalação a partir dele.

# **Ovi by Nokia**

**ovi** Com o Ovi by Nokia, você pode encontrar novos lugares e serviços, além de manter contato com seus amigos. Por exemplo, você pode fazer o seguinte:

- Fazer download de jogos, aplicativos, vídeos e toques musicais para o seu dispositivo
- Localizar seu caminho com a navegação gratuita para dirigir e andar, planejar viagens e ver os locais em um mapa
- Obter uma conta gratuita do Ovi E-mail
- Comprar música

Alguns itens são gratuitos, enquanto outros podem ser cobrados.

Os serviços disponíveis podem variar de acordo com o país ou a região; além disso, não há suporte para todos os idiomas.

Para acessar os serviços do Ovi da Nokia, visite www.ovi.com e registre sua conta Nokia.

Para obter mais informações, vá até www.ovi.com.

# Sobre a Loja Ovi

Com a Ovi Loja, você pode fazer download de jogos, aplicativos, vídeos, imagens, temas e toques musicais para o seu dispositivo. Alguns itens são gratuitos; outros, você precisa pagar com seu cartão de crédito ou na fatura do telefone. A disponibilidade das formas de pagamento depende do seu país de residência e da sua operadora de rede. A Ovi Loja oferece conteúdo compatível com seu celular, de acordo com suas preferências e sua localização.

# Seu Nokia E72

O seu novo dispositivo Nokia Eseries contém novas versões dos aplicativos E-mail, Calendário e Contatos, bem como uma nova tela inicial.

# **Recursos principais**

Seu novo Nokia E72 ajuda a gerenciar suas informações profissionais e pessoais. Alguns dos principais recursos estão listados aqui:

![](_page_25_Picture_5.jpeg)

Leia e responda a seus e-mails enquanto estiver em trânsito.

![](_page_25_Picture_7.jpeg)

Mantenha-se atualizado e planeje suas reuniões com o aplicativo Calendário.

![](_page_25_Picture_9.jpeg)

Gerencie seus parceiros comerciais e amigos pessoais com o novo aplicativo Contatos.

![](_page_25_Picture_11.jpeg)

Conecte-se a uma WLAN com o aplicativo Assistente de WLAN.

![](_page_25_Picture_13.jpeg)

Trabalhe com documentos, planilhas e apresentações com o aplicativo Quickoffice.

![](_page_25_Picture_15.jpeg)

Encontre pontos de interesse com o aplicativo Mapas.

![](_page_25_Picture_17.jpeg)

Alterne do modo comercial para o modo pessoal.

![](_page_25_Picture_19.jpeg)

Edite a aparência e a configuração da sua tela inicial com o aplicativo Modos.

![](_page_25_Picture_21.jpeg)

Navegue pela intranet da sua empresa com o aplicativo Intranet.

![](_page_25_Picture_23.jpeg)

Mova suas informações de contatos e calendário de um dispositivo anterior para o seu Nokia E72 com o aplicativo Intercâmbio.

![](_page_25_Picture_25.jpeg)

Verifique as atualizações disponíveis para os aplicativos e faça o download no seu dispositivo com o aplicativo Atualização de software.

![](_page_25_Picture_27.jpeg)

Criptografe seu dispositivo ou cartão de memória para impedir que outros usuários acessem suas informações importantes.

### **Tela inicial** Tela inicial

Na tela inicial, é possível acessar rapidamente os aplicativos que você usa com mais frequência e ver imediatamente chamadas não atendidas ou novas mensagens. Sempre que você vir o ícone , vá para a direita para acessar uma lista de ações disponíveis. Para fechar a lista, vá para a esquerda.

A tela inicial consiste no seguinte:

1. Atalhos para aplicativos. Para acessar um aplicativo, selecione o atalho correspondente.

![](_page_26_Picture_4.jpeg)

2. Área de informações. Para

verificar um item exibido na área de informações, selecione-o.

 Área de notificações. Para ver as notificações, vá até uma caixa. Só estarão visíveis as caixas que contiverem itens.

Você pode definir duas telas iniciais distintas para diferentes finalidades, por exemplo, uma tela para mostrar seu e-mail e suas notificações comerciais e outra para mostrar seu e-mail pessoal. Dessa forma, você não precisa ver as mensagens relacionadas ao trabalho fora do horário comercial.

Para alternar entre as telas iniciais, selecione 🖪

Para definir quais itens e atalhos você deseja na tela inicial e para definir a aparência dessa tela, selecione Menu > Painel contr. e Modos.

### Trabalhar na tela inicial

Para buscar contatos na tela inicial, comece a digitar o nome do contato. Selecione o contato desejado na lista de correspondências propostas. Talvez esse recurso não esteja disponível em todos os idiomas.

Para chamar o contato, pressione a tecla Chamar.

Para desativar a busca de contatos, selecione Opções > Busca contato desativ..

Para verificar suas mensagens recebidas, selecione a caixa de mensagens na área de notificação. Para ler uma mensagem, selecione-a. Para acessar outras tarefas, vá para a direita.

Para exibir suas chamadas não atendidas, selecione a caixa de chamadas na área de notificação. Para retornar uma chamada, selecione-a e pressione a tecla Chamar. Para enviar uma mensagem de texto para a pessoa que chamou, selecione uma chamada, vá para a direita e selecione Enviar mensagem na lista de ações disponíveis.

Para ouvir seu correio de voz, selecione a caixa de correio de voz na área de notificação. Selecione a caixa de correio desejada e pressione a tecla Chamar.

# Teclas de discagem rápida

Com as teclas de Discagem rápida, é possível acessar aplicativos e tarefas rapidamente. Cada tecla foi atribuída a um aplicativo ou uma tarefa. Para alterar essas configurações, selecione Menu > Painel contr. >

28

**Configuraçs.** e Geral > Personalização > Tecl. disc. ráp.. Sua operadora pode ter atribuído aplicativos às teclas e, neste caso, não será possível alterá-las.

![](_page_27_Figure_2.jpeg)

- 1 Tecla Home
- 2 Tecla Contatos
- 3 Tecla Calendário
- 4 Tecla Mensagens

### Tecla Home

Para acessar a tela principal, pressione brevemente a tecla Home. Pressione rapidamente a tecla Home de novo para acessar o menu.

Para ver a lista de aplicativos ativos, pressione a tecla Home por alguns segundos. Quando a lista estiver aberta, pressione rapidamente a tecla Home para percorrê-la. Para abrir o aplicativo selecionado, pressione a tecla Home por alguns segundos ou pressione a tecla de navegação. Para fechar o aplicativo selecionado, pressione a tecla Backspace.

O uso de aplicativos em segundo plano aumenta o consumo da bateria e reduz a sua vida útil.

### **Tecla Contatos**

Para abrir o aplicativo Contatos, pressione rapidamente a tecla Contatos.

Para criar um novo contato, pressione a tecla Contatos por alguns segundos.

### Tecla Calendário

Para abrir o aplicativo Calendário, pressione rapidamente a tecla Calendário.

Para criar uma nova entrada de reunião, pressione a tecla Calendário por alguns segundos.

### **Tecla Mensagens**

Para abrir sua caixa de correio padrão, pressione rapidamente a tecla Mensagens.

Para criar uma nova mensagem de e-mail, pressione a tecla Mensagens por alguns segundos.

# Tecla Navi ótica

Para procurar e navegar em páginas da web e mapas, e para navegar pelas listas, deslize seu dedo na tecla Navi ótica (tecla de navegação).

Para navegar por uma lista, item por item, deslize seu dedo lentamente pela tecla de navegação. Para navegar por uma lista, em vários itens de uma vez, ou para mover--se pela tela, deslize seu dedo rapidamente pela tecla de navegação.

**Capturar imagens** — Para focar automaticamente a câmera, coloque seu dedo na tecla de navegação. Para capturar uma imagem, pressione a tecla de navegação.

![](_page_28_Picture_1.jpeg)

Configurações da tecla Navi ótica — Para ativar ou desativar a tecla Navi ótica ou modificar outras configurações, selecione Menu > Painel contr. > Configurações, e Geral > Personalização > Tecla Navi ótica.

## Virar para silenciar chamadas ou alarmes

Ao ativar os sensores do dispositivo, você poderá silenciar chamadas recebidas ou ativar a soneca do alarme virando o dispositivo com a frente para baixo.

Para definir as opções de controle ao virar, selecione Menu > Painel contr. > Configuraçs. e Geral > Sensores > Controle ao virar.

# Calendário

### Sobre o Calendário

#### Selecione Menu > Calendário.

Com o calendário, é possível criar e exibir eventos e compromissos agendados e alternar entre exibições diferentes do calendário.

Na exibição mensal, as entradas de calendário são marcadas com um triângulo. As entradas de Datas

especiais também são marcadas com um ponto de exclamação. As entradas do dia selecionado são exibidas como uma lista.

Para abrir entradas do calendário, selecione uma exibição do calendário e uma entrada.

Sempre que for exibido o ícone , pressione a tecla de navegação para a direita de modo a acessar uma lista de ações disponíveis. Para fechar a lista, pressione a tecla de navegação para a esquerda.

### Criar entradas de calendário

#### Selecione Menu > Calendário.

É possível criar os seguintes tipos de entradas de calendário:

- As entradas de reunião avisam sobre eventos que têm data e hora específicas.
- As solicitações de reunião são convites que você pode enviar para os participantes. Antes de criar solicitações de reunião, é necessário que você tenha uma caixa de correio compatível configurada no dispositivo.
- Entradas de memo são relativas ao dia inteiro, mas não a uma hora específica do dia.
- Entradas de datas especiais avisam sobre aniversários e datas especiais. Elas referem-se a um determinado dia, mas não a uma hora específica do dia. As entradas de datas especiais são repetidas todos os anos.
- As entradas de atividade avisam sobre uma tarefa com data limite, mas não uma hora específica do dia.

Para criar uma entrada de calendário, selecione uma data, **29 Opções** > **Nova entrada** e o tipo de entrada.

#### Para definir a prioridade de entradas de reunião, selecione Opções > Prioridade.

Para definir como a entrada é manipulada durante a sincronização, selecione **Particulares** para ocultar a entrada de usuários se o calendário estiver disponível on-line, **Públicos** para tornar a entrada visível aos usuários ou **Nenhum** para não copiar a entrada para o seu computador.

Para enviar a entrada a um dispositivo compatível, selecione **Opções** > **Enviar**.

Para criar uma solicitação de reunião de uma entrada de reunião, selecione **Opções** > **Adicionar participantes**.

### Criar solicitações de reunião

#### Selecione Menu > Calendário.

Antes de criar solicitações de reunião, é necessário que você tenha uma caixa de correio compatível configurada no dispositivo.

Para criar uma entrada de reunião:

- Para criar uma entrada de reunião, selecione um dia e Opções > Nova entrada > Solicitação de reunião.
- Digite os nomes dos participantes necessários. Para adicionar nomes da sua lista de contatos, digite os primeiros caracteres e selecione dentre as correspondências propostas. Para adicionar participantes opcionais, selecione Opções > Adic. participantes opc..
- 3. Digite o assunto.

- 4. Digite as datas e o horário de início e término ou selecione Evento dia inteiro.
- 5. Digite o local.
- 6. Defina um alarme para a entrada, se necessário.
- 7. Para uma reunião recorrente, defina o horário da recorrência e digite a data de término.
- 8. Digite uma descrição.

Para definir a prioridade da solicitação de reunião, selecione **Opções** > **Prioridade**.

Para enviar a solicitação de reunião, selecione **Opções** > **Enviar**.

### Visualização do calendário

#### Selecione Menu > Calendário.

É possível alternar entre as seguintes exibições:

- A exibição mensal mostra o mês atual e as entradas do calendário do dia selecionado em uma lista.
- A visualização semanal exibe os eventos da semana selecionada em caixas de sete dias.
- A visualização diária exibe os eventos do dia selecionado agrupados em intervalos de tempo, de acordo com seu horário de início.
- A exibição de atividades exibe todos os itens de atividade.
- A visualização da agenda mostra os eventos para o dia selecionado em uma lista.

Para alterar a exibição, selecione **Opções** > **Alterar** visualização e a exibição desejada.

![](_page_30_Picture_1.jpeg)

**Dica:** Para abrir a exibição semanal, selecione o número da semana.

Para ir até o próximo dia ou o dia anterior em uma exibição de mês, semana, dia e agenda, selecione o dia desejado.

Para alterar a exibição padrão, selecione Opções > Configurações > Visualização padrão.

### Contatos Sobre Contatos

#### Selecione Menu > Contatos.

Com os Contatos, é possível salvar e atualizar informações de contatos, como números de telefone, endereços residenciais e endereços de e-mail dos seus contatos. É possível adicionar um toque musical pessoal ou uma imagem em miniatura a um contato. Também é possível criar grupos de contatos, que permitem comunicar-se com vários contatos ao mesmo tempo, e enviar informações de contato a dispositivos compatíveis.

Sempre que for exibido o ícone , pressione a tecla de navegação para a direita de modo a acessar uma lista de ações disponíveis. Para fechar a lista, pressione a tecla de navegação para a esquerda.

### **Trabalhar com contatos**

Selecione Menu > Contatos.

Para criar um contato, selecione **Opções** > **Novo contato** e digite os detalhes do contato.

Para copiar os contatos do cartão de memória, se disponível, selecione Opções > Criar backup > Cart. mem. p/ telefone.

Para buscar contatos, comece a digitar o nome do contato no campo de busca.

### Criar grupos de contatos

#### Selecione Menu > Contatos.

- Para criar um grupo de contatos, vá até cada contato que deseja adicionar ao grupo e selecione Opções > Marcar/Desmarcar > Marcar.
- 2. Selecione Opções > Grupo > Adicionar ao grupo > Criar grupo e digite um nome para o grupo.

Se desejar fazer conferências telefônicas para o grupo usando um serviço de conferência, defina o seguinte:

- Núm. serv. conferência Digite o número do serviço de conferência telefônica.
- ID serviço conferência Digite a identificação da conferência telefônica.
- PIN serv. conferência Digite o código PIN da conferência telefônica.

Para fazer uma conferência telefônica para o grupo usando o serviço de conferência, selecione o grupo, vá para a direita e selecione Serv. confer. telef..

### Procurar contatos em um banco de dados remoto

Para ativar a busca de contatos remotos, selecione Opções > Configurações > Contatos > Servidor busca remota. Você deve definir um servidor remoto para poder buscar contatos remotos.

Para procurar contatos em um banco de dados remoto, selecione Contatos > Opções > Pesquisar em remoto. Digite o nome do contato que deseja procurar e selecione Buscar. O dispositivo estabelece uma conexão de dados com o banco de dados remoto.

Para procurar contatos na tela inicial, inicie a digitação de caracteres na tela inicial e selecione o banco de dados das correspondências propostas.

Para alterar o banco de dados de contatos remoto, selecione Opções > Configurações > Contatos > Servidor busca remota. Essa configuração afeta o banco de dados usado nos aplicativos Contatos e Calendário e na tela inicial, mas não o banco de dados usado para e-mail.

# Adicionar toques musicais para contatos

#### Selecione Menu > Contatos.

Para adicionar um toque musical a um contato, selecione o contato, **Opções** > **Toque musical** e um toque musical. O toque musical é emitido quando o contato faz uma chamada para você.

Para adicionar um toque musical a um grupo de contatos, selecione o grupo, **Opções** > **Grupo** > **Toque musical** e um toque musical.

Para remover o toque musical, selecione **Toque padrão** na lista de toques musicais.

### Configurações de Contatos

Selecione Menu > Contatos.

Para modificar as configurações do aplicativo Contatos, selecione **Opções** > **Configurações** > **Contatos** e escolha uma destas opções:

- Contatos a exibir Mostrar contatos que estão armazenados na memória do dispositivo e/ou no cartão SIM.
- Mem. padr. salvamento Selecionar onde salvar os contatos.
- Exibição do nome Alterar o modo como os nomes dos contatos são exibidos. Essa configuração não está disponível para todos os idiomas.
- Lista contatos padrão Selecionar qual lista de contatos será aberta quando você abrir o aplicativo Contatos. Essa configuração está disponível apenas quando há mais de uma lista de contatos.
- Servidor busca remota Alterar o banco de dados de contatos remotos. Essa opção está disponível somente se bancos de dados de contatos remotos forem suportados pelo seu provedor de serviços.

# **Multitarefas**

Você pode ter vários aplicativos abertos ao mesmo tempo. Para alternar entre os aplicativos ativos, pressione e mantenha pressionada a tecla Home, vá até um aplicativo e pressione a tecla de navegação. Para fechar o aplicativo selecionado, pressione a tecla backspace.

**Exemplo:** Quando tiver uma chamada ativa e quiser verificar seu calendário, pressione a tecla Home

para acessar o menu e abra o aplicativo Calendário. A chamada permanece ativa em segundo plano.

Exemplo: Quando estiver escrevendo uma mensagem e quiser verificar um site da Web, pressione a tecla Home para acessar o menu e abra o aplicativo Web. Selecione um marcador ou digite o endereço da Web e selecione Ir para. Para retornar à sua mensagem, pressione e mantenha pressionada a tecla Home, vá até a mensagem e pressione a tecla de navegação.

### Lanterna

O flash da câmera pode ser usado como lanterna. Para ativar ou desativar a lanterna, mantenha pressionada a barra de espaço na tela inicial.

Não aponte a lanterna para os olhos dos outros.

# Fazer chamadas

# Chamadas de voz

1. Na tela inicial, digite O para chamadas interurbanas ou OO para chamadas internacionais, o código da operadora escolhida, o código de área da cidade ou do país e o número do telefone. Para remover um número, pressione a tecla Backspace.

Para chamadas internacionais, pressione + (+ substitui o código de acesso internacional) e digite o código do país, o código de área (omita o zero inicial, se necessário) e o número de telefone. Observe que o caractere + funciona apenas fora do país.

- 2. Para fazer a chamada, pressione a tecla Chamar.
- 3. Para encerrar a chamada (ou cancelar a tentativa de chamada), pressione a tecla Encerrar.

Pressionar a tecla Encerrar sempre encerra a chamada, mesmo se outro aplicativo estiver ativo.

Para fazer uma chamada a partir da lista de contatos, selecione Menu > Contatos. Vá até o nome desejado ou digite as primeiras letras ou caracteres do nome no campo de pesquisa. Para chamar o contato, pressione a tecla Chamar. Se você salvou vários números para um contato, selecione o número desejado na lista e pressione a tecla Chamar.

## Opções durante uma chamada

Para ajustar o volume durante uma chamada, use a tecla de volume na lateral do dispositivo. Você também pode usar a tecla de navegação. Se você definiu o volume como Mudo, selecione Falar primeiro.

Para enviar uma imagem ou um videoclipe em uma mensagem multimídia para o outro participante de uma chamada, selecione **Opcões** > **Enviar MMS** (apenas em redes 3G). Você pode editar a mensagem e alterar o destinatário antes do envio. Pressione a tecla Enviar para enviar o arquivo para um dispositivo compatível (serviço de rede).

Para colocar uma chamada ativa em espera enquanto atende outra chamada, selecione **Opções** > **Reter**. Para alternar entre a chamada ativa e a chamada em espera, selecione **Opções** > **Alternar**.

Para enviar sequências de tons DTMF (por exemplo, uma senha), selecione **Opções** > **Enviar DTMF**. Digite a sequência DTMF ou procure-a em Contatos. Para digitar um caractere de espera (w) ou um caractere de pausa (p), pressione \* várias vezes. Para enviar o tom, selecione **OK**. É possível adicionar tons DTMF ao número de telefone ou aos campos DTMF em um cartão de contato.

![](_page_33_Picture_14.jpeg)

**Dica:** Quando há apenas uma chamada de voz ativa, para colocar a chamada em espera, pressione a tecla

Chamar. Para ativar a chamada, pressione novamente a tecla Chamar.

Durante uma chamada ativa, para direcionar o som do aparelho para o alto-falante, selecione **Opções** > **Ativar alto-falante**. Se você conectou um fone de ouvido compatível com conectividade Bluetooth, para direcionar o som para o fone de ouvido, selecione **Opções** > **Ativar viva-voz**. Para voltar ao aparelho, selecione **Opções** > **Ativar o fone**.

Para encerrar uma chamada ativa e substituí-la atendendo a chamada em espera, selecione **Opções** > **Substituir**.

Se você tiver diversas chamadas ativas, para encerrar todas elas, selecione **Opções** > **Encerrar todas**.

Muitas das opções que você pode usar durante uma chamada de voz são serviços de rede.

### Correio de voz 🛥

Selectione Menu > Painel contr. > Telefone > Cx. post. chs..

Ao abrir o aplicativo de correio de voz pela primeira vez (serviço de rede), você deverá digitar o número do seu correio de voz.

Para chamar seu correio de voz, vá até **Correio de voz** e selecione **Opções > Chamar correio voz**.

Para chamar seu correio de vídeo, vá até Correio de vídeo e selecione Opções > Chamar correio de vídeo.

Se você tiver definido as configurações de chamadas de Internet e possuir uma caixa de correio para chamadas de Internet, vá até ela e selecione **Opções** > **Chamar corr. voz Internet** para chamá-la.

Para chamar a caixa de correio na tela inicial, mantenha pressionada a tecla 1 ou pressione 1 e a tecla Chamar. Selecione a caixa de correio que deseja chamar.

Para alterar o número da caixa de correio, selecione-a e **Opções > Alterar número**.

# Atender ou recusar uma chamada

Para atender a chamada, pressione a tecla Chamar.

Para desativar o som do toque musical de uma chamada recebida, selecione Silenciar.

Caso não queira atender uma chamada, pressione a tecla Encerrar. Se você ativar a função **Desvio chamds.** > **Chamadas de voz** > **Se ocupado** nas configurações do telefone para desviar chamadas, recusar uma chamada recebida também a desviará.

Quando você selecionar Silenciar para silenciar o toque musical de uma chamada recebida, você poderá enviar uma mensagem de texto sem recusar a chamada, informando a quem liga que você não pode atender a chamada. Selecione Opções > Enviar mensagem.

Para ativar ou desativar chamadas rejeitadas com uma mensagem de texto, selecione Menu > Painel contr. > Configuraçs. e Telefone > Chamada > Recusar cham. c/ mens.. Para editar o conteúdo da mensagem enviada ao chamador, selecione Texto da mensagem.

## Fazer uma conferência telefônica

Nota: Essa função não está disponível em todos os países ou regiões. Consulte sua operadora local para saber sobre a disponibilidade dessa função.

- 1. Faça uma chamada para o primeiro participante.
- Para fazer uma chamada para outro participante, selecione Opções > Nova chamada. A primeira chamada ficará em espera.
- Quando a nova chamada for atendida, para se conectar ao primeiro participante na conferência telefônica, selecione Opções > Conferência.

Para adicionar uma nova pessoa à chamada, repita a etapa 2 e selecione **Opções** > **Conferência** > **Adic. à conferência**. O dispositivo suporta conferências telefônicas entre, no máximo, seis participantes, incluindo você.

Para ter uma conversa particular com um dos participantes, selecione **Opções** > **Conferência** > **Particular**. Selecione um participante e selecione **Particular**. A conferência telefônica ficará em espera no dispositivo. Os outros participantes ainda poderão continuar a conferência telefônica. Após terminar a conversa particular, selecione **Opções** > **Conferência** para voltar à conferência telefônica.

Para excluir um participante, selecione **Opções** > **Conferência** > **Excluir participante**, vá até o participante e selecione **Excluir**.

4. Para encerrar a conferência telefônica ativa, pressione a tecla Encerrar.

## Discagem rápida para um número de telefone

Para ativar o recurso, selecione Menu > Painel contr. > Configuraçs. e Telefone > Chamada > Discagem rápida.

- Para atribuir um número de telefone a uma das teclas numéricas (2 a 9), selecione Menu > Painel contr. > Telefone > Disc. rápid..
- 2. Vá até a tecla a qual deseja atribuir um número de telefone e selecione Opções > Atribuir.

A tecla 1 é reservada para a caixa postal de voz ou vídeo.

Para chamar um número atribuído, na tela inicial, pressione a tecla atribuída e, em seguida, a tecla Chamar.

## Chamada em espera

Você pode atender uma chamada enquanto outra chamada estiver em andamento. Para ativar a chamada em espera (serviço de rede), selecione Menu > Painel contr. > Configuraçs. e Telefone > Chamada > Espera de chamadas.

Para atender a chamada em espera, pressione a tecla Chamar. A primeira chamada ficará em espera.
Para alternar entre as duas chamadas, selecione Alternar. Para conectar uma chamada de entrada ou uma chamada em espera com uma chamada ativa e para se desconectar das chamadas, selecione Opções > Transferir. Para encerrar a chamada ativa, pressione a tecla Encerrar. Para encerrar as duas chamadas, selecione Opções > Encerrar todas.

## Desvio de chamada

#### Selecione Menu > Painel contr. > Configuraçs. e Telefone > Desvio chamds..

Desviar as chamadas recebidas para sua caixa de correio de voz ou para outro número de telefone. Para obter detalhes, consulte a operadora.

Selecione o tipo de chamada a ser desviada e uma das seguintes opções:

- Todas as chamadas de voz ou Todas as chamadas de fax — Desviar todas as chamadas recebidas de voz ou de fax. Não é possível atender as chamadas, apenas desviá-las para outro número.
- Se ocupado Desviar as chamadas recebidas durante uma chamada ativa.
- Se não atendida Desviar as chamadas recebidas depois que o seu dispositivo tocar por um período de tempo especificado. Selecione o período de tempo para o dispositivo tocar antes de desviar a chamada.
- Se fora de alcance Desviar as chamadas quando o dispositivo estiver desligado ou fora da área de cobertura da rede.
- Se não disponível Desviar chamadas quando você estiver em uma chamada ativa, não atender ou o

dispositivo estiver desligado ou fora da cobertura da rede.

Para desviar chamadas para sua caixa de correio de voz, selecione um tipo de chamada, uma opção de desvio e **Opções > Ativar > Para correio de voz.** 

Para desviar chamadas para outro número de telefone, selecione um tipo de chamada, uma opção de desvio e **Opções** > **Ativar** > **Para outro número**. Digite o número ou selecione **Localizar** para obter um número salvo em Contatos.

Para verificar o status atual de desvio, vá até a opção de desvio e selecione **Opções** > **Verificar status**.

Para parar de desviar chamadas, vá até a opção de desvio e selecione **Opções** > **Desativar**.

## Restrição de chamada

Selecione Menu > Painel contr. > Configuraçs. e Telefone > Restrição chams.. Se você tiver definido as configurações de chamada via internet, selecione Restrição de chamadas de Internet.

É possível restringir as chamadas que podem ser feitas ou recebidas no dispositivo (serviço de rede). Para modificar as configurações, é necessária a senha de restrição do operador de serviço. A restrição de chamada afeta todos os tipos de chamada.

Selecione uma das seguintes configurações de restrição de chamada de voz:

- Chamadas discadas Impede a realização de chamadas de voz com o dispositivo.
- Chamadas recebidas Impede chamadas recebidas.

37

- Chamadas internacionais Impede chamadas para países ou regiões no exterior.
- Chamadas recebidas em roam Impede chamadas recebidas quando você está fora de seu país de origem.
- Chamadas internacionais exceto p/ país de origem — Impede chamadas para países ou regiões no exterior, mas permite chamadas para seu país de origem.

Para verificar o status das restrições de chamadas de voz, selecione a opção de restrição e **Opções** > **Verificar status**.

Para desativar todas as restrições de chamada de voz, selecione uma opção de restrição e **Opções** > **Desativ.** todas restrições.

Para alterar a senha usada para restringir chamadas de voz e de fax, selecione **Opções** > **Editar senha restrição**. Digite a senha atual e, em seguida, a nova senha duas vezes. A senha de restrição deve ter quatro dígitos. Para obter detalhes, entre em contato com a operadora.

## Discagem de voz

Seu dispositivo suporta comandos de voz avançados. Os comandos de voz avançados não dependem da voz do usuário, então não é necessário gravar marcas vocais antes. O dispositivo cria uma marca vocal para as entradas nos contatos e compara a marca vocal falada com ela. O reconhecimento de voz no dispositivo se adapta à voz do usuário principal para reconhecer melhor os comandos de voz.

38 A marca vocal para um contato é o nome salvo para o contato. Para ouvir a marca vocal sintetizada, selecione

um contato e Opções > Detalhes da marca vocal. Vá até um detalhe do contato e selecione Opções > Reproduzir marca vocal.

#### Fazer uma chamada com uma marca vocal

**Nota:** 0 uso de marcas vocais pode ser difícil em ambientes barulhentos ou em casos de emergência; portanto, não dependa apenas da discagem de voz em todas as circunstâncias.

Ao usar a discagem de voz, o alto-falante é ligado. Mantenha o dispositivo bem perto de você ao falar a marca vocal.

- 1. Para iniciar a discagem de voz, mantenha pressionada a tecla de seleção direita na tela inicial. Se um fone de ouvido compatível com o botão do fone de ouvido for conectado, mantenha pressionado o botão do fone de ouvido para iniciar a discagem de voz.
- 2. Um som curto é emitido, e Fale agora é exibido. Diga claramente o nome que está salvo para o contato.
- 3. O dispositivo reproduz uma marca vocal sintetizada do contato reconhecido e exibe o nome e o número. Se você não desejar chamar esse contato, selecione outro contato na lista de correspondências dentro de 2,5 segundos ou, para cancelar, selecione Encerrar.

Se vários números estiverem salvos para um nome, o dispositivo seleciona o número padrão, caso esteja definido. Do contrário, o dispositivo seleciona o primeiro número disponível no cartão de contato. Você também pode dizer o nome e o tipo de número de telefone, como celular ou casa.

# Fazer uma chamada de vídeo

**Nota:** Essa função não está disponível em todos os países ou regiões. Consulte sua operadora local para saber sobre a disponibilidade dessa função.

Quando você faz uma chamada de vídeo (serviço de rede), é possível ver um vídeo bidirecional, em tempo real, entre você e o destinatário da chamada. A imagem de vídeo ao vivo ou a imagem de vídeo capturada pela câmera no seu dispositivo é exibida para o destinatário da chamada de vídeo.

Para fazer uma chamada de vídeo, você deve ter um cartão USIM e estar dentro da área de cobertura de uma rede 3G. Para obter informações sobre disponibilidade e assinatura de serviços de chamada de vídeo, entre em contato com a operadora.

Uma chamada de vídeo pode ser feita somente entre dois participantes. A chamada de vídeo pode ser feita para um dispositivo móvel compatível ou para um cliente ISDN. As chamadas de vídeo não podem ser realizadas enquanto outra chamada de voz, de vídeo ou de dados estiver ativa.

✓ indica que você recusou o envio de vídeo do seu dispositivo. Para enviar uma imagem no lugar do vídeo, selecione Menu > Painel contr. > Configuraçs. e Telefone > Chamada > Imagem na cham. vídeo.

Mesmo se você recusar o envio de vídeo durante uma chamada de vídeo, a chamada ainda será cobrada como uma chamada de vídeo. Verifique os preços com a operadora.

- 1. Para iniciar uma chamada de vídeo, digite o número de telefone no modo de espera ou selecione Contatos e um contato.
- 2. Selecione Opções > Chamar > Chamada de vídeo.

A câmera secundária, na parte da frente, é utilizada por padrão para chamadas de vídeo. Iniciar uma chamada de vídeo pode demorar algum tempo. Aguardando imagem de vídeo será exibido. Se a chamada não for bem-sucedida (por exemplo, se as chamadas de vídeo não forem suportadas pela rede ou o dispositivo receptor não for compatível), será solicitado que você informe se deseja fazer uma chamada normal ou enviar uma mensagem de texto ou multimídia como alternativa.

A chamada de vídeo está ativa quando você visualiza duas imagens de vídeo e ouve um som no alto-falante. O destinatário da chamada poderá recusar o envio do vídeo (20); nesse caso, você ouvirá o som e poderá ver uma imagem fotográfica ou um gráfico cinza em segundo plano.

3. Para encerrar a chamada de vídeo, pressione a tecla Encerrar.

## **Opções durante uma chamada de vídeo**

Para alternar entre mostrar o vídeo ou ouvir apenas o som, selecione **Opções** > **Ativar** ou **Desativar** e a opção desejada.

Para usar a câmera principal para enviar vídeo, selecione **39 Opções > Usar câmera principal**. Para voltar à câmera

40

## secundária, selecione **Opções** > **Usar câmera secundária**.

Para tirar um instantâneo do vídeo que está enviando, selecione **Opções** > **Enviar instantâneo**. O envio do vídeo é pausado e o instantâneo é mostrado ao destinatário. O instantâneo não é salvo. Pressione **Cancelar** para continuar o envio do vídeo.

Para aplicar mais ou menos zoom na imagem, selecione **Opções** > **Zoom**.

Para direcionar o áudio a um fone de ouvido compatível com conectividade Bluetooth conectado ao dispositivo, selecione **Opções** > **Ativar viva-voz**. Para direcionar o áudio de volta ao alto-faltante do dispositivo, selecione **Opções** > **Ativar o fone**.

Para alterar a qualidade do vídeo, selecione **Opções** > **Preferências de vídeo. Qualidade normal** é a taxa de quadros de 10 fps. Use **Detalhes mais nítidos** para detalhes pequenos e estáticos. Use **Moviment. mais suave** para mover as imagens.

Para ajustar o volume durante uma chamada de vídeo, use a tecla de volume na lateral do dispositivo.

# Atender ou recusar uma chamada de vídeo

Quando uma chamada de vídeo é recebida, 🚳 é exibido.

Para atender a chamada de vídeo, pressione a tecla Chamar. Permitir que imagem de vídeo seja enviada na chamada? é exibido. Para iniciar o envio de imagens de vídeo ao vivo, selecione Sim. Se você não ativar a chamada de vídeo, ouvirá apenas o som da pessoa que ligou. Uma tela cinza substitui a imagem do vídeo. Para substituir a tela cinza por uma imagem fotográfica capturada pela câmera no seu dispositivo, selecione Menu > Painel contr. > Configuraçs. e Telefone > Chamada > Imagem na cham. vídeo.

Para encerrar a chamada de vídeo, pressione a tecla Encerrar.

# Compartilhamento de vídeo

Use o compartilhamento de vídeo (serviço de rede) para enviar vídeo ao vivo ou um videoclipe do seu dispositivo para outro dispositivo móvel compatível durante uma chamada de voz.

O alto-falante é ativado quando você ativa o compartilhamento de vídeo. Se você não quiser usar o alto-falante para a chamada de voz durante o compartilhamento de vídeo, você também poderá usar um fone compatível.

Aviso: A exposição contínua a volumes muito altos poderá afetar sua audição. Ouça música em um volume moderado e não mantenha o dispositivo próximo ao ouvido quando o alto-falante estiver em uso.

Nota: Essa função não está disponível em todos os países ou regiões. Consulte sua operadora local para saber sobre a disponibilidade dessa função.

#### Requisitos de compartilhamento de vídeo

O compartilhamento de vídeo requer uma conexão 3G. Para obter mais informações sobre o serviço, a disponibilidade da rede 3G e as tarifas associadas ao uso desse serviço, entre em contato com a operadora.

Para usar o compartilhamento de vídeo, você deve fazer o seguinte:

- Certifique-se de que o seu dispositivo esteja configurado para conexões pessoa a pessoa.
- Verifique se você possui uma conexão 3G ativa e se está dentro da cobertura da rede 3G. Se você for para fora da rede 3G durante uma seção de compartilhamento de vídeo, ele será interrompido, mas sua chamada de voz continuará.
- Verifique se o remetente e o destinatário estão registrados em uma rede 3G. Se você convidar alguém para uma seção de compartilhamento, e o dispositivo do destinatário não estiver dentro de uma cobertura de rede 3G, não tiver o compartilhamento de vídeo instalado nem conexões pessoa a pessoa configuradas, o destinatário não poderá receber os convites. Você receberá uma mensagem de erro indicando que o destinatário não pode aceitar o convite.

### Configurações

Para configurar o compartilhamento de vídeo, é necessário definir as configurações de conexão pessoa-a--pessoa e de conexão 3G.

#### Configurações de conexão pessoa a pessoa

Uma conexão pessoa a pessoa também é conhecida como uma conexão SIP (Session Initiation Protocol). Antes de utilizar o compartilhamento de vídeo, defina as configurações do perfil SIP no seu dispositivo. Solicite as configurações do perfil SIP à operadora e salve-as no seu dispositivo. A operadora pode enviar a você as configurações ou fornecer uma lista dos parâmetros necessários.

Para adicionar um endereço SIP a um cartão de contato:

- 1. Selectione  $\bigcirc$  > **Contatos**.
- 2. Abra o cartão de contato (ou crie um novo cartão para a pessoa).
- 3. Selecione Opções > Adicionar detalhe > Compartilhar vídeo.
- Digite o endereço SIP no formato nomedeusuario@nomededominio (você pode usar um endereço IP em vez de um nome de domínio).

Se não souber o endereço SIP do contato, você poderá usar o número de telefone do destinatário, incluindo o código do país, para compartilhar vídeos (se suportado pela operadora ou provedor de serviços).

#### Configurações de conexão 3G

Para configurar sua conexão 3G:

- Entre em contato com a operadora para estabelecer um acordo de uso da rede 3G.
- Verifique se as configurações de conexão do ponto de acesso 3G do dispositivo estão definidas corretamente.

42

# Compartilhar vídeo ao vivo ou videoclipes

Durante uma chamada de voz ativa, selecione Opções > Compartilhar vídeo.

1. Para compartilhar um vídeo ao vivo durante a chamada, selecione Vídeo ao vivo.

Para compartilhar um videoclipe, selecione Videoclipe e o clipe que deseja compartilhar.

Talvez seja necessário converter o videoclipe em um formato adequado para poder compartilhá-lo. Se seu dispositivo o notificar de que o videoclipe deve ser convertido, selecione OK. Seu dispositivo deve possuir um editor de vídeo para a conversão funcionar.

2. Se o destinatário tiver vários endereços SIP ou números de telefone com o código do país gravados na lista de contatos, selecione o número ou endereço desejado. Se o endereço SIP ou o número de telefone do destinatário não estiver disponível, digite o endereço ou o número do destinatário, incluindo o código do país, e selecione OK para enviar o convite. O seu dispositivo envia o convite para o endereço SIP.

O compartilhamento começará automaticamente quando esse destinatário aceitar o convite.

## Opções durante o compartilhamento de vídeo

Aplicar zoom no vídeo (disponível somente para o remetente).

★ Ajustar o brilho (disponível somente para o remetente).

🛠 ou 🔦 Ativar ou desativar o som do microfone.

📢 )) ou 🔌 Ativar ou desativar o alto-falante.

 $\boldsymbol{g}_{l}$  ou  $\boldsymbol{Q}$  Pausar e retomar o compartilhamento de vídeo.

Alternar para o modo de tela inteira (disponível somente para o destinatário).

 Para encerrar a sessão de compartilhamento, selecione Parar. Para encerrar a chamada de voz, pressione a tecla Encerrar. Quando você encerra a chamada, o compartilhamento de vídeo também é encerrado.

Para salvar o vídeo ao vivo compartilhado, selecione Sim ao ser solicitado. O dispositivo o notificará do local do vídeo salvo na memória. Para definir o local da memória preferido, selecione Menu > Painel contr. > Configuraçs. e Conexão > Compart. vídeo > Memória salvam. prefer.

Se você acessar outros aplicativos enquanto estiver compartilhando um videoclipe, o compartilhamento será pausado. Para retornar à tela do compartilhamento de vídeo e continuar compartilhando, na tela principal, selecione **Opções** > **Continuar**.

### Aceitar um convite

Quando alguém envia um convite de compartilhamento de vídeo para você, a mensagem de convite mostra o nome ou o endereço SIP do remetente. Se o seu dispositivo não estiver definido como silencioso, ele tocará ao receber um convite.

Se alguém enviar um convite de compartilhamento e você estiver fora da área de cobertura da rede UMTS, você não saberá que recebeu um convite. Ao receber um convite, selecione uma das seguintes opções:

- Sim Aceitar o convite e ativar a sessão de compartilhamento.
- Não Recusar o convite. O remetente receberá uma mensagem indicando que você recusou o convite. Também é possível pressionar a tecla Encerrar para recusar o convite e encerrar a chamada de voz.

Para desativar o som do vídeo no seu dispositivo, selecione **Opções** > **Sem áudio**.

Para reproduzir o vídeo no volume original, selecione **Opções** > **Volume original**. Isso não afeta a reprodução de áudio da outra parte da chamada telefônica.

Para encerrar a sessão de compartilhamento, selecione Parar. Para encerrar a chamada de voz, pressione a tecla Encerrar. Ao encerrar a chamada, o compartilhamento de vídeo também é encerrado.

## Log 🐈

O Log armazena informações sobre o histórico de comunicações do dispositivo. O aparelho registrará chamadas não atendidas e recebidas apenas se a rede suportar essas funções, se o dispositivo estiver ligado e dentro da área de serviço da rede.

### **Chamadas recentes**

Selecione Menu > Log e Chams. recentes.

Para visualizar chamadas não atendidas, recebidas e discadas, selecione Chs. não atendid., Chms. recebidas ou Núms. discados.

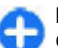

**Dica:** Para abrir a lista de números discados quando estiver na tela inicial, pressione a tecla Chamar.

Selecione **Opções** e uma das seguintes opções:

- Salvar em Contatos Salve nos seus contatos o número de telefone realçado de uma lista de chamadas recentes.
- Apagar lista Limpe a lista de chamadas recentes selecionada.
- Excluir Limpe um evento realçado na lista selecionada.
- Configurações Selecione Duração do log e o período de tempo em que as informações de comunicação são salvas no registro. Se você selecionar Sem log, nenhuma informação será salva no registro.

## Duração das chamadas

#### Selecione Menu > Log.

Para visualizar a duração aproximada da sua última chamada e das chamadas discadas e recebidas, selecione Duração da ch.

## Dados de pacote

Selecione Menu > Log.

Talvez você tenha de pagar pelas conexões de dados de pacote de acordo com o volume de dados enviados e recebidos. Para verificar o volume de dados enviados ou

44

#### recebidos durante conexões de dados de pacote, selecione Dados pacote > Total dados env.ou Total dados rec..

Para apagar as informações enviadas e recebidas, selecione **Opções** > **Zerar contadores**. É necessário o código de bloqueio para apagar as informações.

# Monitorar todos os eventos de comunicação

#### Selecione Menu > Log.

Para abrir o registro geral onde você pode monitorar todas as chamadas de voz, mensagens de texto ou conexões WLAN e de dados registradas pelo dispositivo, selecione a guia de registro geral 🗒 📌 Subeventos, como o envio de mensagens de texto em várias partes e conexões de dados de pacote, são registrados como um evento de comunicação. As conexões com a sua caixa postal, a central de mensagens multimídia ou as páginas da Web são exibidas como conexões de dados de pacote.

Para exibir quantos dados são transferidos e quanto tempo uma determinada conexão de dados de pacote durou, vá até um evento recebido ou enviado indicado por **Pac.** e selecione **Opções** > **Ver**.

Para copiar um número de telefone do registro para a área de transferência e colá-lo em uma mensagem de texto, por exemplo, selecione Opções > Usar número > Copiar.

Para filtrar o registro, selecione **Opções** > **Filtrar** e um filtro.

Para definir a duração do registro, selecione Opções > Configurações > Duração do log. Se você selecionar Sem log, todo o conteúdo do registro, o registro de chamadas recentes e os relatórios de entrega de mensagens serão excluídos permanentemente.

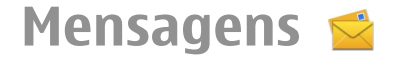

#### Selecione Menu > Mensagens.

Em Mensagens (serviço de rede), você pode enviar e receber mensagens de texto, multimídia, de áudio e de e--mail. Também é possível receber mensagens de serviços da web, de difusão por células e mensagens especiais contendo dados, além de enviar comandos de serviço.

Antes de enviar ou receber mensagens, faça o seguinte:

- Insira um cartão SIM válido no dispositivo e se posicione dentro da área de serviço de uma rede celular.
- Verifique se a rede suporta os recursos de mensagens que você deseja utilizar e se eles estão ativos em seu cartão SIM.
- Defina as configurações de ponto de acesso à internet no dispositivo.
- Defina as configurações de conta de e-mail no dispositivo.
- Defina as configurações de mensagem de texto no dispositivo.
- Defina as configurações de mensagem multimídia no dispositivo.

Talvez o dispositivo reconheça a operadora que forneceu o cartão SIM e defina automaticamente algumas configurações de mensagens. Caso contrário, talvez você precise definir as configurações manualmente ou entrar em contato com a operadora para defini-las.

## Pastas Mensagens

Selecione Menu > Mensagens.

As mensagens e os dados recebidos com o uso da conectividade Bluetooth são armazenados na pasta Caixa entrada. As mensagens de e-mail são armazenadas na pasta Caixa de correio. As mensagens que você escreveu podem ser armazenadas na pasta Rascunhos. As mensagens que estão aguardando para serem enviadas são armazenadas na pasta Caixa de saída e as mensagens que foram enviadas, excluindo as mensagens Bluetooth, são armazenadas na pasta Enviadas.

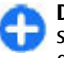

**Dica:** As mensagens são colocadas na pasta Caixa de saída, por exemplo, quando o dispositivo está fora da área de cobertura da rede.

Nota: O texto ou ícone de mensagem enviada que aparece na tela do dispositivo não indica que a mensagem foi recebida pelo destinatário.

Para solicitar que a rede envie um aviso de entrega das mensagens de texto e multimídia que você enviou (serviço de rede), selecione Opções > Configurações > Mensagem de texto > Receber aviso ou Mensagem multimídia > Receber avisos. Os relatórios são salvos na pasta Relatórios.

# Organizar mensagens

#### Selecione Menu > Mensagens e Minhas pastas.

Para criar uma nova pasta para organizar suas mensagens, selecione **Opções** > **Nova pasta**.

Para renomear uma pasta, selecione **Opções** > **Renomear pasta.** É possível renomear somente as pastas criadas por você.

Para mover uma mensagem para outra pasta, selecione a mensagem, **Opções** > **Mover para pasta**, a pasta e **OK**.

Para classificar as mensagens em uma ordem específica, selecione **Opções** > **Ordenar por**.

Para exibir as propriedades de uma mensagem, selecione a mensagem e Opções > Detalhes da mensagem.

# Serviço de e-mail

O serviço de e-mail envia automaticamente os e-mails de seu endereço de e-mail para o seu Nokia E72 .

Você pode ler, responder e organizar seus e-mails em trânsito. O serviço de e-mail funciona com vários provedores de e-mail da internet muitas vezes usados para e-mail pessoal.

O serviço deve ter suporte na rede e talvez não esteja disponível em todos os países ou em todas regiões. Para consultar a disponibilidade, entre em contato com a sua operadora.

#### Configurar o e-mail no dispositivo

**46** 1. Selecione Menu > Email > Nova c. pst..

- 2. Leia as informações exibidas na tela e selecione Iniciar.
- 3. Se solicitado, permita que seu dispositivo se conecte à internet.
- 4. Selecione seu provedor de serviços de e-mail ou o tipo de conta.
- 5. Digite os detalhes exigidos da conta, como endereço de e-mail e senha.

O serviço de e-mail pode ser executado no seu dispositivo mesmo que estejam instalados outros aplicativos de e-mail, como o Mail for Exchange.

## E-mail

## Configurar seu e-mail

Com o Assistente de e-mail, é possível configurar sua conta de e-mail corporativo, como Mail for Exchange, e sua conta de e-mail da Internet.

Ao configurar seu e-mail corporativo, talvez seja necessário fornecer o nome do servidor associado ao seu endereço de e-mail. Para obter mais detalhes, entre em contato com o departamento de TI da empresa.

- 1. Para abrir o assistente, na Tela inicial, selecione Configurar e-mail.
- Digite seu endereço de e-mail e senha. Se o assistente não puder definir suas configurações de e-mail automaticamente, será preciso selecionar o tipo da conta de e-mail e inserir as configurações relacionadas.

Caso haja quaisquer clientes de e-mail adicionais no dispositivo, eles serão oferecidos a você quando o assistente de e-mail for iniciado.

#### Enviar e-mail

#### Selecione Menu > Mensagens.

- 1. Selecione sua caixa de correio e Opções > Criar email.
- No campo Para, digite o endereço de e-mail do destinatário. Se o endereço de e-mail do destinatário puder ser encontrado em Contatos, comece a digitar o nome do destinatário e selecione o destinatário das correspondências propostas. Se você adicionar vários destinatários, insira ; para separar os endereços de email. Use o campo Cc para enviar uma cópia a outros destinatários ou o campo Cco para enviar uma cópia oculta aos destinatários. Se o campo Cco não estiver visível, selecione Opções > Mais > Mostrar Cco.
- 3. No campo Assunto, digite o assunto do e-mail.
- 4. Digite sua mensagem na área de texto.
- 5. Selecione **Opções** e uma destas opções:
  - Adicionar anexo Adicionar um anexo à mensagem.
  - **Prioridade** Definir a prioridade da mensagem.
  - **Sinalizador** Sinalizar a mensagem para acompanhamento.
  - Inserir modelo Inserir texto de um modelo.
  - Adicionar destinatário Adicionar destinatários dos Contatos à mensagem.
  - **Opções de edição** Recortar, copiar ou colar o texto selecionado.

- Opções de entrada Ativar ou desativar a entrada de texto previsto ou selecionar o idioma de escrita.
- 6. Selecione **Opções** > **Enviar**.

As opções disponíveis podem variar.

### Adicionar anexos

Selecione Menu > Mensagens.

Para escrever uma mensagem de e-mail, selecione sua caixa de correio e **Opções** > **Criar email**.

Para adicionar um anexo à mensagem de e-mail, selecione Opções > Adicionar anexo.

Para remover o anexo escolhido, selecione **Opções** > **Remover anexo**.

#### Ler e-mail

Selecione Menu > Mensagens.

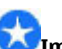

**Importante:** Tenha cuidado ao abrir mensagens. As mensagens recebidas podem conter vírus ou ser de alguma forma prejudiciais ao dispositivo ou PC.

Para ler uma mensagem de e-mail recebida, selecione a caixa de correio e selecione a mensagem da lista.

Para responder ao remetente da mensagem, selecione Opções > Responder. Para responder ao remetente e a outros destinatários, selecione Opções > Responder a todos. Para encaminhar a mensagem, selecione **Opções** > **Encaminhar**.

#### Fazer o download de anexos

Selecione Menu > Mensagens e uma caixa de correio.

Para exibir os anexos em uma mensagem de e-mail recebida, vá até o campo do anexo e selecione **Opções** > **Ações.** Se houver um anexo na mensagem, selecione **Abrir** para abrir o anexo. Se houver vários anexos na mensagem, selecione **Ver lista** para exibir uma lista mostrando os anexos cujo download foi feito.

Para fazer download do anexo selecionado ou de todos os anexos da lista para o seu dispositivo, selecione Opções > Ações > Download ou Fazer download de tudo. Os anexos não são salvos no seu dispositivo, e são excluídos ao excluir a mensagem.

Para salvar o anexo selecionado ou todos os anexos transferidos por download para o seu dispositivo, selecione **Opções** > **Ações** > **Salvar** ou **Salvar tudo**.

Para abrir o anexo selecionado transferido por download, selecione **Opções** > **Ações** > **Abrir**.

# Responder a uma solicitação de reunião

Selecione Menu > Mensagens e uma caixa de correio. Selecione uma solicitação de reunião recebida, Opções e uma das seguintes opções:

- **48** Aceitar Aceitar a solicitação de reunião.
  - Recusar Recusar a solicitação de reunião.

- Encaminhar Encaminhar a solicitação de reunião a outro destinatário.
- **Remover do calendário** Remover do seu calendário uma reunião cancelada.

#### Buscar mensagens de e-mail

Selecione Menu > Mensagens e uma caixa de correio.

Para procurar itens nos textos de destinatários, de assuntos e do corpo das mensagens de e-mail na caixa de correio, selecione Opções > Pesquisar.

Para interromper a busca, selecione **Opções** > **Parar pesquisa**.

Para iniciar uma nova busca, selecione **Opções** > **Nova pesquisa**.

#### **Excluir e-mails**

Selecione Menu > Mensagens e uma caixa de correio.

Para excluir uma mensagem de e-mail, selecione-a e **Opções** > **Ações** > **Excluir**. A mensagem será colocada na pasta Itens excluídos, se disponível. Se não existir nenhuma pasta Itens excluídos disponível, a mensagem será excluída permanentemente.

Para esvaziar a pasta Itens excluídos, selecione a pasta e **Opções** > **Esvaziar itens excl.** 

### Alternar entre pastas de e-mail

Selecione Menu > Mensagens e uma caixa de correio.

Para abrir outra pasta de e-mail ou caixa de correio, selecione Cxa. entrada na parte superior da tela. Selecione a pasta de e-mail ou a caixa de correio da lista.

#### Desconectar-se da caixa de correio

Selecione Menu > Mensagens e uma caixa de correio.

Para cancelar a sincronização entre o dispositivo e o servidor de e-mail e para trabalhar com e-mail sem uma conexão sem-fio, selecione **Opções** > **Desconectar**. Se a sua caixa de correio não tiver a opção **Desconectar**, selecione **Opções** > **Sair** para se desconectar da caixa de correio.

Para iniciar a sincronização novamente, selecione Opções > Conectar.

# Definir resposta de ausência temporária

Selecione Menu > Email.

Para definir uma resposta de ausência temporária, se disponível, selecione sua caixa postal e Opções > Configurações > Caixa postal > Ausência temporária > Ativar.

Para digitar o texto para a resposta, selecione **Resp.** ausênc. temporária.

#### **Configurações gerais de e-mail** Selecione Menu > Email e Configs. > Configurações globais.

Selecione uma das seguintes opções:

- Layout lista mensagens Selecione se deseja que as mensagens de e-mail na Caixa de entrada exibam uma ou duas linhas de texto.
- Visualiz. corpo mensag. Visualize as mensagens ao percorrer a lista de mensagens de e-mail na Caixa de entrada.
- Divisórias de título Para poder expandir e recolher a lista de mensagens de e-mail, selecione Ativados.
- Notificações download Configure o dispositivo para exibir uma notificação quando o download de um anexo de e-mail for feito.
- Avisar antes de excluir Configure o dispositivo para exibir um aviso antes que você exclua uma mensagem de e-mail.
- Tela inicial Defina quantas linhas de e-mail são exibidas na área de informações da tela principal.

## Leitor de mensagens

O aplicativo está disponível no dispositivo em inglês. Para fazer download dos idiomas adicionais, vá até www.nokia.com (em inglês).

Com o Leitor de mensagens, você pode ouvir mensagens de texto, multimídia, áudio e e-mail.

Para ouvir novas mensagens ou e-mail, na tela inicial, mantenha pressionado a tecla de seleção esquerda até que o Leitor de mensagens seja aberto. Para ouvir uma mensagem da Caixa de entrada, vá até a mensagem e selecione **Opções** > **Ouvir**. Para ouvir uma mensagem de e-mail da caixa postal, vá até a mensagem e selecione **Opções** > **Ouvir**. Para interromper a leitura, pressione a tecla Encerrar.

Para pausar e continuar a leitura, pressione a tecla de navegação. Para pular para a próxima mensagem, pressione a tecla de navegação para a direita. Para reproduzir a mensagem ou o e-mail atual, vá para a esquerda. Para pular para a mensagem anterior, vá para a esquerda no início da mensagem.

Para exibir a mensagem ou o e-mail atual no formato de texto sem som, selecione **Opções** > **Ver**.

## Fala

#### Selecione Menu > Painel contr. > Telefone > Fala.

Com o recurso de Fala, você pode definir o idioma, a voz e as propriedades da voz para o leitor de mensagens.

Para definir o idioma para o leitor de mensagens, selecione Idioma. Para fazer download de idiomas adicionais para o seu dispositivo, selecione Opções > Fazer download idiomas. Quando você faz download de um novo idioma, deve fazer download de pelo menos uma voz para esse idioma.

Para definir a voz da fala, selecione Voz. A voz depende do idioma selecionado.

Para definir a velocidade da fala, selecione Velocidade.

Para definir o volume da fala, selecione Volume.

Para ver detalhes de uma voz, abra a guia de voz, selecione a voz e **Opções** > **Detalhes de voz**. Para ouvir uma voz, selecione-a e **Opções** > **Reproduzir voz**.

Para excluir idiomas ou vozes, selecione o item e **Opções** > **Excluir**.

# Mensagens de texto e multimídia

#### Selecione Menu > Mensagens.

Somente dispositivos que possuam funções compatíveis poderão receber e exibir mensagens multimídia. A aparência de uma mensagem pode variar, dependendo do dispositivo receptor.

Uma mensagem multimídia (MMS) pode conter texto e objetos como imagens, clipes de som ou videoclipes. Antes de poder enviar ou receber mensagens multimídia em seu dispositivo, é necessário definir as configurações de mensagem multimídia. Seu dispositivo pode reconhecer o provedor do cartão SIM e definir automaticamente as configurações corretas de mensagens multimídia. Caso contrário, contate a operadora para obter as configurações corretas, orgazine as configurações da sua operadora em uma mensagem de configurações do use o aplicativo Assistente de configurações.

# Escrever e enviar mensagens

Selecione Menu > Mensagens.

**Importante:** Tenha cuidado ao abrir mensagens. As mensagens recebidas podem conter vírus ou ser de alguma forma prejudiciais ao dispositivo ou PC.

Antes de você criar uma mensagem multimídia ou escrever um e-mail, as configurações de conexão precisam estar definidas corretamente.

A rede sem-fio poderá limitar o tamanho das mensagens MMS. Se a imagem inserida exceder o limite, o dispositivo poderá compactá-la, de modo que ela possa ser enviada via MMS.

Verifique o limite de tamanho das mensagens de e-mail com o seu provedor de serviços. Se você tentar enviar uma mensagem de e-mail que excede o limite de tamanho do servidor de e-mails, a mensagem será deixada na pasta Caixa de saída, e o dispositivo tentará reenviá-la periodicamente. O envio de um e-mail requer uma conexão de dados, e as contínuas tentativas de reenviar o e-mail podem aumentar seus custos de transferência de dados. Na pasta Caixa de saída, você pode excluir a mensagem ou movê-la para a pasta Rascunhos.

- Selecione Nova mens. > Mensagem para enviar uma mensagem de texto ou multimídia (MMS), Mensagem de áudio para enviar uma mensagem multimídia que inclua um clipe de som ou E-mail para enviar uma mensagem de e-mail.
- 2. No campo Para, pressione a tecla de navegação para selecionar os destinatários ou grupos da lista de contatos ou digite o número de telefone ou endereço de e-mail do destinatário. Também é possível copiar e colar o número ou o endereço da área de transferência.

- No campo de assunto, digite o assunto do e-mail. Para alterar os campos visíveis, selecione Opções > Campos cabeçalho mens..
- No campo da mensagem, escreva a mensagem. Para inserir um modelo ou uma nota, selecione Opções > Inserir conteúdo > Inserir texto > Modelo ou Nota.
- Para adicionar um arquivo de mídia a uma mensagem multimídia, selecione Opções > Inserir conteúdo, o tipo ou a origem do arquivo e o arquivo desejado. Para inserir um cartão de visita, slide, nota ou algum outro arquivo à mensagem, selecione Opções > Inserir conteúdo > Inserir outro.
- Para capturar uma imagem ou gravar um videoclipe ou um clipe de som para uma mensagem multimídia, selecione Opções > Inserir conteúdo > Inserir imagem > Novo, Inserir videoclipe > Novo ou Inserir clipe de som > Novo.
- Para adicionar um anexo a um e-mail, selecione Opções e o tipo de anexo. Os anexos de e-mail são indicados por U.
- 8. Para enviar a mensagem, selecione **Opções** > Enviar ou pressione a tecla Enviar.

Nota: O texto ou ícone de mensagem enviada que aparece na tela do dispositivo não indica que a mensagem foi recebida pelo destinatário.

O seu dispositivo suporta o envio de mensagens de texto com um número de caracteres além do limite permitido por mensagem. As mensagens mais longas são enviadas como uma série de duas ou mais mensagens. A sua operadora poderá cobrar levando em conta o número total de mensagens. Os caracteres acentuados, outros símbolos ou algumas opções de idioma ocupam mais espaço, o que diminui o limite de caracteres que podem ser enviados em uma única mensagem.

Talvez não seja possível enviar videoclipes salvos no formato MP4 ou que excederem o limite de tamanho da rede sem-fio em uma mensagem multimídia.

#### Mensagens de texto no cartão SIM

## Selecione Menu > Mensagens e Opções > Mensagens do SIM.

As mensagens de texto podem ser armazenadas no cartão SIM. Antes de ver as mensagens do SIM, é necessário copiar as mensagens em uma pasta do dispositivo. Depois de copiar as mensagens para uma pasta, será possível vê-las na pasta ou excluí-las do cartão SIM.

- 1. Selecione Opções > Marcar/Desmarcar > Marcar ou Marcar todos para marcar cada mensagem.
- 2. Selecione **Opções** > **Copiar**.
- 3. Selecione uma pasta e OK para começar a copiar.

Para exibir mensagens do cartão SIM, abra a pasta na qual você copiou as mensagens e abra uma mensagem.

# Receber e responder mensagens multimídia

**Importante:** Tenha cuidado ao abrir mensagens. As mensagens recebidas podem conter vírus ou ser de alguma forma prejudiciais ao dispositivo ou PC.

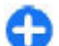

**Dica:** Se você receber mensagens multimídia que contêm objetos sem suporte por dispositivo, não será possível abri-la. Tente enviar esses objetos para outro dispositivo como um computador e então abra-os aqui.

- 1. Para responder a uma mensagem multimídia, abra a mensagem e selecione **Opções** > **Responder**.
- Selecione Ao remetente para responder ao remetente, A todos para responder a qualquer um incluído na mensagem recebida, Via mensagem áudio para responder com uma mensagem de áudio ou Via e-mail para responder com uma mensagem de e-mail. A mensagem de e-mail estará disponível somente se uma caixa de correio estiver configurada e se a mensagem tiver sido enviada de um endereço de e-mail.
- 3. Digite o texto da mensagem e selecione Opções > Enviar.

## Criar apresentações

Selecione Menu > Mensagens.

A criação de apresentações multimídia não será possível se Modo de criação MMS estiver definido como Restrito. Para alterar a configuração, selecione Opções >

## Configurações > Mensagem multimídia > Modo de criação MMS > Livre ou Guiado.

- Para criar uma apresentação, selecione Nova mens. > Mensagem. O tipo de mensagem é alterado para a mensagem multimídia com base no conteúdo inserido.
- No campo Para, digite o número do destinatário ou o endereço de e-mail, ou pressione a tecla de navegação para adicionar um destinatário da lista de contatos. Se você digitar mais de um número ou endereço de e--mail, separe-os com ponto-e-vírgula.
- Selecione Opções > Inserir conteúdo > Inserir apresentação e um modelo de apresentação. Um modelo pode definir quais objetos de mídia podem ser incluídos na apresentação, o local em que aparecerão e quais efeitos serão exibidos entre as imagens e os slides.
- 4. Vá até a área de texto e digite o texto.
- 5. Para inserir imagens, som, videoclipes ou notas na sua apresentação, vá até a área do objeto correspondente e selecione Opções > Inserir.
- Para adicionar slides, selecione Opções > Inserir > Novo slide.

Para selecionar a cor de fundo da apresentação e as imagens de fundo para os diferentes slides, selecione **Opções > Configurações de fundo**.

Para definir os efeitos entre as imagens ou slides, selecione Opções > Configuraçs. dos efeitos.

Para visualizar a apresentação, selecione **Opções** > **Visualizar**. As apresentações multimídia podem ser vistas apenas em dispositivos compatíveis que suportem

apresentações. Elas podem parecer diferentes em outros dispositivos.

### Ver apresentações

Para ver uma apresentação, abra a mensagem multimídia na pasta Caixa de entrada. Vá até a apresentação e pressione a tecla de navegação.

Para pausar a apresentação, pressione uma tecla de seleção.

Para continuar reproduzindo a apresentação, selecione **Opções > Continuar**.

Se o texto ou imagens forem muito grandes para caber na tela, selecione **Opções** > **Ativar rolagem** e percorra para ver toda a apresentação.

Para localizar os números de telefone ou endereços de e--mail ou da Web na apresentação, selecione **Opções** > **Localizar**. Você pode usar esses números e endereços para fazer chamadas, enviar mensagens ou criar marcadores, por exemplo.

# Ver e salvar anexos de multimídia

Para exibir mensagens multimídia como apresentações completas, abra a mensagem e selecione Opções > Reproduz. apresentação.

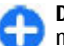

Dica: Para exibir ou reproduzir um objeto multimídia em uma mensagem multimídia, selecione Ver imagem, Tocar clipe de som ou Reproduzir videoclipe. Para exibir o nome e o tamanho de um anexo, selecione a mensagem e **Opções > Objetos**.

Para salvar um objeto de multimídia, selecione **Opções** > **Objetos**, o objeto e **Opções** > **Salvar**.

## Tipos de mensagens especiais

#### Selecione Menu > Mensagens.

É possível receber mensagens especiais que contêm dados, tais como logotipos da operadora, toques musicais, marcadores ou configurações do acesso à Internet ou da conta de e-mail.

Para salvar o conteúdo dessas mensagens, selecione **Opções** > **Salvar**.

### Mensagens de serviço

As mensagens de serviço são enviadas para o dispositivo pelas operadoras. As mensagens de serviço podem conter notificações como novos títulos, serviços ou links pelos quais o conteúdo da mensagem pode ser obtido por download.

Para definir as configurações das mensagens de serviço, selecione Opções > Configurações > Mensagem de serviço.

Para fazer download do conteúdo da mensagem ou serviço, selecione Opções > Download de mensagem.

54 Para exibir informações sobre o remetente, endereço Web, data de vencimento e outros detalhes da mensagem

antes do download, selecione **Opções** > **Detalhes da** mensagem.

### Enviar comandos de serviço

É possível enviar uma mensagem de solicitação de serviço (também conhecida como comando USSD) para a operadora e solicitar a ativação de determinados serviços de rede. Entre em contato com sua operadora para obter o texto de solicitação de serviço.

Para enviar uma mensagem de solicitação de serviço, selecione **Opções** > **Comandos serviço**. Digite o texto da solicitação de serviço e selecione **Opções** > **Enviar**.

# Difusão por célula

Selecione Menu > Mensagens e Opções > Difusão por células.

**Nota:** Essa função não está disponível em todos os países ou regiões. Consulte sua operadora local para saber sobre a disponibilidade dessa função.

Com o serviço de rede de difusão por célula, é possível receber mensagens sobre vários tópicos da sua operadora, por exemplo, as condições do tempo ou do trânsito em uma determinada região. Para saber sobre a disponibilidade de tópicos e seus números correspondentes, entre em contato com a operadora. As mensagens de difusão por célula não poderão ser recebidas quando o dispositivo estiver no modo SIM remoto. Uma conexão de dados de pacote (GPRS) pode impedir a recepção de difusão por célula. Não é possível receber as mensagens de difusão por célula nas redes UMTS (3G).

Para receber mensagens de difusão por célula, talvez seja necessário ativar a recepção de difusão por célula. Selecione **Opções** > **Configurações** > **Recebimento** > **Ativado**.

Para ver as mensagens relacionadas a um tópico, selecione o tópico.

Para receber mensagens relacionadas a um tópico, selecione **Opções** > **Assinar**.

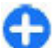

**Dica:** É possível configurar os tópicos importantes como tópicos em destaque. Você será imediatamente notificado na tela inicial ao receber uma mensagem relacionada a um tópico em destaque. Selecione um tópico e Opções > Marcar para notificação.

Para adicionar, editar ou excluir tópicos, selecione Opções > Tópico.

## Configurações de mensagens

## Selecione Menu > Mensagens e Opções > Configurações.

Abra o tipo de mensagem em questão e defina todos os campos marcados com **Deve ser definido** ou com um asterisco vermelho.

Seu dispositivo pode reconhecer o fornecedor do cartão SIM e definir automaticamente as configurações corretas de mensagem de texto, mensagem multimídia e GPRS.Caso contrário, contate a operadora para obter as configurações corretas, orgazine as configurações da sua operadora em uma mensagem de configuração ou use o aplicativo Assistente de configurações.

# Configurações de mensagens de texto

## Selecione Menu > Mensagens e Opções > Configurações > Mensagem de texto.

Selecione uma das seguintes opções:

- Centros mensagens Veja os centros de mensagens disponíveis para seu dispositivo ou adicione um novo.
- Centro mensags. em uso Selecione um centro de mensagens para enviar a mensagem.
- Codificação de caracteres Selecione Suporte reduzido para usar a conversão automática de caracteres para outro sistema de codificação quando disponível.
- Receber aviso Selecione Sim se desejar que a rede envie avisos de entrega sobre suas mensagens (serviço de rede).
- Validade mensagem Selecione por quanto tempo o centro de mensagens reenviará a mensagem se a primeira tentativa falhar (serviço de rede). Se a mensagem não for entregue ao destinatário durante o período de validade, a mensagem será excluída do centro de mensagens.
- Mensagem enviada como Converta a mensagem em outro formato. Altere essa opção somente se tiver certeza de que o centro de mensagens poderá converter mensagens de texto para outros formatos.

Para obter mais informações, entre em contato com a operadora.

- Conexão preferencial Selecione o método preferido de conexão ao enviar mensagens de texto do dispositivo.
- Responder mesmo centro Selecione se deseja que a mensagem de resposta seja enviada usando o mesmo número do centro de mensagens de texto (serviço de rede).

# Configurações de mensagens multimídia

## Selecione Menu > Mensagens e Opções > Configurações > Mensagem multimídia.

Selecione uma das seguintes opções:

- Tamanho da imagem Dimensione imagens em mensagens multimídia.
- Modo de criação MMS Selecione Restrito para que o dispositivo impeça a inclusão de conteúdo em mensagens multimídia que podem não ser compatíveis com a rede ou com o aparelho receptor. Para receber avisos sobre a inclusão desse conteúdo, selecione Guiado. Para criar uma mensagem multimídia sem restrições de tipo de anexo, selecione Livre. Se você selecionar Restrito, não será possível criar apresentações em multimídia.
- Ponto acesso em uso Selecione o ponto de acesso padrão para se conectar ao centro de mensagens multimídia. Talvez não seja possível alterar o ponto de acesso padrão caso ele tenha sido predefinido no dimensiona de acesar de tenha sido predefinido no
- 56 dispositivo pela operadora.

- Recuperação multimídia Selecione como deseja receber mensagens, se disponível. Selecione Sempre automática para receber mensagens multimídia sempre automaticamente, Automát. rede local para receber notificações de uma nova mensagem multimídia que você pode recuperar do centro de mensagens (por exemplo, quando você estiver viajando para o exterior e estiver fora da sua rede local), Manual para recuperar mensagens multimídia do centro de mensagens manualmente ou Desativado para impedir o recebimento de qualquer mensagem multimídia. Talvez não haja suporte para recuperação automática em todas as regiões.
- Permitir mens. anônimas Receba mensagens de remetentes desconhecidos.
- Receber publicidade Receba mensagens definidas como anúncios.
- Receber avisos Solicite avisos de entrega e leitura das mensagens enviadas (serviço de rede). Talvez não seja possível receber um aviso de entrega de uma mensagem multimídia enviada a um endereço de e--mail.
- Negar envio de aviso Selecione Sim para não enviar avisos de entrega do dispositivo sobre mensagens multimídia recebidas.
- Validade mensagem Selecione por quanto tempo o centro de mensagens deve tentar enviar a mensagem (serviço de rede). Se a mensagem não chegar ao destinatário durante o período de validade, ela será removida do centro de mensagens multimídia. Tempo máximo é a quantidade máxima de tempo permitido pela rede.

O dispositivo requer suporte da rede para indicar que uma mensagem enviada foi recebida ou lida. Dependendo da

rede e de outras circunstâncias, essas informações nem sempre são confiáveis.

# Configurações de mensagens de serviço

## Selecione Menu > Mensagens e Opções > Configurações > Mensagem de serviço.

Para permitir que seu dispositivo receba mensagens de serviço da sua operadora, selecione Mensagens serviço > Ativada.

Para selecionar como fazer download dos serviço e do conteúdo da mensagem de serviços, selecione **Download mensagens > Automaticamente** ou **Manualmente**. Se você selecionar **Automaticamente**, ainda poderá ser necessário confirmar alguns downloads, já que nem todos os serviços podem ser transferidos por download automaticamente.

#### Configurações de difusão por célula

Selecione Menu > Mensagens e Opções > Configurações > Difusão por células.

Para receber mensagens de difusão por célula, selecione **Recebimento > Ativado.** 

Para selecionar os idiomas nos quais você deseja receber mensagens de difusão por célula, selecione Idioma.

Para exibir os novos tópicos na lista de tópicos de difusão por célula, selecione Detecção de tópicos > Ligado.

### Outras configurações

## Selecione Menu > Mensagens e Opções > Configurações > Outras.

Selecione uma destas opções:

- Salvar mensags. enviadas Selecione se deseja salvar mensagens enviadas na pasta Enviados.
- Nº de mensagens salvas Digite o número de mensagens enviadas a serem salvas. Quando o limite for alcançado, a mensagem mais antiga será excluída.
- Memória em uso Selecione onde deseja salvar suas mensagens. Será possível salvar as mensagens no cartão de memória somente se um cartão estiver inserido.
- Visualização de pastas Selecione se deseja ver as informações da pasta em uma ou duas linhas.

## Sobre bate-papo

Com o MI (serviço de rede), você pode trocar mensagens instantâneas com seus amigos. Você pode acessar vários serviços de bate-papo ou comunidades simultaneamente e alternar entre elas. Se você quiser navegar pela web, poderá deixar o aplicativo MI em execução em segundo plano e ainda ser notificado de novas mensagens instantâneas.

O aplicativo MI é pré-instalado no seu dispositivo. Para iniciar um bate-papo, selecione Menu > Aplicativos > Bate-papo (Chat).

O uso de serviços de rede e o download de conteúdo para o seu dispositivo pode resultar em custo de tráfego de dados.

58

# Conectividade 辛

O seu dispositivo oferece várias opções para se conectar à internet ou a outro dispositivo ou PC compatível.

## Conexões de dados e pontos de acesso

O seu dispositivo suporta conexões de dados de pacote (serviço de rede), por exemplo GPRS, em uma rede GSM. Ao usar o dispositivo em redes GSM e UMTS, várias conexões de dados podem estar ativas ao mesmo tempo e os pontos de acesso podem compartilhar uma conexão de dados. Na rede UMTS, as conexões de dados permanecem ativas durante chamadas de voz.

Você também pode usar uma conexão de dados WLAN. Somente uma conexão em uma LAN sem-fio pode estar ativa por vez, mas diversos aplicativos podem usar o mesmo ponto de acesso à Internet.

Para estabelecer uma conexão de dados, é necessário um ponto de acesso. Você pode definir diferentes tipos de pontos de acesso, por exemplo:

- Ponto de acesso MMS para enviar e receber mensagens multimídia
- Ponto de acesso à Internet para enviar e receber e-mails e conectar-se à Internet

Verifique, com a sua operadora, o tipo de ponto de acesso necessário para o serviço que você deseja acessar. Para obter informações sobre disponibilidade e assinatura de serviços de conexão de dados de pacote, entre em contato com a operadora.

# Configurações de rede

Seu dispositivo pode alternar automaticamente entre as redes GSM e 3G. A rede GSM é indicada  $\Upsilon$  no modo de espera. A rede 3G é indicada com **3G**.

Selecione Menu > Painel contr. > Configuraçs. e Telefone > Rede e uma destas opções:

 Modo de rede — Selecione que rede usar. Se você selecionar Rede dupla, o dispositivo usará a rede GSM ou 3G automaticamente, de acordo com os parâmetros de rede e os contratos de roaming entre as operadoras. Para obter detalhes e custos de roaming, entre em contato com a operadora. Essa opção será exibida apenas se suportada pela operadora sem-fio.

Um acordo de roaming é um acordo entre duas ou mais operadoras para permitir que os usuários de uma operadora usem os serviços de outras operadoras.

 Escolha operadora — Selecione Automática para configurar o dispositivo para procurar e selecionar uma das redes disponíveis ou Manual para selecionar manualmente a rede de uma lista. Se a conexão com a rede manualmente selecionada for perdida, o dispositivo emitirá um sinal de erro, e você precisará selecionar novamente uma rede. A rede selecionada deve ter um acordo de roaming com a rede celular local.  Mostrar informaç. célula — Configure o dispositivo de forma que ele indique quando for usado em uma rede celular com base na tecnologia de rede microcellular, MCN (microcellular network), e para ativar a recepção de informações de célula.

## LAN sem-fio

Seu dispositivo pode detectar e se conectar a redes locais sem-fio (WLAN). Usando uma WLAN, é possível conectar seu celular à internet e a aparelhos compatíveis com suporte à WLAN.

### Sobre WLAN

Seu dispositivo pode detectar e se conectar a redes locais sem-fio (WLAN). Usando uma WLAN, é possível conectar seu celular à internet e a aparelhos compatíveis com suporte à WLAN.

Para usar uma conexão WLAN, você precisa dos seguintes itens:

- A WLAN deve estar disponível no local.
- O dispositivo deve estar conectado à WLAN. Algumas WLANs são protegidas, e você precisará de uma chave de acesso do provedor de serviço para se conectar a elas.
- Um ponto de acesso à internet criado para a WLAN. Utilize o ponto de acesso para aplicativos que necessitam de conexão com a internet.

Uma conexão WLAN é estabelecida quando você cria uma conexão de dados usando um ponto de acesso à internet

de WLAN. A conexão WLAN ativa é encerrada quando você encerra a conexão de dados.

É possível usar a WLAN durante uma chamada de voz ou quando a conexão de dados de pacote estiver ativa. É possível se conectar a um ponto de acesso de WLAN por vez, mas muitos aplicativos podem usar o mesmo ponto de acesso.

Os recursos que utilizam WLAN, ou que podem ser executados em segundo plano durante o uso de outros recursos, aumentam o consumo da bateria e diminuem sua vida útil.

Seu dispositivo oferece suporte para os seguintes recursos WLAN:

- Padrão IEEE 802.11b/g
- Operação a 2,4 GHz
- Métodos de autenticação WEP (Wired equivalent privacy), WPA/WPA2 (Wi-Fi protected access) e 802.1x. Essas funções poderão ser usadas apenas se forem suportadas pela rede.

**Importante:** Sempre habilite um dos métodos disponíveis de criptografia para aumentar a segurança da conexão de LAN sem-fio. A utilização da criptografia reduz o risco de acesso não autorizado aos seus dados.

Quando o dispositivo está no perfil off-line, você ainda pode usar a WLAN (se disponível). Lembre-se de cumprir todas as exigências de segurança aplicáveis ao estabelecer e usar uma conexão WLAN.

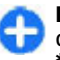

**Dica:** Para verificar o endereço MAC (media access control) exclusivo que identifica o dispositivo, digite **\*#62209526#** na tela inicial.

Nota: O uso da WLAN pode ser restrito em alguns países. Na França, por exemplo, só é permitido usar a WLAN em ambientes internos. Para obter mais informações, entre em contato com as autoridades locais.

### **Conexões WLAN**

Para usar uma conexão WLAN, você deve criar um ponto de acesso de Internet, IAP (Internet Access Point), para a WLAN. Use o ponto de acesso para aplicativos que precisam se conectar à Internet.

Uma conexão WLAN é estabelecida quando você cria uma conexão de dados usando um IAP WLAN. A conexão WLAN é encerrada ao finalizar a conexão de dados.

É possível usar a WLAN durante uma chamada de voz ou quando os dados de pacote estão ativos. É possível se conectar a apenas um dispositivo de ponto de acesso WLAN por vez, mas vários aplicativos podem usar o mesmo IAP.

Quando o dispositivo estiver no perfil off-line, você ainda poderá usar a WLAN (se disponível). Lembre-se de obedecer a qualquer requisito de segurança aplicável ao estabelecer e usar uma conexão WLAN.

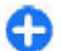

**Dica:** Para verificar o endereço do controle de acesso de mídia, MAC (Media Access Control), exclusivo que identifica o dispositivo, digite **\*#62209526#** na tela inicial.

### Assistente para Wi-Fi 👩

Selecione Menu > Painel contr. > Conectiv. > Assist. WLAN.

O assistente para Wi-Fi ajuda você a se conectar a Wi-Fi e a gerenciar suas conexões Wi-Fi.

Se a busca encontrar Wi-Fi, selecione a conexão e **Iniciar** navegação web para criar um ponto de acesso à Internet (IAP) para uma conexão e inicie o browser da web usando esse IAP.

Se você selecionar uma Wi-Fi segura, deverá digitar a senha relevante. Para se conectar a uma rede oculta, você deve digitar o nome correto da rede (service set identifier, SSID).

Se o seu browser da web já estiver sendo executado usando a conexão de Wi-Fi atualmente ativa, selecione **Continuar navegaç. web** para retornar ao browser da web. Para encerrar a conexão ativa, selecione a conexão e **Desconectar WLAN**.

#### Pontos de acesso à Internet WLAN

Selecione Menu > Painel contr. > Conectiv. > Assist. WLAN e Opções.

Selecione uma das seguintes opções:

 Filtrar redes WLAN — Filtre Wi-Fi na lista de redes encontradas. As redes selecionadas não são exibidas da próxima vez que o aplicativo buscar Wi-Fi.  Detalhes — Veja os detalhes de uma rede mostrada na lista. Se você selecionar uma conexão ativa, os detalhes da conexão serão exibidos.

#### Modos de operação

Há dois modos de operação em WLAN: infraestrutura e ad--hoc.

O modo de operação de infraestrutura permite dois tipos de comunicação: dispositivos sem-fio são conectados uns aos outros por meio de um dispositivo com ponto de acesso WLAN, ou dispositivos sem-fio são conectados a uma LAN com fio por meio de um dispositivo com ponto de acesso WLAN.

No modo de operação ad-hoc, os dispositivos podem enviar e receber dados diretamente uns dos outros.

### Configurações de WLAN

Selecione Menu > Painel contr. > Configuraçs. e Conexão > LAN sem-fio.

Para que um indicador seja exibido quando houver uma WLAN disponível no local atual, selecione Mostrar disponib. WLAN > Sim.

Para selecionar o intervalo para o dispositivo procurar WLANS disponíveis e atualizar o indicador, selecione Procurar redes. Essa configuração não está disponível a não ser que você selecione Mostrar disponib. WLAN > Sim.

Para configurar o dispositivo de modo a testar o recurso de Internet da WLAN selecionada automaticamente, solicitar permissão todas as vezes ou para nunca executar o teste de conectividade, selecione Teste conectiv. Internet > Executar automatic., Confirmar sempre ou Nunca executar. Se você selecionar Executar automatic. ou permitir que o teste seja executado quando o dispositivo solicitar e o teste de conectividade for executado com sucesso, o ponto de acesso será salvo para destinos da Internet.

Para verificar o endereço MAC (media access control) exclusivo que identifica o dispositivo, digite **\*#62209526#** na tela inicial. O endereço MAC é exibido.

## Conexões de dados ativas

Selecione Menu > Painel contr. > Conectiv. > Ger. con..

Selecione Conexões de dados ativas.

Na exibição de conexões de dados ativas, você pode ver as conexões de dados abertas:

🚔 conexões de dados de pacote

(<u>(</u>ያ) conexões de LAN sem-fio (WLAN)

**Nota:** A fatura real cobrada pela operadora, correspondente a chamadas e serviços, pode variar dependendo dos recursos da rede, do arredondamento para faturamento, dos impostos e assim por diante.

Para encerrar uma conexão, selecione **Opções** > **Desconectar**. Para fechar todas as conexões abertas, selecione **Opções** > **Desconectar todas**.

#### Para exibir os detalhes de uma conexão, selecione Opções > Detalhes.

# Sincronização 🕲

## Selecione Menu > Painel contr. > Telefone > Sincroniz.

A sincronização permite que você sincronize suas notas, entradas de calendário, mensagens de texto e multimídia, marcadores de browser ou contatos com vários aplicativos compatíveis em um computador compatível ou na Internet.

É possível receber as configurações de sincronização em uma mensagem especial da operadora.

Um perfil de sincronização contém as configurações necessárias para a sincronização.

Ao abrir o aplicativo Sincronização, o perfil padrão ou o perfil de sincronização utilizado anteriormente é exibido. Para modificar o perfil, vá até um item de sincronização e selecione Marcar para incluí-lo no perfil ou Desmarcar para não o incluir.

Para gerenciar perfis de sincronização, selecione **Opções** e a opção desejada.

Para sincronizar dados, selecione **Opções** > **Sincronizar**. Para cancelar a sincronização antes que ela seja concluída, selecione **Cancelar**.

## **Conectividade Bluetooth (3)** Sobre a conectividade Bluetooth

Com a conectividade Bluetooth, é possível fazer uma conexão sem-fio com outros dispositivos compatíveis, como dispositivos móveis, computadores, fones de ouvido e kits veiculares.

Você pode usar a conexão para enviar imagens, videoclipes, clipes de som e anotações; transferir arquivos do seu PC compatível e imprimir imagens com uma impressora compatível.

Uma vez que os dispositivos com tecnologia sem-fio Bluetooth se comunicam por ondas de rádio, eles não precisam estar na mesma linha de visão dos outros. No entanto, eles devem estar a uma distância de 10 metros (33 pés) um do outro, embora a conexão possa sofrer interferência de obstruções, como paredes ou outros dispositivos eletrônicos.

Este dispositivo está em conformidade com a Especificação Bluetooth 2.0 + EDR e suporta os seguintes perfis: Distribuição de áudio avançado, Controle remoto de áudio/vídeo, Criação básica de imagens, Impressão básica, Rede discada, Transferência de arquivos, Acesso genérico, Viva-voz, Fone de ouvido, Dispositivo de interface humana, Envio de objetos, Acesso à agenda, Acesso ao SIM, Porta serial. Para garantir a interoperabilidade com outros dispositivos que oferecem suporte à tecnologia Bluetooth, utilize acessórios Nokia aprovados para este modelo. Consulte os fabricantes de outros dispositivos para determinar a compatibilidade com este dispositivo.

O uso de recursos que utilizam a tecnologia Bluetooth, ou permitir sua operação em segundo plano, simultaneamente com outras funções, aumenta o consumo da bateria e reduz a sua vida útil.

Quando o dispositivo está bloqueado, só é possível estabelecer conexões com dispositivos autorizados.

## Configurações

Selectione Menu > Painel contr. > Conectiv. > Bluetooth.

Quando você abrir o aplicativo pela primeira vez, será solicitado que defina um nome para o dispositivo. Você poderá alterar o nome mais tarde.

Selecione uma das seguintes opções:

- **Bluetooth** Ative ou desative a conectividade Bluetooth.
- Visib.do meu telefone Para permitir que o dispositivo seja encontrado por outros dispositivos com a tecnologia sem-fio Bluetooth, selecione Visto por todos. Para definir um período após o qual a visibilidade será alterada de visível para oculta, selecione Definir período. Para ocultar seu dispositivo dos demais, selecione Oculto.
- Nome do telefone Edite o nome mostrado a outros dispositivos com a tecnologia sem-fio Bluetooth.
- Modo SIM remoto Ative ou desative outro dispositivo, como um acessório de kit para carro compatível, a fim de usar o cartão SIM no seu dispositivo para conectar-se à rede.

### Dicas de segurança

Selecione Menu > Painel contr. > Conectiv. > Bluetooth.

Quando não estiver usando a conectividade Bluetooth, para controlar quem poderá encontrar seu dispositivo e se conectar a ele, selecione Bluetooth > Desativado ou Visib.do meu telefone > Oculto.

A utilização do dispositivo no modo oculto é uma maneira mais segura de evitar softwares prejudiciais. Não aceite uma conexão Bluetooth de fontes não confiáveis. Como alternativa, desative a função Bluetooth. Isso não afeta as outras funções do dispositivo.

Não faça pareamento ou aceite solicitações de conexão de um dispositivo desconhecido. Isso protege seu dispositivo de conteúdo prejudicial.

# Enviar dados usando a conectividade Bluetooth

É possível ter várias conexões Bluetooth ativas ao mesmo tempo. Por exemplo, se você estiver conectado a um fone de ouvido compatível, poderá transferir arquivos para outro dispositivo compatível ao mesmo tempo.

- 1. Abra o aplicativo no qual o item que você deseja enviar está armazenado.
- 2. Vá até um item e selecione Opções > Enviar > Via Bluetooth.

Os dispositivos utilizando a tecnologia Bluetooth na área de alcance serão exibidos. Os ícones de dispositivos são os seguintes:

- computador
- l telefone
- dispositivo de áudio ou vídeo
- **by** outro dispositivo

Para interromper a busca, selecione Cancelar.

- 3. Selecione o dispositivo com o qual você deseja se conectar.
- 4. Se o outro dispositivo exigir pareamento antes da transmissão de dados, você ouvirá um som e precisará digitar uma senha. É preciso digitar a mesma senha nos dois dispositivos.

Quando a conexão é estabelecida, Enviando dados é exibido.

## Associar dispositivos

Para associar o aparelho a dispositivos compatíveis e ver os novos dispositivos associados, na tela principal da conectividade Bluetooth, vá para a direita.

Antes de associar, crie sua própria senha (de 1 a 16 dígitos) e combine com o proprietário do outro dispositivo para que use o mesmo código. Os dispositivos que não possuem uma interface de usuário têm uma senha definida de fábrica. A senha é usada apenas uma vez.

- Para associar a um dispositivo, selecione Opções > Novo dispositivo pareado. Os dispositivos que estão dentro da área de alcance são exibidos.
- 2. Selecione o dispositivo e digite a senha. A mesma senha também deve ser digitada no outro dispositivo.

 Alguns acessórios de áudio são conectados automaticamente ao seu dispositivo após a associação. Caso contrário, vá até o acessório e selecione Opções > Conect. a disposit. áudio.

Os dispositivos associados são indicados por  $\boldsymbol{\ast}_{\boldsymbol{\$}}$  na busca do dispositivo.

Para definir um dispositivo como autorizado ou não autorizado, vá até o dispositivo e selecione uma das seguintes opções:

- Definid. como autorizado As conexões entre seu dispositivo e o dispositivo autorizado podem ser feitas sem o seu conhecimento. Nenhuma aceitação ou autorização à parte é necessária. Utilize esse status para seus próprios dispositivos, tais como seu fone de ouvido ou PC compatível ou dispositivos que pertencem a uma pessoa confiável. Inicia os dispositivos autorizados na tela dos dispositivos associados.
- Definido não autorizado As solicitações de conexão desse dispositivo devem ser sempre aceitas separadamente.

Para cancelar uma associação, vá até o dispositivo e selecione **Opções > Excluir**.

Caso queira cancelar todas as associações, selecione **Opções** > **Excluir todos.** 

### Receber dados usando a conectividade Bluetooth

Quando você recebe dados por meio da conectividade Bluetooth, é emitido um toque, e é perguntado se você aceita a mensagem. Se você aceitar, 🗹 será exibido e o item será colocado na pasta Caixa de entrada em Mensagens. As mensagens recebidas por meio da conectividade Bluetooth são indicadas por 🕅.

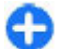

**Dica:** Se o seu dispositivo notificar você de que a memória está cheia quando você tentar receber dados por meio da conectividade Bluetooth, troque o cartão de memória como a memória em que os dados são armazenados.

### **Bloquear dispositivos**

Selectione Menu > Painel contr. > Conectiv. > Bluetooth.

Para bloquear um dispositivo e impedir que ele estabeleça conexões Bluetooth com o seu dispositivo, abra a guia **Dispositivos pareados.** Vá até o dispositivo que deseja bloquear e selecione **Opções** > **Bloquear**.

Para desbloquear um dispositivo, abra a guia Disposits. bloqueados, vá até um dispositivo e selecione Opções > Excluir.

Para desbloquear todos os dispositivos bloqueados, selecione Opções > Excluir todos.

Se você recusar uma solicitação de pareamento de outro dispositivo, será perguntado se você deseja bloquear todas as futuras solicitações de conexão desse dispositivo. Se você aceitar, o dispositivo remoto será adicionado à sua lista de bloqueados.

### Modo SIM remoto

Antes de ativar o modo SIM remoto, os dois dispositivos deverão estar associados e a associação deverá ser

iniciada pelo outro dispositivo. Ao fazer a associação, use uma senha de 16 dígitos e defina o outro dispositivo como autorizado.

Para usar o modo SIM remoto com um acessório de kit veicular compatível, ative a conectividade Bluetooth e habilite o uso do modo SIM remoto com o seu dispositivo. Ative o modo SIM remoto do outro dispositivo.

Quando o modo SIM remoto estiver ativado em seu dispositivo, Modo SIM remoto será exibido no modo de espera. A conexão com a rede sem-fio será desativada, conforme indicado por X na área do indicador de intensidade de sinal, e você não poderá usar os serviços ou recursos do cartão SIM que exigem cobertura da rede celular.

Quando o dispositivo sem-fio estiver no modo SIM remoto, você poderá utilizar somente acessórios compatíveis conectados, por exemplo, um kit veicular, para fazer ou receber chamadas. Enquanto estiver nesse modo, este dispositivo sem-fio não fará nenhuma chamada, exceto para os números de emergência programados no dispositivo. Para fazer chamadas com o dispositivo, primeiro você deverá sair do modo SIM remoto. Se o dispositivo estiver bloqueado, digite o código de bloqueio para desbloqueá-lo primeiro.

Para sair do modo SIM remoto, pressione o botão Liga/ Desliga e selecione Sair do SIM remoto.

## Cabo de dados

Para evitar que dados sejam corrompidos, não desconecte o cabo de dados USB durante a transferência de dados.

#### Transferir dados entre o seu dispositivo e um PC

- 1. Insira um cartão de memória no seu dispositivo e conecte o dispositivo a um PC compatível com o cabo de dados.
- Quando o dispositivo solicitar qual modo será usado, selecione Transferência dados. Neste modo, é possível usar seu dispositivo como um disco rígido removível no seu computador.
- Encerre a conexão do computador (por exemplo, de um assistente para desconectar ou ejetar hardware no Microsoft Windows) para evitar que o cartão de memória seja danificado.

Para usar o Nokia Ovi Suite com o seu dispositivo, instale o Nokia Ovi Suite no seu PC, conecte o cabo de dados e selecione PC Suite.

Para sincronizar as músicas no seu dispositivo com o Nokia Ovi Player, instale o software Nokia Ovi Player no seu PC, conecte o cabo de dados e selecione Transferência mídia.

Para alterar o modo USB que você normalmente usa com o cabo de dados, selecione Menu > Painel contr. > Conectiv. > USB e Modo de conexão USB e a opção desejada.

Para configurar o dispositivo de maneira a perguntar o modo sempre que você conectar o cabo de dados ao dispositivo, selecione Menu > Painel contr. > Conectiv. > USB e Pergunt. ao conectar > Sim.

# Conexões do PC

É possível usar seu dispositivo móvel com vários aplicativos de conectividade com o PC compatível e aplicativos de comunicações de dados. Com o Nokia Ovi Suite você pode, por exemplo, transferir arquivos e imagens entre seu dispositivo e um computador compatível.

Para usar o Ovi Suite com o modo de conexão USB, selecione **PC Suite**.

Para obter mais informações sobre o Ovi Suite, consulte a área de suporte em www.ovi.com.

## Sobre a rede local

O dispositivo é compatível com UPnP (Universal Plug and Play) e certificado pela DLNA (Digital Living Network Alliance). Você pode usar um roteador ou dispositivo de ponto de acesso de LAN sem-fio (WLAN) para criar uma rede local. Dessa maneira, poderá conectar à rede dispositivos UPnP compatíveis habilitados para WLAN. Os dispositivos compatíveis podem ser o seu dispositivo móvel, um PC compatível, um sistema de som, uma TV ou um receptor multimídia sem-fio compatível conectado a um sistema de som ou a uma TV.

É possível compartilhar e sincronizar arquivos de mídia no dispositivo móvel com outros dispositivos UPnP compatíveis certificados pela DLNA usando a rede local. Para ativar a funcionalidade de rede local e gerenciar as configurações, selecione Menu > Aplicativos > Mídia local. Você também pode usar o aplicativo de mídia Home para exibir e reproduzir arquivos de mídia de dispositivos da rede local no seu dispositivo ou em outros dispositivos compatíveis, como um PC, um sistema de som ou uma TV.

Para exibir seus arquivos de mídia em outro dispositivo da rede local (em Fotos, por exemplo), selecione um arquivo, **Opções > Mostrar via rede local** e o dispositivo.

Para usar a função WLAN do dispositivo em uma rede local, você deve ter uma conexão local WLAN funcionando e outros dispositivos locais habilitados para UPnP conectados à mesma rede local.

Após configurar a rede local, você poderá compartilhar fotos e videoclipes com amigos e familiares em casa. Você também poderá armazenar mídia em um servidor de mídia ou recuperar arquivos de mídia de um servidor local compatível. É possível reproduzir músicas armazenadas no dispositivo usando um sistema estéreo local certificado pela DLNA, controlando as listas de reprodução e os níveis de volume diretamente no dispositivo. Você também pode exibir imagens capturadas com a câmera do dispositivo em uma tela de TV compatível, tudo controlado com o dispositivo pela WLAN.

A rede local usa as configurações de segurança da conexão de WLAN. Use o recurso da rede local em uma rede de infraestrutura WLAN com um dispositivo de ponto de acesso de WLAN e criptografia habilitada.

O seu dispositivo será conectado à rede local somente se você aceitar uma solicitação de conexão de outro dispositivo compatível ou selecionar a opção para exibir, reproduzir ou copiar arquivos de mídia no seu dispositivo ou buscar outros dispositivos.

## Internet 🎱

Nota: Essa função não está disponível em todos os países ou regiões. Consulte sua operadora local para saber sobre a disponibilidade dessa função.

Com o navegador da web, é possível ver páginas da web na internet. Também é possível navegar em páginas da Web projetadas especificamente para dispositivos móveis.

Para navegar na Web, você precisa ter um ponto de acesso à internet configurado no dispositivo. O uso do navegador da Web requer suporte de rede.

## Navegar na Web

Com o aplicativo Browser, você pode navegar pelas páginas da web.

Selecione Menu > Internet > Web.

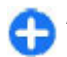

68

**Atalho:** Para abrir o Browser, mantenha pressionada a tecla **0** na tela inicial.

Acessar uma página da web — Na exibição de marcadores, selecione um marcador ou comece a digitar um endereço da web (o campo 氏 é aberto automaticamente) e selecione Ir para.

Algumas páginas da web podem conter material, como videoclipes, que exige uma grande quantidade de memória para exibição. Se o seu dispositivo ficar sem memória durante o carregamento dessa página da web, insira um cartão de memória. Caso contrário, os videoclipes não serão exibidos.

Desativar gráficos para economizar memória e agilizar o download — Selecione Opções > Configurações > Página > Carregar conteúdo > Somente texto.

Atualizar o conteúdo da página da web — Selecione Opções > Opções página da web > Recarregar.

#### Ver snapshots de páginas da web visitadas — Selecione Voltar. É aberta uma lista de páginas visitadas durante a sessão de navegação atual. Essa opção está disponível se Lista de histórico estiver ativado nas configurações do browser.

Bloquear ou permitir a abertura automática de várias janelas — Selecione Opções > Opções página da web > Bloquear pop-ups ou Permitir pop-ups.

Ver teclas de atalho — Selecione Opções > Atalhos do teclado. Para editar as teclas de atalho, selecione Editar.

Aplicar mais ou menos zoom em uma página da web — Pressione \* ou #.

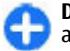

**Dica:** Para acessar a tela inicial sem sair do aplicativo Browser ou fechar a conexão, pressione a tecla Encerrar uma vez.

## Barra de ferramentas do navegador

A barra de ferramentas do navegador ajuda a selecionar funções do navegador usadas com frequência.

**Abrir a barra de ferramentas** — Mantenha pressionada a tecla de navegação em uma área vazia de uma página da web.

**Mover-se na barra de ferramentas** — Vá para a esquerda ou para a direita.

## **Selecionar um recurso na barra de ferramentas** — Pressione a tecla de navegação.

Na barra de ferramentas, selecione uma das seguintes opções:

- Ir p/ endereço da web Digitar um endereço da web.
- C Págs. visitadas recent. Exibir uma lista de endereços da Web visitados frequentemente.
- 🖓 Marcadores Abrir a exibição de marcadores.
- <u>ZTela inteira</u> Exibir a página da web em tela inteira.
- Visão geral da página Exibir uma visão geral da página da web atual.
- Suscar p/palavra-chave Fazer buscas na página atual.
- Configurações Modificar as configurações do browser da web.

# Navegar nas páginas

Quando você está navegando em uma página grande da Web, pode usar a visualização Minimapa ou Página para ver a página de uma vez.

Selecione Menu > Internet > Web.

Ativar o Minimapa — Selecione Opções > Configurações > Geral > Minimapa > Ativada. Quando você navega por uma página grande da web, o Minimapa é aberto e mostra uma visão geral da página.

Navegar no Minimapa — Vá para a esquerda, direita, para cima ou para baixo. Ao encontrar o local desejado, interrompa a navegação. O Minimapa desaparece e o deixa no local selecionado.

#### Encontrar informações em uma página da Web com a visualização Página

- 1. Pressione 8. Uma imagem miniatura da página da Web atual é aberta.
- 2. Movimente a imagem em miniatura, indo para cima, para baixo, para a esquerda ou para a direita.
- 3. Quando você encontrar uma seção que deseja visualizar, selecione OK para ir até aquela seção na página da Web.

# Web feeds e blogs

Com os web feeds, você pode acompanhar facilmente as últimas notícias e seus blogs favoritos.

Selecione Menu > Internet > Web.

Os web feeds são arquivos XML em páginas da web. São usados para compartilhar, por exemplo, as notícias mais recentes ou blogs. É comum encontrar web feeds em páginas da web, blogs e páginas wiki.

O aplicativo do browser detecta automaticamente se uma página da web contém web feeds.

Assinar um web feed quando estiver disponível na página — Selecione Opções > Assinar web feeds.

Atualizar um web feed — Na exibição Web feeds, selecione um feed e Opções > Opções de feeds RSS > Atualizar.

Definir a atualização automática para todos os web feeds — Na exibição Web feeds, selecione Opções > Editar > Editar. Essa opção não estará disponível quando houver um ou mais feeds marcados.

# Pesquisa de conteúdo

Com a pesquisa de palavra-chave, você pode encontrar rapidamente as informações que está procurando em uma página da Web.

Selecione Menu > Internet > Web.

**Procurar texto na página da Web atual** — Selecione **Opções** > **Localizar palavra-chave**. Para ir para a correspondência anterior ou seguinte, vá para cima ou para baixo.

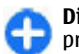

**Dica:** Para procurar texto na página da Web atual, pressione **2**.

## Marcadores

Você pode armazenar suas páginas da web favoritas nos Marcadores para acesso instantâneo.

Selecione Menu > Internet > Web.

#### Acessar marcadores

- Se você tiver uma página diferente de Marcadores na sua página inicial, selecione Opções > Ir para > Marcadores.
- 2. Selecione um endereço da web na lista ou na coleção de marcadores, na pasta Págs. visit. recentem..

Salve a página da web atual como um marcador — Enquanto estiver navegando, selecione Opções > Opções página da web > Salvar como marcador.

Editar ou excluir marcadores — Selecione Opções > Gerenciad. marcadores.

Envie ou adicione um marcador, ou defina uma página da web marcada como a página inicial — Selecione Opções > Opções de marcador.

## Esvaziar o cache

O esvaziamento da memória cache ajuda a manter seus dados seguros. As informações ou os serviços que você acessou são armazenados na memória cache do dispositivo. Se você acessou ou tentou acessar informações confidenciais que exigiam senhas, esvazie o cache após cada sessão de navegação.

Selecione Opções > Apagar dados privacid. > Cache.

71

## Encerrar a conexão

## **Encerrar a conexão e fechar o aplicativo Browser** — Selecione **Opções** > **Sair**.

**Excluir cookies** — Selecione **Opções** > **Apagar dados privacid.** > **Cookies**. Os cookies contêm informações coletadas sobre suas visitas a páginas da web.

## Segurança da conexão

Com uma conexão segura e certificados de segurança, você pode navegar pela Internet de forma segura.

Se o indicador de segurança () for exibido durante uma conexão, a transmissão de dados entre o dispositivo e o gateway ou o servidor da Internet será criptografada.

O ícone de segurança não indica que a transmissão de dados entre o gateway e o servidor de conteúdo (onde os dados são armazenados) é segura. A operadora torna segura a transmissão de dados entre o gateway e o servidor de conteúdo.

Podem ser necessários certificados de segurança para alguns serviços, como transações bancárias. Você será notificado se a identidade do servidor não for autêntica ou se o dispositivo não contiver o certificado de segurança correto. Para obter mais informações, entre em contato com a operadora.

Importante: O uso de certificados proporciona uma redução significativa de possíveis riscos durante conexões remotas e instalação de software. No entanto, utilize-os corretamente para se beneficiar de um nível maior de segurança. A existência de um certificado, por si só, não oferece nenhuma proteção. O gerenciador de certificados deve conter certificados corretos, autênticos ou confiáveis para oferecer maior segurança. Os certificados têm prazo de validade limitado. Se for exibida uma mensagem "Certificado expirado" ou "O certificado ainda não é válido", para um certificado que deveria ser válido, verifique se a data e a hora atuais no dispositivo estão corretas.

Antes de alterar qualquer configuração do certificado, verifique se o proprietário é realmente confiável e se o certificado, de fato, pertence a ele.

# Configurações web

Selecione Menu > Internet > Web e Opções > Configurações e uma destas opções:

#### Configurações gerais

- Ponto de acesso Altere o ponto de acesso padrão. Alguns ou todos os pontos de acesso podem ser predefinidos para o seu dispositivo pela sua operadora. Talvez não seja possível alterar, criar, editar ou removê--los.
- Página inicial Defina a página inicial.
- Minimapa Ative ou desative o Minimapa. O Minimapa ajuda com a navegação em páginas da Web.
- Lista de histórico Se você selecionar Ativada, ao navegar, para ver uma lista das páginas que você visitou durante a sessão atual, selecione Voltar.
- Sufixo do endereço web Digite um sufixo de endereço da Web que o dispositivo usa por padrão quando você digita um endereço da Web no campo Ir para (por exemplo, .com ou .org).

- Avisos de segurança Oculte ou mostre notificações de segurança.
- Script Java/ECMA Habilite ou desabilite o uso de scripts.
- Erros de script Java/ECMA Selecione se deseja receber notificações de script.

#### Configurações de página

- Carregar conteúdo Selecione se deseja carregar imagens e outros objetos durante a navegação. Se você selecionar Somente texto, para carregar imagens ou objetos posteriormente durante a navegação, selecione Opções > Opções de exibição > Carregar imagens.
- Codificação padrão Se caracteres de texto não forem exibidos corretamente, você poderá selecionar outra codificação de acordo com o idioma da página atual.
- Bloquear pop-ups Permita ou bloqueie a abertura automática de diferentes janelas pop-up durante a navegação.
- Recarregam. automático Selecione se deseja que as páginas da Web sejam atualizadas automaticamente durante a navegação.
- Tamanho da fonte Defina o tamanho da fonte usada em páginas da Web.

#### Configurações de privacidade

- Págs. visitad. recentem. Habilite ou desabilite a coleta automática de marcadores. Se desejar continuar salvando os endereços das páginas da Web visitadas na pasta Págs. visitad. recentem., mas ocultar a pasta da exibição de marcadores, selecione Ocultar pasta.
- Salvar dados formulário Selecione se deseja que os dados da senha ou os dados digitados em diferentes

formulários em uma página da Web sejam salvos e utilizados na próxima vez em que você abrir a página.

Cookies — Habilite ou desabilite o envio e o recebimento de cookies.

#### Configurações de web feeds

- Pto. acesso atual. autom. Selecione o ponto de acesso desejado para atualização. Essa opção está disponível quando Atualizaçs. automáticas está ativo.
- Atualizar qdo. em roam Selecione se deseja que feeds da Web sejam atualizados automaticamente quando estiver em roaming.
# **Nokia Office Tools**

O Nokia Office Tools suporta negócios móveis e permite uma comunicação efetiva com as equipes de trabalho.

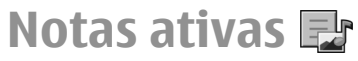

#### Selecione Menu > Escritório > Notas ativas.

As notas ativas permitem que você crie, edite e visualize diferentes tipos de notas, por exemplo, memos de reunião, notas de hobby e listas de compras. É possível inserir imagens, vídeos e som nas notas. É possível criar um link entre notas e outros aplicativos, tais como Contatos, e enviar notas para outros.

## Criar e editar notas

#### Selecione Menu > Escritório > Notas ativas.

Para criar uma nota, comece a escrever.

Para editar uma nota, selecione-a e Opções > Opções de edição.

Para adicionar negrito, itálico e sublinhado ao seu texto ou alterar a cor da fonte, mantenha pressionada a tecla Shift e navegue para selecionar o texto. Em seguida, selecione **Opções** > **Texto**.

Selecione Opções e uma destas opções:

 Inserir — Inserir imagens, clipes de som, videoclipes, cartões de visita, marcadores da Web e arquivos.

- Inserir novo Adicionar novos itens à nota. É possível gravar som e videoclipes, bem como capturar imagens.
- Enviar Enviar a nota.
- Vincul. nota a chamada Selecione Adicionar contatos para criar um link entre uma nota e um contato. A nota é exibida ao fazer uma chamada ou receber uma chamada do contato.

## Configurações para Notas ativas

Selecione Menu > Escritório > Notas ativas e Opções > Configurações.

Para escolher o local onde salvar as notas, selecione Memória em uso e a memória desejada.

Para alterar o layout de notas ativas ou para exibir as notas como uma lista, selecione Alterar visualização > Grade ou Lista.

Para exibir uma nota em segundo plano ao fazer ou receber chamadas telefônicas, selecione Mostrar nota dur. cham. > Sim.

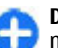

**Dica:** Se, temporariamente, você não desejar exibir notas durante as chamadas telefônicas, selecione **Mostrar nota dur. cham.** > **Não.** Dessa forma, você não terá que remover os links entre as notas e os cartões de contato.

# Calculadora 🖩

#### Selecione Menu > Escritório > Calculadora.

A calculadora tem uma precisão limitada e foi projetada para cálculos simples.

Para fazer um cálculo, digite o primeiro número do cálculo. Selecione uma função, como adicionar ou subtrair, do mapa de funções. Digite o segundo número do cálculo e selecione =. A calculadora executa operações na ordem em que são digitadas. O resultado do cálculo permanece no campo do editor e pode ser usado como o primeiro número de um novo cálculo.

O dispositivo salva o resultado do último cálculo na sua memória. Sair do aplicativo Calculadora ou desligar o dispositivo não apaga a memória. Para recuperar o último resultado salvo na próxima vez em que abrir o aplicativo Calculadora, selecione Opções > Último resultado.

Para salvar os números ou resultados de um cálculo, selecione Opções > Memória > Salvar.

Para recuperar os resultados de um cálculo da memória e usá-los em um cálculo, selecione **Opções** > **Memória** > **Reutilizar**.

# Gerenciador de arquivos 🖻

## Sobre o Gerenciador de arquivos

Selecione Menu > Escritório > Gerenc. arq..

Com o Gerenciador de arquivos, é possível navegar, gerenciar e abrir arquivos.

As opções disponíveis podem variar.

Para mapear ou excluir unidades ou para definir as configurações para uma unidade remota compatível conectada ao seu dispositivo, selecione Opções > Drives remotos.

## Localizar e organizar arquivos

Selecione Menu > Escritório > Gerenc. arq..

Para encontrar um arquivo, selecione **Opções** > **Localizar**. Selecione onde a busca será realizada e digite um termo de busca que corresponda ao nome do arquivo.

Para mover ou copiar arquivos e pastas ou criar novas pastas, selecione **Opções** > **Organizar**.

## Gerenciar um cartão de memória Selecione Menu > Escritório > Gerenc, arg.

Essas opções estarão disponíveis somente se um cartão de memória compatível estiver instalado no dispositivo.

Selecione **Opções** e uma destas opções:

- Opções cartão memória Renomeie ou formate um cartão de memória.
- Senha cartão memória Proteja com senha um cartão de memória.
- Desbloq. cartão memór. Desbloqueie um cartão de memória.

# Quickoffice <br/> Sobre o Quickoffice

#### Selecione Menu > Escritório > Quickoffice.

O Quickoffice consiste do Quickword para exibir documentos do Microsoft Word, Quicksheet para exibir planilhas do Microsoft Excel, Quickpoint para apresentações do Microsoft PowerPoint e Quickmanager para comprar software. Com o Quickoffice, é possível ver documentos (formatos de arquivos DOC, XLS e PPT) do Microsoft Office 2000, XP, 2003 e 2007. Se você tiver a versão do editor do Quickoffice, também será possível editar arquivos.

Não há suporte para todos os formatos de arquivo ou recursos.

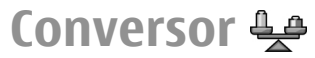

Selecione Menu > Escritório > Conversor.

A precisão do conversor é limitada, e pode haver erros de arredondamento.

## Medidas de conversão

#### Selecione Menu > Escritório > Conversor.

- Vá até o campo de tipo e selecione Opções > Tipo de conversão para abrir uma lista de medidas. Selecione o tipo de medida (diferente de moeda) a ser usado e OK.
- Vá até o primeiro campo de unidade e selecione Opções > Selecionar unidade. Selecione a unidade da qual deseja converter e OK. Vá até o próximo campo de unidade e selecione a unidade para a qual deseja converter.
- 3. Vá até o primeiro campo de quantidade e digite o valor que deseja converter. O outro campo de quantidade será alterado automaticamente para exibir o valor convertido.

# Definir moeda base e taxa de câmbio

#### Selecione Menu > Escritório > Conversor.

Ao alterar a moeda base, digite as novas taxas de câmbio, pois todas as taxas previamente configuradas serão zeradas.

Antes de fazer conversões monetárias, é necessário escolher uma moeda base e adicionar taxas de câmbio. A taxa da moeda base é sempre 1. A moeda base determina as taxas de conversão das outras moedas.

- Para definir a taxa de câmbio para a unidade de moeda, vá até o campo de tipo e selecione Opções > Taxas de câmbio.
- 2. Vá até o tipo de moeda e digite a taxa de câmbio que deseja definir por unidade monetária.
- 3. Para alterar a moeda base, vá até a moeda e selecione Opções > Definir moeda base.
- 4. Selecione **Concluído** > **Sim** para salvar as alterações.

Depois que todas as taxas de câmbio necessárias forem definidas, as conversões monetárias poderão ser feitas.

# Gerenciador de zip 🕏

#### Selecione Menu > Escritório > Zip.

Com o Gerenciador de zip, é possível criar novos arquivos para armazenar arquivos compactados no formato ZIP; adicionar um ou vários arquivos compactados ou diretórios a uma pasta; definir, limpar ou alterar a senha de arquivos protegidos, bem como alterar configurações, tais como nível de compactação e codificação de nome do arquivo.

É possível salvar os arquivos na memória do dispositivo ou no cartão de memória.

# Leitor de PDF 🖪

#### Selecione Menu > Escritório > Adobe PDF.

Com o Leitor PDF, é possível ler documentos PDF na tela do seu dispositivo, pesquisar texto nos documentos,

modificar configurações, como nível de zoom e exibições de páginas; e enviar arquivos PDF por e-mail.

# Impressão 🚍

É possível imprimir documentos, como arquivos, mensagens, imagens ou páginas da Web, do dispositivo. Talvez você não possa imprimir todos os tipos de documentos.

# Impressão de arquivo

## Imprimir arquivos

#### Selecione Menu > Painel contr. > Impressor..

Antes de imprimir, verifique se todas as configurações necessárias foram feitas para conectar seu dispositivo à impressora.

Selecione Opções > Opções de impressão e escolha uma destas opções:

- Imprimir Imprima um documento. Para imprimir em um arquivo, selecione Imprimir no arquivo e defina a localização do arquivo.
- Configurar página É possível alterar o tamanho e a orientação do papel, definir as margens e inserir um cabeçalho ou um rodapé. O comprimento máximo do cabeçalho e do rodapé é de 128 caracteres.
- Visualizar Visualize um documento antes de imprimir.

### **Opções de impressão**

Abra um documento, como um arquivo ou uma mensagem, e selecione Opções > Opções de impressão > Imprimir.

Defina as seguintes opções:

- Impressora Selecione uma impressora disponível na lista.
- Imprimir Selecione Todas as páginas, Páginas pares ou Páginas ímpares como a faixa de impressão.
- Intervalo de impressão Selecione Todas págs. intervalo, Página atual ou Páginas definidas como a faixa de páginas.
- Número de cópias Selecione o número de cópias para imprimir.
- Imprimir no arquivo Selecione imprimir em um arquivo e determine a localização do arquivo.

As opções disponíveis podem variar.

## Configurações da impressora

#### Selecione Menu > Painel contr. > Impressor..

Para adicionar uma nova impressora, selecione **Opções** > Adicionar.

Defina o seguinte:

- Impressora Digite um nome para a impressora.
- Driver Selecione um driver para a impressora.
- Portadora Selecione uma portadora para a impressora.
- Ponto de acesso Selecione o ponto de acesso.
- **Porta** Selecione a porta.
- Host Defina o host.
- Usuário Digite o usuário.
- Fila Digite a fila de impressão.

- **Orientação** Selecione a orientação.
- Tamanho Selecione o tamanho do papel.
- Tipo de mídia Selecione o tipo de mídia.
- Modo de cor Selecione o modo de cor.
- Modelo de impressora Selecione o modelo da impressora.

As opções disponíveis podem variar.

## Impressão de imagens

É possível imprimir imagens do seu dispositivo usando uma impressora compatível com PictBridge. Apenas podem ser impressas imagens no formato de arquivo JPEG.

Para imprimir imagens de Fotos, da câmera ou do visualizador de imagens, marque as imagens e selecione **Opções > Imprimir**.

### Conectar à impressora

Conecte seu dispositivo a uma impressora compatível com um cabo de dados compatível e selecione Transferênc. imagem como o modo de conexão USB.

Para configurar o dispositivo de modo a solicitar a finalidade da conexão sempre que o cabo for conectado, selecione Menu > Painel contr. e Conectiv. > USB > Pergunt. ao conectar > Sim.

## Visualização de impressão

Depois de selecionar a impressora, as imagens selecionadas serão exibidas usando os layouts predefinidos.

Se as imagens não couberem em uma única página, pressione a tecla de navegação para cima ou para baixo para exibir páginas adicionais.

## Visualização de impressão de imagens

Após selecionar as imagens a imprimir e a impressora, defina as configurações da impressora.

Selecione uma destas opções:

- Layout Selecione o layout para as imagens.
- Tamanho do papel Selecione o tamanho do papel.
- Qualidade de impressão Selecione a qualidade da impressão.

# Dicionário

#### Selecione Menu > Escritório > Dicionário.

Para traduzir palavras de um idioma para outro, digite texto no campo de busca. À medida que você digita o texto, sugestões de palavras para traduzir são mostradas. Para traduzir uma palavra, selecione-a da lista. Talvez não haja suporte para todos os idiomas.

Selecione **Opções** e uma destas opções:

- **Ouvir** Ouça a palavra selecionada.
- Histórico Encontre palavras traduzidas anteriormente na sessão atual.
- Idiomas Altere o idioma de origem ou de destino, faça download de idiomas da Internet ou remova um idioma do dicionário. Você não pode remover o idioma inglês do dicionário. É possível ter dois idiomas adicionais instalados, além de inglês.
- 78 Fala Edite as configurações do recurso de voz. É possível ajustar a velocidade e o volume da voz.

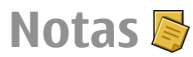

#### Selecione Menu > Escritório > Notas.

É possível criar e enviar notas a outros dispositivos compatíveis e salvar os arquivos de texto simples (formato de arquivo TXT) recebidos em Notas.

Para escrever uma nota, comece a digitar o texto. O editor de texto é aberto automaticamente.

Para abrir uma nota, selecione Abrir.

Para enviar uma nota para outros dispositivos compatíveis, selecione **Opções** > **Enviar**.

Para sincronizar ou definir as configurações de sincronização para uma nota, selecione **Opções** > **Sincronização**. Selecione **Iniciar** para iniciar a sincronização ou **Configurações** para definir as configurações de sincronização da nota.

# Posicionamento (GPS) 🍒

**Nota:** Essa função não está disponível em todos os países ou regiões. Consulte sua operadora local para saber sobre a disponibilidade dessa função.

Você pode usar aplicativos como Dados de GPS para descobrir sua localização ou medir distâncias. Esses aplicativos requerem uma conexão GPS.

# Sobre o GPS

As coordenadas do GPS são expressas usando o sistema de coordenadas internacional WGS-84. A disponibilidade das coordenadas pode variar conforme a região.

O governo dos Estados Unidos opera o Sistema de Posicionamento Global, GPS (Global Positioning System), sendo responsável exclusivamente pela precisão e manutenção do sistema. A precisão dos dados de localização pode ser afetada devido aos aiustes feitos nos satélites GPS pelo governo dos Estados Unidos e está sujeita a mudanças que seguem a política civil de GPS do Departamento de Defesa dos Estados Unidos e o Plano Federal de Radionavegação. A precisão também poderá ser afetada por uma geometria inadeguada do satélite. A sua localização, bem como prédios, obstáculos naturais e condições climáticas podem afetar a disponibilidade e a qualidade dos sinais GPS. Os sinais de GPS talvez não estejam disponíveis nas áreas internas de instalações ou em áreas subterrâneas e podem ser afetados por materiais como concreto e metal.

Não utilize o sistema GPS para obter medidas precisas de localização nem dependa exclusivamente dos dados de localização provenientes do receptor GPS e de redes de rádio celular para se posicionar ou navegar.

O medidor de distância tem precisão limitada e podem ocorrer erros de arredondamento. A precisão também pode ser afetada pela disponibilidade e qualidade dos sinais GPS.

Diferentes métodos de posicionamento podem ser habilitados ou desabilitados em configurações de posicionamento.

# GPS assistido (A-GPS)

Seu dispositivo também suporta o GPS assistido, A-GPS (Assisted GPS).

0 A-GPS requer suporte de rede.

O Sistema de Posicionamento Global Assistido (A-GPS) é utilizado para recuperar dados de assistência por meio de uma conexão de dados de pacote, o que ajuda a calcular as coordenadas de sua localização atual quando o seu dispositivo está recebendo sinais dos satélites.

Quando você ativa o A-GPS, seu dispositivo recebe informações de satélite úteis de um servidor de dados de assistência pela rede celular. Com a ajuda dos dados assistidos, o seu dispositivo pode obter a posição do GPS mais rapidamente. Seu dispositivo é pré-configurado para usar o serviço Nokia A-GPS, caso não haja nenhuma configuração de A--GPS específica da operadora disponível. Os dados de assistência são recuperados do servidor do serviço Nokia A-GPS somente quando é necessário.

#### Para desativar o serviço A-GPS, selecione Menu > Aplicativos > Dados GPS e Opções > Configs. posicionamento > Métodos posicionamento > GPS assistido > Opções > Desativar.

Você deve ter um ponto de acesso à internet definido no dispositivo para recuperar os dados de assistência do serviço Nokia A-GPS por meio de uma conexão de dados de pacote. O ponto de acesso para o A-GPS pode ser definido em configurações de posicionamento. Um ponto de acesso WLAN não pode ser usado para esse serviço. Somente um ponto de acesso à internet de pacote de dados pode ser usado. Seu dispositivo solicita a você um ponto de acesso à internet quando o GPS é usado pela primeira vez.

# Segurar o dispositivo corretamente

Ao utilizar o receptor GPS, certifique-se de não cobrir a antena com a mão.

Estabelecer uma conexão GPS pode demorar alguns segundos ou vários minutos. Estabelecer uma conexão GPS em um veículo pode levar mais tempo.

O receptor GPS obtém sua energia da bateria do dispositivo. O uso do receptor GPS pode esgotar a bateria mais rapidamente.

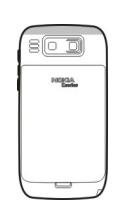

## Dicas sobre como criar uma conexão GPS

Se seu dispositivo não puder localizar o sinal de satélite, considere o seguinte:

- Se você estiver em ambiente fechado, vá para fora para receber um sinal melhor.
- Se você estiver ao ar livre, vá para um espaço mais aberto.
- Certifique-se de que sua mão não esteja cobrindo a antena GPS do seu dispositivo.
- Se as condições climáticas estiverem ruins, a intensidade do sinal poderá ser afetada.
- Alguns veículos possuem janelas com vidros coloridos (atérmicos), que podem bloquear os sinais dos satélites.

#### Verificar o status do sinal do satélite

Para verificar quantos satélites foram encontrados pelo seu dispositivo e se o dispositivo está ou não recebendo sinais do satélite, selecione Menu > Aplicativos > Dados GPS e Opções > Status do satélite. Caso ele tenha encontrado satélites, é mostrada uma barra para cada um na exibição das informações sobre o satélite. Quanto maior for a barra, mais intenso será o sinal do satélite. Quando o dispositivo tiver recebido dados suficientes do

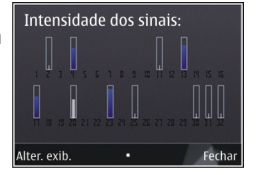

sinal de satélite para calcular as coordenadas da sua localização, a cor da barra mudará.

Inicialmente, o dispositivo pode receber sinais de pelo menos quatro satélites antes de calcular as coordenadas da sua localização. Com o cálculo inicial feito, talvez seja possível continuar o cálculo das coordenadas da sua localização utilizando três satélites. No entanto, a precisão é geralmente melhor quando mais satélites são encontrados.

## Solicitações de posição

É possível receber uma solicitação de um serviço de rede para receber informações sobre a sua posição. As operadoras podem oferecer informações sobre tópicos locais, como a temperatura ou condições de tráfego, com base na localização do seu dispositivo.

Ao receber uma solicitação de posição, é exibido o serviço que está fazendo a solicitação. Selecione Aceitar para permitir que as informações sobre a sua posição sejam enviadas ou Recusar para negar a solicitação.

# Pontos de referência 🐼

Com os Pontos de referência, é possível salvar as informações sobre posição de localizações específicas no dispositivo. É possível classificar as localizações salvas em diferentes categorias, tais como empresas, e adicionar outras informações a elas, tais como endereços. É possível usar os pontos de referência salvos nos aplicativos compatíveis, tais como dados GPS.

#### Selecione Menu > Aplicativos > Pts. referên..

As coordenadas no GPS são expressas usando o sistema de coordenadas internacional WGS-84.

Selecione **Opções** e uma destas opções:

- Novo ponto referência Criar um novo ponto de referência. Para fazer uma solicitação de posicionamento da sua localização atual, selecione Posição atual. Para selecionar o local no mapa, selecione Selecionar no mapa. Para digitar as informações sobre posição manualmente, selecione Inserir manualmente.
- Editar Editar ou adicionar informações para um ponto de referência salvo (por exemplo, um endereço de rua).
- Adicionar à categoria Adicionar um ponto de referência a uma categoria em Pontos de referência.
   Selecione cada categoria à qual deseja adicionar o ponto de referência.
- Enviar Enviar um ou vários pontos de referência a um dispositivo compatível. Seus pontos de referência recebidos são colocados na pasta Caixa de entrada em Mensagens.

É possível classificar os pontos de referência em categorias predefinidas, bem como criar novas categorias. Para editar e criar novas categorias de pontos de referência, abra a guia de categorias e selecione **Opções** > **Editar categorias**.

## **Dados GPS** Orientação de rota

## Selecione Menu > Aplicativos > Dados GPS e Navegação.

Inicie a orientação de rota ao ar livre. Se a orientação for iniciada em um local fechado, o receptor de GPS poderá não receber as informações necessárias do satélite.

A orientação de rota utiliza uma bússola giratória na tela do dispositivo. Uma bola vermelha indica a direção para o destino e a distância aproximada é exibida dentro do anel da bússola.

A orientação de rota foi projetada para exibir a rota mais direta e a distância mais curta até o destino, medida em linha reta. Os obstáculos na rota, como edifícios e obstáculos naturais, são ignorados. As diferenças de altitude não são levadas em consideração quando a distância é calculada. A orientação de rota permanece ativa apenas enquanto você se desloca.

Para configurar o destino da sua viagem, selecione **Opções** > **Definir destino** e um ponto de referência como sendo o destino, ou digite as coordenadas de latitude e longitude.

82 Para apagar o destino definido para a sua viagem, selecione Parar navegação.

## Medidor de distância

Selecione Menu > Aplicativos > Dados GPS e Distânc. viagem.

O medidor de distância tem precisão limitada e podem ocorrer erros de arredondamento. A precisão também pode ser afetada pela disponibilidade e qualidade dos sinais GPS.

Para ativar ou desativar o cálculo de distância da viagem, selecione **Opções** > **Iniciar** ou **Parar**. Os valores calculados permanecem no visor. Use este recurso em ambientes externos para receber um sinal de GPS melhor.

Para configurar a distância e o tempo da viagem, além de zerar as velocidades máxima e média e iniciar um novo cálculo, selecione Opções > Redefinir. Para zerar o medidor da viagem e o tempo total, selecione Reiniciar.

## Configurações de posicionamento

Selecione Menu > Painel contr. > Configuraçs. e Geral > Posicionamento.

#### Métodos de posicionamento

Selecione uma destas opções:

- GPS integrado Use o receptor GPS integrado do dispositivo.
- GPS assistido Use o GPS Assistido (A-GPS) para receber dados de assistência de um servidor de dados de assistência.

- GPS Bluetooth Use um receptor GPS externo compatível com conectividade Bluetooth.
- Baseado em rede Use informações da rede celular (serviço de rede).

#### Servidor de posicionamento

Para definir um ponto de acesso e um servidor de posicionamento para métodos de posicionamento assistidos pela rede, como o GPS assistido ou o posicionamento baseado em rede, selecione Servidor posicionamento. As configurações do servidor de posicionamento podem estar predefinidas no seu dispositivo pela operadora e você não poderá editá-las.

### Configurações de notação

Para selecionar qual sistema de medida você deseja utilizar para velocidades e distâncias, selecione Sistema de medida > Métrico ou Imperial.

Para definir o formato em que as informações de coordenadas são mostradas no seu dispositivo, selecione Formato coordenadas e o formato desejado.

# Mapas

## Visão geral do aplicativo Mapas

Selecione Menu > Mapas.

Nota: Essa função não está disponível em todos os países ou regiões. Consulte sua operadora local para saber sobre a disponibilidade dessa função.

Bem-vindo ao aplicativo Mapas.

O aplicativo Mapas mostra o que existe nas proximidades, ajuda você a planejar sua rota e o guia até o seu destino.

- Encontre cidades, ruas e serviços.
- Encontre seu caminho com orientações curva a curva.
- Sincronize suas localizações e rotas favoritas entre o celular e o serviço de internet Ovi Mapas.
- Verifique as previsões do tempo e outras informações locais, se disponível.

**Nota:** O download de conteúdo como mapas, imagens de satélite, arquivos de voz, guias ou informações de tráfego pode envolver a transmissão de grandes quantidades de dados (serviço de rede). Alguns serviços podem não estar disponíveis em todos os países e podem ser oferecidos somente em alguns idiomas. Os serviços podem depender da rede. Para obter mais informações, entre em contato com a operadora.

Até certo ponto, a cartografia digital é geralmente inexata e incompleta. Nunca dependa exclusivamente da cartografia transferida por download para uso neste dispositivo.

Conteúdo como imagens de satélite, guias, informações meteorológicas e de tráfego e serviços relacionados são gerados por terceiros independentes da Nokia. Até certo ponto, o conteúdo pode ser impreciso e incompleto e está sujeito à disponibilidade. Nunca dependa exclusivamente do conteúdo mencionado anteriormente e dos serviços relacionados a ele.

# Minha posição

## Exibir sua localização e o mapa

Veja sua localização atual no mapa e navegue em mapas de diferentes cidades e países.

#### Selecione Menu > Mapas e Minha posição.

Quando a conexão GPS está ativa, 
 marca sua localização atual ou a última localização conhecida no mapa. Se o ícone tiver a cor esmaecida, significa que não há sinal GPS disponível. Se somente o posicionamento baseado em ID celular estiver disponível, uma auréola vermelha em torno do ícone de posicionamento indicará a área geral onde você pode se encontrar. A precisão da estimativa aumenta em áreas densamente povoadas.

Mover-se no mapa — Use a tecla de navegação. Por padrão, o mapa é orientado no sentido norte.

## Ver sua localização atual ou a última posição conhecida — Pressione **0**.

#### Aumentar ou diminuir o zoom — Pressione \* ou #.

Se você navegar até uma área sem cobertura pelos mapas armazenados no dispositivo e tiver uma conexão de dados ativa, novos mapas serão baixados automaticamente.

A cobertura de mapa varia por país e região.

## Exibição do mapa

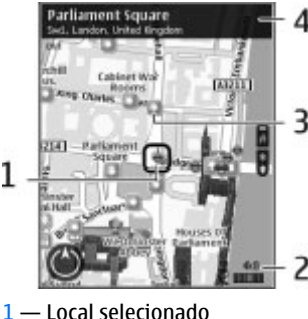

2 — Área do indicador

3 — Ponto de interesse (por exemplo, uma estação ferroviária ou um museu)

4 — Área de informações

## Alterar a aparência do mapa

Veja o mapa em modos diferentes para identificar facilmente onde você está.

#### Selecione Menu > Mapas e Minha posição.

Pressione 1 e selecione uma destas opções:

- Mapa Na exibição de mapa padrão, os detalhes como nomes de locais e números de autoestradas podem ser lidos facilmente.
- Satélite Para obter uma exibição detalhada, utilize as imagens de satélites.
- Terreno Veja rapidamente o tipo de solo, por exemplo, quando estiver viajando em um local sem estradas pavimentadas.

Alterar entre exibições 2D e 3D — Pressione 3.

# Fazer download de mapas e atualizá-los

Para evitar os custos de transferência de dados móveis, faça download dos mapas mais recentes e dos arquivos de orientação por voz para o computador, e transfira-os e salve-os no dispositivo.

Use o aplicativo Nokia Ovi Suite para fazer download dos mapas mais recentes e dos arquivos de orientação por voz para o computador compatível. Para fazer download e instalar o Nokia Ovi Suite no computador compatível, acesse www.ovi.com.

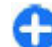

**Dica:** Salve novos mapas no dispositivo antes de uma viagem para poder navegar neles sem precisar de uma conexão de internet quando estiver viajando no exterior.

Para verificar se o dispositivo não utiliza uma conexão de internet, selecione Opções > Configurações > Internet > Conexão > Off-line no menu principal.

## Usar a bússola

Se o seu dispositivo tiver uma bússola, quando ela estiver ativada, a seta da bússola e o mapa serão girados automaticamente na direção para a qual a parte superior do dispositivo estiver apontada.

Selecione Menu > Mapas e Minha posição.

Ativar a bússola — Pressione 5.

**Desativar a bússola** — Pressione **5** novamente. O mapa será direcionado para o norte.

Um contorno verde indica que a bússola está ativa. Se a bússola precisar ser calibrada, seu contorno ficará vermelho ou amarelo. Para calibrar a bússola, gire o dispositivo em torno de todos os eixos em um movimento contínuo.

A precisão da bússola é limitada. Campos eletromagnéticos, objetos de metal ou outras circunstâncias externas também podem afetar a precisão da bússola. A bússola sempre deve ser calibrada corretamente.

# Sobre métodos de posicionamento

O aplicativo Mapas exibe sua localização no mapa usando o posicionamento baseado em GPS, A-GPS ou ID do celular.

O GPS (Global Positioning System, sistema de posicionamento global) é um sistema de navegação com base em satélite para calcular sua localização. O A-GPS (Assisted GPS, Sistema de Posicionamento Global Assistido) é um serviço de rede que aumenta a velocidade e a precisão do posicionamento.

Quando você usar o aplicativo Mapas pela primeira vez, você receberá uma solicitação para definir um ponto de acesso de internet para fazer download das informações dos mapas ou usar o A-GPS.

indica a disponibilidade dos sinais de satélite. Uma barra é um satélite. Quando o dispositivo está buscando sinais de satélite, a barra fica amarela. Quando há dados suficientes disponíveis para calcular sua localização, a barra fica verde. Quanto mais barras verdes, mais confiável é o cálculo da localização.

O governo dos Estados Unidos opera o Sistema de Posicionamento Global, GPS (Global Positioning System), sendo responsável exclusivamente pela precisão e manutenção do sistema. A precisão dos dados de localização pode ser afetada devido aos ajustes feitos nos satélites GPS pelo governo dos Estados Unidos e está sujeita a mudanças que seguem a política civil de GPS do Departamento de Defesa dos Estados Unidos e o Plano Federal de Radionavegação. A precisão também poderá ser afetada por uma geometria inadequada do satélite. A sua localização, bem como prédios, obstáculos naturais e condições climáticas podem afetar a disponibilidade e a qualidade dos sinais GPS. Os sinais de GPS talvez não estejam disponíveis nas áreas internas de instalações ou em áreas subterrâneas e podem ser afetados por materiais como concreto e metal.

Não utilize o sistema GPS para obter medidas precisas de localização nem dependa exclusivamente dos dados de localização provenientes do receptor GPS e de redes de rádio celular para se posicionar ou navegar.

O medidor de distância tem precisão limitada e podem ocorrer erros de arredondamento. A precisão também pode ser afetada pela disponibilidade e qualidade dos sinais GPS.

Com o posicionamento baseado na ID do celular, a posição é determinada através da torre da antena à qual o celular está conectado no momento.

Dependendo do método de posicionamento disponível, a precisão do posicionamento pode variar de alguns metros a vários quilômetros.

## **Encontrar locais**

## Encontrar um local

O aplicativo Mapas ajuda a encontrar locais e tipos de empresas específicos que você esteja procurando.

Selecione Menu > Mapas e Encontrar lugares.

- 1. Digite termos de busca, como um endereço ou CEP. Para limpar o campo de busca, selecione Apagar.
- 2. Selecione Ir.

 Na lista de correspondências propostas, vá até o item desejado. Para exibir o local no mapa, selecione Mapa.

Para ver os outros locais da lista de resultados da busca no mapa, vá para cima e para baixo com a tecla de navegação.

**Retornar à lista de correspondências propostas** — Selecione Lista.

#### Buscar diferentes tipos de locais nas

**proximidades** — Selecione Navegar por categorias e escolha uma categoria, como compras, hospedagem ou transporte.

Se não for encontrado nenhum resultado de busca, verifique se a grafia dos termos de busca está correta. Problemas na sua conexão com a Internet também podem afetar os resultados das buscas on-line.

Para evitar os custos da transferência de dados, você também pode obter resultados de busca sem uma conexão ativa com a Internet, se tiver mapas da área pesquisada armazenados no dispositivo.

## Ver detalhes do local

Veja mais informações sobre um local específico, como um hotel ou um restaurante, se estiverem disponíveis.

Selecione Menu > Mapas e Minha posição.

Ver os detalhes de um lugar — Selecione um lugar, pressione a tecla de navegação e selecione Mostrar detalhes.

## **Gerenciar locais e rotas** Salvar lugares e rotas

Salve endereços, locais de interesse e rotas para que eles possam ser rapidamente utilizados mais tarde.

Selecione Menu > Mapas.

#### Salvar um lugar

- 1. Selecione Minha posição.
- 2. Vá até o local. Para buscar um endereço ou local, selecione Pesquisar.
- 3. Pressione a tecla de navegação.
- 4. Selecione Salvar local.

### Salvar uma rota

- 1. Selecione Minha posição.
- 2. Vá até o local. Para buscar um endereço ou local, selecione Pesquisar.
- 3. Para adicionar outro ponto de rota, pressione a tecla de navegação e selecione Adicionar à rota.
- 4. Selecione Adic. novo ponto rota e a opção apropriada.
- 5. Selecione Ver rota > Opções > Salvar rota.

**Exibir seus lugares e rotas salvos** — Selecione **Favoritos** > **Locais** ou **Rotas**.

# Exibir e organizar lugares ou rotas

Utilize os Favoritos para acessar rapidamente os lugares e as rotas que você salvou.

Agrupe os lugares e as rotas em uma coleção, por exemplo, ao planejar uma viagem.

Selecione Menu > Mapas e Favoritos.

### Exibir um lugar salvo no mapa

- 1. Selecione Locais.
- 2. Vá até o lugar.
- 3. Selecione Mostrar no mapa.

Para retornar à lista de lugares salvos, selecione Lista.

**Criar uma coleção** — Selecione **Criar nova coleção** e digite o nome de uma coleção.

### Adicionar um lugar salvo a uma coleção

- 1. Selecione Locais e o lugar.
- 2. Selecione Organizar coleções.
- 3. Selecione Nova coleção ou uma coleção existente.

Se você precisar excluir lugares ou rotas, acesse o serviço de internet do Ovi Mapas no site www.ovi.com.

## Enviar lugares para seus amigos

Quando você desejar compartilhar informações sobre um lugar com seus amigos, envie esses detalhes diretamente para seus dispositivos.

#### Selecione Menu > Mapas e Minha posição

Enviar um lugar para o dispositivo compatível de um amigo — Selecione um local, pressione a tecla de navegação e selecione Enviar.

## Sincronizar seus favoritos

Planeje uma viagem no computador no site do Ovi Mapas, sincronize os lugares, rotas e coleções salvos com o celular e acesse o plano quando estiver em movimento.

Para sincronizar lugares, rotas ou coleções entre o celular e o serviço da internet Ovi Mapas, você precisa de uma conta Nokia. Se você não tiver uma, na exibição principal, selecione Opções > Conta > Conta Nokia > Criar nova conta.

#### Sincronizar lugares, rotas e coleções salvos —

Selecione Favoritos > Sincronizar com o Ovi. Se não possuir uma conta Nokia, será solicitado que você crie uma.

Você pode configurar o dispositivo para sincronizar seus Favoritos automaticamente quando você abrir ou fechar o aplicativo Mapas.

#### Sincronizar seus favoritos automaticamente —

Selecione Opções > Configurações > Sincronização > Alterar > Na inicializ. e no desl..

A sincronização requer uma conexão de internet ativa e pode envolver a transmissão de grandes quantidades de dados pela rede da operadora. Entre em contato com a operadora para obter informações sobre as tarifas de transmissão de dados.

Para usar o serviço de rede do Ovi Mapas, acesse www.ovi.com.

## Compartilhar localização

Publique sua localização atual no Facebook, juntamente com um texto e uma imagem. Seus amigos do Facebook poderão ver sua localização no mapa.

Selecione Menu > Mapas e Compartilhamento de local.

Para compartilhar sua localização, você precisa ter uma conta Nokia e uma conta do Facebook.

- 1. Entre na sua conta Nokia ou, se ainda não tiver uma, selecione Criar nova conta.
- 2. Entre na sua conta do Facebook.
- 3. Selecione sua localização atual.
- 4. Insira sua atualização de status.
- 5. Para anexar uma imagem ao post, selecione Adicionar uma foto.
- 6. Selecione Compartilhamento de local.

**Gerenciar sua conta do Facebook** — Na exibição principal, selecione **Opções** > **Conta** > **Configurações de Compartilhamento de local** > **Facebook**.

O compartilhamento da sua localização e a exibição da localização de outras pessoas requer uma conexão com a Internet. Isso pode envolver a transmissão de grandes volumes de dados e custos de tráfego de dados relacionados.

Os termos de uso do Facebook se aplicam ao compartilhamento da sua localização no Facebook.

90

Familiarize-se com os termos de uso e com as práticas de privacidade do Facebook.

Antes de compartilhar sua localização com outras pessoas, sempre avalie cuidadosamente para quem você dará a permissão de compartilhamento. Verifique as configurações de privacidade do serviço de rede social utilizado, pois você poderá compartilhar sua localização com um grande grupo de pessoas.

## **Dirigir e caminhar** Obter orientação por voz

A orientação por voz, se estiver disponível no seu idioma, ajuda a encontrar seu caminho para um destino, deixando-o livre para aproveitar a viagem.

#### Selecione Menu > Mapas e Dirigir ou Caminhar.

Quando usar a navegação para dirigir ou andar pela primeira vez, você receberá uma solicitação para selecionar o idioma da orientação por voz e fazer download dos arquivos apropriados.

Se você selecionar um idioma que inclua os nomes de ruas, eles também serão falados em voz alta. A orientação por voz pode não estar disponível para o seu idioma.

Alterar o idioma da orientação por voz — Na exibição principal, selecione Opções > Configurações > Navegação > Orientação para direção ou Orient. p/ caminhada e a opção apropriada.

**Repetir a orientação por voz para a navegação em automóvel** — Na exibição de navegação, selecione **Opções** > **Repetir.**  Ajustar o volume da orientação por voz para a navegação em automóvel — Na exibição de navegação, selecione Opções > Volume.

## Dirigir até seu destino

Quando você precisar de direções passo a passo quando estiver dirigindo, o aplicativo Mapas o ajudará a chegar ao seu destino.

Selecione Menu > Mapas e Dirigir.

**Dirigir até um destino** — Selecione **Definir destino** e a opção apropriada.

**Dirigir até sua casa** — Selecione **Dirigir para casa**.

Quando você selecionar **Dirigir para casa** ou **Caminhar para casa** pela primeira vez, será solicitado a definir a localização de sua casa. Para alterar a localização de sua casa posteriormente, proceda da seguinte maneira.

- 1. Na exibição principal, selecione Opções > Configurações > Navegação > Localização > Alterar > Redefinir.
- 2. Selecione a opção apropriada.

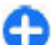

Dica: Para dirigir sem um destino definido,

selecione Mapa. Sua localização será exibida no centro do mapa conforme você se mover.

Alterar as exibições durante a navegação — Pressione a tecla de navegação e selecione Visualização 2D, Visualização 3D, Exibição de seta ou Visão geral da rota.

Obedeça todas as leis locais. Sempre mantenha as mãos desocupadas para operar o veículo enquanto estiver

dirigindo. Ao dirigir, a segurança ao volante deve ser sempre a sua primeira preocupação.

## Exibição de navegação

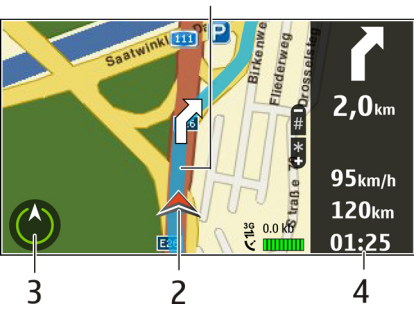

- <mark>1</mark> Rota
- 2 Seu local e direção
- 3 Bússola
- 4 Barra de informações (velocidade, distância, tempo)

# Obter informações sobre tráfego e segurança

Tenha uma experiência melhor na direção com informações em tempo real sobre eventos de tráfego, assistência na escolha da rota e avisos de limite de velocidade, se disponíveis no seu país ou região.

#### Selecione Menu > Mapas e Dirigir.

Ver eventos de tráfego no mapa — Durante a navegação em automóvel, selecione Opções > Inf. tráfego. Os eventos são exibidos como triângulos e linhas.

Atualizar informações sobre tráfego — Selecione Opções > Inf. tráfego > Atualizar inf. tráfego.

Ao planejar uma rota, você pode configurar o dispositivo para evitar eventos de tráfego como engarrafamentos ou obras em estradas.

Evitar eventos de tráfego — Na tela principal, selecione Opções > Configurações > Navegação > Refazer rota dev. tráfego.

A localização de câmeras de velocidade poderá ser exibida em sua rota durante a navegação se esse recurso estiver habilitado. Algumas jurisdições proíbem ou regulamentam o uso de dados de locais de alertas de radar. A Nokia não é responsável pela precisão ou pelas consequências do uso de dados de localização de câmeras de velocidade.

## Caminhar até seu destino

Quando você precisa de direções para seguir uma rota a pé, o aplicativo Mapas o orienta por quarteirões, parques, zonas de pedestres e até mesmo em shoppings.

Selecione Menu > Mapas e Caminhar.

**Andar até um destino** — Selecione **Definir destino** e a opção apropriada.

Andar até sua casa — Selecione Caminhar para casa.

Quando você selecionar Dirigir para casa ou Caminhar 91 para casa pela primeira vez, será solicitado a definir a

92

localização de sua casa. Para alterar a localização de sua casa posteriormente, proceda da seguinte maneira.

- 1. Na exibição principal, selecione Opções > Configurações > Navegação > Localização > Alterar > Redefinir.
- 2. Selecione a opção apropriada.

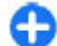

**Dica:** Para andar sem um destino definido, selecione Mapa. Sua localização será exibida no centro do mapa conforme você se mover.

## Planejar uma rota

Planeje sua viagem, crie sua rota e a veja no mapa antes de partir.

Selecione Menu > Mapas e Minha posição.

#### Criar uma rota

- 1. Vá para o ponto inicial.
- 2. Pressione a tecla de navegação e selecione Adicionar à rota.
- 3. Para adicionar outro ponto da rota, selecione Adic. novo ponto rota e a opção apropriada.

#### Alterar a ordem dos pontos da rota

- 1. Vá para um ponto da rota.
- 2. Pressione a tecla de navegação e selecione Mover.
- 3. Vá até o local para o qual deseja mover o ponto da rota e selecione OK.

Editar o local de um ponto da rota — Para ir para o ponto da rota, pressione a tecla de navegação, selecione Editar e a opção apropriada.

Exibir a rota no mapa — Selecione Ver rota.

Navegar até o destino — Selecione Ver rota > Opções > Começar a dirigir ou Começar a caminhar.

#### Alterar as configurações de uma rota

As configurações da rota afetam a orientação de navegação e a maneira como a rota é exibida no mapa.

- Na exibição do planejador de rotas, abra a guia Configurações. Para obter a exibição do planejador de rotas na exibição de navegação, selecione Opções > Pts. da rota ou Lista de pontos da rota.
- Defina o modo de transporte para Dirigir ou Caminhar. Se você selecionar Caminhar, as ruas de mão única serão consideradas ruas normais, e as passarelas e rotas que estão em parques e shoppings, por exemplo, poderão ser usadas.
- 3. Selecione a opção desejada.

Selecionar o modo de caminhada — Abra a guia Configurações e selecione Caminhar > Rota preferida > Ruas ou Linha reta. Linha reta é útil em terrenos não pavimentados pois ele indica a direção da caminhada.

Utilizar a rota de direção mais rápida ou mais curta — Abra a guia Configurações e selecione Dirigir > Seleção de rota > Rota mais rápida ou Rota mais curta.

**Utilizar a rota de direção otimizada** — Abra a guia Configurações e selecione **Dirigir** > **Seleção de rota** > **Otimizada**. A rota de direção otimizada combina as vantagens das rotas mais curtas e mais rápidas.

Você pode também escolher entre permitir e evitar o uso, por exemplo, de autoestradas, rodovias com pedágio ou balsas.

## Atalhos do aplicativo Mapas

### **Atalhos gerais**

Para aplicar mais ou menos zoom ao mapa, pressione \* ou #.

Para retornar ao local atual, pressione **0**.

Para alterar o tipo de mapa, pressione 1.

Para inclinar o mapa, pressione 2 ou 8.

Para girar o mapa, pressione **4** ou **6**. Para voltar o mapa para a posição em que o norte está para cima, pressione **5**.

### Atalhos para navegação a pé

Para salvar um local, pressione 2.

Para procurar locais por categorias, pressione 3.

Para ajustar o volume da orientação de navegação a pé, pressione **6**.

Para ver a lista de pontos de rota, pressione 7.

Para ajustar o mapa para ser usado à noite, pressione 8.

Para ver o painel, pressione 9.

#### Atalho para navegação de carro

Para ajustar o mapa para ser usado de dia ou à noite, pressione  ${\bf 1}.$ 

Para salvar o local atual, pressione 2.

Para procurar locais por categorias, pressione **3**.

Para repetir a orientação por voz, pressione **4**. Para encontrar uma rota diferente, pressione **5**. Para ajustar o volume da orientação por voz, pressione **6**.

Para adicionar uma parada à rota, pressione **7**. Para ver as informações de tráfego, pressione **8**. Para ver o painel, pressione **9**.

# Personalização

É possível personalizar seu dispositivo, por exemplo, ajustando diversos toques, imagens de fundo e proteções de tela.

## Perfis

#### Selecione Menu > Painel contr. > Perfis.

É possível ajustar e personalizar os toques musicais, os sinais de alerta e outros sinais do dispositivo para diferentes eventos, ambientes ou grupos de chamadas. O perfil ativo é exibido na parte superior da tela inicial. No entanto, se o perfil ativo for Geral, somente a data de hoje será exibida.

Para criar um novo perfil, selecione **Opções** > **Criar novo** e defina as configurações.

Para personalizar um perfil, selecione um perfil e **Opções > Personalizar**.

Para ativar um perfil, selecione-o e escolha **Opções** > **Ativar**.

Para definir o perfil como ativo até uma determinada hora dentro das próximas 24 horas, vá até o perfil, selecione **Opções** > **Programável** e defina a hora. Quando o tempo expirar, o perfil retornará ao perfil não programável ativo anteriormente. Quando o perfil for programável, será exibido na tela inicial. O perfil Off-line não poderá ser programado.

Para excluir um perfil criado, selecione **Opções** > **Excluir perfil**. Não é possível excluir os perfis predefinidos.

Quando o perfil Off-line estiver ativado, a conexão com a rede celular será fechada. Todos os sinais de frequência de rádio entre o dispositivo e a rede celular serão bloqueados. Se você tentar enviar uma mensagem, ela será colocada na Caixa de saída e será enviada somente quando outro perfil for ativado.

Também é possível usar o dispositivo sem um cartão SIM. Se você remover o cartão SIM, o perfil Off-line será ativado.

Importante: No perfil Off-line, não é possível fazer ou receber chamadas, nem utilizar outros recursos que exijam cobertura da rede celular. No entanto, talvez seja possível fazer chamadas para o número de emergência oficial programado no seu dispositivo. Para fazer chamadas, altere primeiramente os perfis para ativar a função telefone. Se o dispositivo estiver bloqueado, digite o código de bloqueio.

Quando você usar o perfil Off-line, ainda poderá usar uma rede Wi-Fi, por exemplo, para ler seus e-mails e navegar na internet. Você também pode usar a conectividade Bluetooth. Lembre-se de cumprir todas as exigências de segurança aplicáveis ao estabelecer e usar uma conexão Wi-Fi ou conexões Bluetooth.

## Selecionar toques musicais

Para definir um toque musical de um perfil, selecione **Opções > Personalizar > Toque musical**. Selecione um toque musical da lista ou selecione **Download de sons** para abrir uma pasta de marcadores contendo uma lista de marcadores para download de toques, utilizando o browser. Os toques transferidos por download são salvos na Galeria.

Para reproduzir o toque musical de um grupo de contatos selecionado, selecione **Opções** > **Personalizar** > **Alerta para** e o grupo desejado. As chamadas telefônicas não originadas desse grupo terão um alerta silencioso.

Para alterar o sinal de mensagem, selecione Opções > Personalizar > Sinal de alerta mensag.

## Perfis personalizados

Selecione Menu > Painel contr. > Perfis.

Selecione **Opções** > **Personalizar** e uma das seguintes opções:

- Toque musical Selecione um toque musical da lista ou selecione Download de sons para abrir uma pasta de marcadores contendo uma lista de marcadores para download de toques, utilizando o browser.
- Toque chamada de vídeo Selecione um toque musical para chamadas de vídeo.
- Falar nome quem chama Ao selecionar essa opção e quando alguém da sua lista de contatos liga para

você, o dispositivo emite um toque musical que é uma combinação do nome falado do contato e o toque musical selecionado.

- Tipo de toque Selecione o toque musical que você quer usar para alertá-lo.
- Volume do toque Selecione o nível do volume do toque musical.
- Sinal de alerta mensag. Selecione um toque para mensagens de texto recebidas.
- Sinal alerta e-mail Selecione um toque para mensagens de e-mail recebidas.
- Alerta vibratório Configure o dispositivo para vibrar ao receber uma chamada ou mensagem.
- Sons do teclado Selecione o volume dos sons do teclado.
- Sinais de aviso Desative os toques de aviso. Essa configuração também afeta os sons de alguns jogos e aplicativos Java™.
- Alerta para Defina o dispositivo para tocar somente nas chamadas de números de telefone que pertencem a um grupo de contatos selecionado. As chamadas não originadas desse grupo terão um alerta silencioso.
- Sinal de alerta cham. PTT Selecione um toque musical para chamadas PTT.
- Status de PTT Defina o status PTT para cada perfil.
- Nome do perfil Você pode dar um nome a um novo perfil ou renomear um perfil existente. Os perfis Geral e Off-line não podem ser renomeados.

96

# Personalizar a tela inicial

#### Selecione Menu > Painel contr. > Modos.

Para alterar o nome da tela inicial atual, selecione Opções > Renomear modo.

Para selecionar os aplicativos e as notificações que você deseja ver na tela inicial, selecione Aplicativos da tela inicial.

Para alterar o tema da tela inicial atualmente em uso, selecione Tema geral.

Para alterar a imagem de segundo plano da tela inicial atualmente em uso, selecione Papel de parede.

Para alterar de uma tela inicial para outra, vá até Modo atual e selecione Opções > Alterar.

# Alterar os temas de exibição 🌚

#### Selecione Menu > Painel contr. > Temas.

Selecione uma das seguintes opções:

- Geral Alterar o tema usado em todos os aplicativos.
- Visualiz. menu Alterar o tema usado no menu principal.
- Espera Alterar o tema usado na tela inicial.
- Papel parede Alterar a imagem de fundo da tela inicial.

- Econo. energia Selecionar uma animação para o descanso de tela.
- Imag. chamada Alterar a imagem exibida durante as chamadas.

Para ativar ou desativar os efeitos do tema, selecione Geral > Opções > Efeitos do tema.

# Download de tema

Selecione Menu > Painel contr. > Temas.

Para fazer o download do tema, selecione Geral > Download de temas > Opções > Ir para > Nova página da web. Digite o endereço da Web de onde você deseja fazer o download de seu tema. Depois de fazer o download do tema, você pode visualizá-lo ou ativá-lo.

Para visualizar um tema, selecione **Opções** > **Visualizar**.

Para ativar o tema, selecione **Opções** > **Definir**.

# Alterar temas de áudio

Selecione Menu > Painel contr. > Temas e Temas de áudio.

É possível definir sons para vários eventos do dispositivo. Os sons podem ser toques, fala ou uma combinação dos dois.

Para alterar o tema de áudio atual, selecione **Tema de** áudio ativo.

Para definir um som para um evento, selecione um grupo de eventos, como toques musicais, e o evento desejado.

Para usar todos os sons predefinidos em um grupo de eventos, selecione o grupo e Opções > Ativar sons.

Selecione Opções e uma destas opções:

- **Reproduzir voz** Reproduza o som antes de ativá-lo.
- Salvar tema Crie um novo tema de áudio.
- Toques musicais 3D Adicione efeitos 3D ao tema de áudio.
- Fala Selecione Fala para definir a fala como o som de um evento. Digite o texto desejado no campo de texto. A opção Fala não estará disponível se você tiver ativado a opção Falar nome quem chama no perfil atual.
- Desativar sons Silenciar todos os sons em um grupo de eventos.

# Toques musicais 3D 🕼

#### Selecione Menu > Painel contr. > Toques 3D.

Para ativar os efeitos de som tridimensionais (3D) para toques musicais, selecione Efeitos de toques 3D > Ativados. Nem todos os toques musicais oferecem suporte a efeitos 3D.

Para alterar o efeito 3D aplicado ao toque musical, selecione Trajetória do som e escolha o efeito desejado.

Para modificar o efeito 3D, selecione uma das seguintes opções:

- Velocidade da trajetória Selecione a velocidade em que o som se move de uma direção para outra. Esta configuração não está disponível para todos os efeitos.
- Reverberação Selecione o efeito desejado para ajustar a quantidade de eco.

Para ouvir o toque musical com o efeito 3D, selecione Opções > Reproduzir toque.

Para ajustar o volume do toque musical, selecione Menu > Painel contr. > Perfis e Opções > Personalizar > Volume do toque.

98

# Mídia

O seu dispositivo contém diversos aplicativos de mídia para uso comercial e de lazer.

# Câmera

Selecione Menu > Mídia > Câmera.

## Capturar uma imagem

#### Selecione Menu > Mídia > Câmera.

Seu dispositivo suporta uma resolução de captura de imagem de 2592 x 1944 pixels. A resolução de imagem neste manual pode parecer diferente.

- 1. Use a tela como um visor.
- 2. Para aplicar mais ou menos zoom antes de capturar uma imagem, utilize as teclas de volume.
- Se a tecla Navi óptica estiver ativada, para usar o foco automático, mantenha o dedo na tecla de navegação. Para capturar a imagem, pressione a tecla de navegação.

Se a tecla Navi óptica estiver desativada, para usar o foco automático, mantenha pressionada a tela de navegação. Para capturar a imagem, solte a tecla de navegação.

O dispositivo salva a imagem em Fotos.

Consulte "Tecla Navi ótica", p. 28.

A barra de ferramentas fornece atalhos para diferentes itens e configurações, antes e depois da captura de uma imagem ou da gravação de um videoclipe. Selecione uma das seguintes opções:

- Alterne para o modo de imagem.
- 🔠 Alterne para o modo de vídeo.
- A Selecione a cena.
- Alterne para o modo panorâmico.
- Desative a luz do vídeo (somente no modo de vídeo).
- Ative a luz do vídeo (somente no modo de vídeo).
- Selecione o modo de flash (somente imagens).
- Ative o contador automático (somente imagens).
- Ative o modo de sequência (somente imagens).
  - Selecione um tom de cor.

Ajuste o equilíbrio de branco.

As opções disponíveis variam dependendo do modo e da exibição em que você está. As configurações retornam ao padrão depois que você fecha a câmera.

Para personalizar a barra de ferramentas da câmera, alterne para o modo de imagem e selecione Opções > Personaliz. barra ferram..

## Cenas

#### Selecione Menu > Mídia > Câmera.

Uma cena ajuda você a encontrar as configurações de cor e iluminação adequadas para o ambiente atual. As configurações de cada cena foram definidas de acordo com um determinado estilo ou ambiente.

Para alterar a cena, selecione Modos de cena na barra de ferramentas.

Para criar sua própria cena, vá até Definido pelo usuário e selecione **Opções > Alterar**.

Para copiar as configurações de outra cena, selecione Baseado no modo cena e a cena desejada.

Para ativar sua própria cena, selecione **Defin. usuár.** > Selecionar.

# Capturar imagens em sequência

Selecione Menu > Mídia > Câmera.

Para capturar várias imagens em sequência, se houver memória suficiente disponível, selecione Modo de sequência na barra de ferramentas e pressione a tecla direcional.

As imagens capturadas são mostradas em uma grade na tela. Para ver uma imagem, vá até ela e pressione a tecla direcional. Se você estiver usando um intervalo de tempo, somente a última imagem será mostrada na tela; as outras imagens estarão disponíveis na Galeria.

Para enviar a imagem, selecione **Opções** > **Enviar**.

Para enviar a imagem para a pessoa com quem está falando, selecione **Opções** > **Enviar a quem chama**.

Para desativar o modo de sequência, selecione Modo de sequência > Uma só foto na barra de ferramentas.

## Exibir imagem capturada

#### Selecione Menu > Mídia > Câmera.

A imagem capturada é automaticamente salva na Galeria. Se você não quiser manter a imagem, selecione Excluir na barra de ferramentas.

Selecione um destes itens da barra de ferramentas:

- Enviar Envie a imagem aos dispositivos compatíveis.
- Enviar a quem chama Envie a imagem para a pessoa com quem está falando durante uma chamada ativa.
- Post para Envie a imagem ao seu álbum on-line compatível (serviço de rede).

Para usar a imagem como imagem de fundo, selecione **Opções > Definir como pap. parede.** 

Para adicionar a imagem a um contato, selecione Opções > Designar a contato.

## Gravar vídeos

Selecione Menu > Mídia > Câmera.

- 1. Se a câmera estiver no modo de imagem, selecione o modo de vídeo na barra de ferramentas.
- 2. Para iniciar a gravação, pressione a tecla de navegação. 99

- 3. Para pausar a gravação, selecione Pausa. Selecione Continuar para continuar a gravação.
- 4. Para parar a gravação, selecione **Parar**. O videoclipe é salvo automaticamente na Galeria. O tamanho máximo do videoclipe depende da memória disponível.

## Reproduzir um videoclipe

#### Selecione Menu > Mídia > Câmera.

Para reproduzir um videoclipe gravado, selecione Reproduzir na barra de ferramentas.

Selecione um destes itens da barra de ferramentas:

- Enviar Envie o videoclipe a outros dispositivos compatíveis.
- Enviar a quem chama Envie o videoclipe para a pessoa com quem está falando durante uma chamada ativa.
- Post para Envie o videoclipe a um álbum on-line (serviço de rede).
- Excluir Exclua o videoclipe.

Para digitar um novo nome para o videoclipe, selecione Opções > Renomear videoclipe.

## Configurações de imagem

Selecione Menu > Mídia > Câmera.

Para modificar as configurações do modo de foto, selecione Opções > Configurações e uma destas opções:

 Qualidade da imagem — Defina a qualidade da imagem. Quanto melhor a qualidade da imagem, mais memória será consumida.

- Adicionar à pasta Defina em que álbum as imagens capturadas serão salvas.
- Mostrar imagem gravada Para ver a imagem após a captura, selecione Sim. Para continuar a captura de imagens imediatamente, selecione Desativada.
- Nome padrão da imagem Defina o nome padrão das imagens capturadas
- Zoom digital estendido A opção Ativado (contínuo) permite que os incrementos de zoom sejam suaves e contínuos entre o zoom digital e o zoom digital estendido. A opção Desativada permite uma ampliação de zoom limitada enquanto mantêm a resolução da imagem.
- Toque de captura Selecione o toque que você quer ouvir ao tirar uma foto.
- Memória em uso Selecione o local para armazenar as imagens.
- Restaur. configs. câmera Restaure as configurações da câmera para os valores padrão.

## Configurações de vídeo

Selecione Menu > Mídia > Câmera.

Selecione **Opções** > **Configurações** e uma das seguintes opções:

 Qualidade de vídeo — Defina a qualidade do videoclipe. Selecione Compartilhamento para enviar um videoclipe utilizando uma mensagem multimídia. O clipe é gravado com resolução OCIF, no formato de arquivo 3GPP, e o tamanho é limitado a 300 KB (aproximadamente 20 segundos). Pode não ser possível enviar videoclipes salvos no formato MPEG-4 em uma mensagem multimídia.

100

- Gravação de áudio Selecione Sem áudio caso não queira gravar som.
- Adicionar à pasta Defina em que álbum os vídeos gravados serão salvos.
- Mostrar vídeo gravado Exiba o primeiro quadro do videoclipe gravado depois de parar gravação. Para exibir o videoclipe inteiro, selecione Reproduzir na barra de ferramentas.
- Nome padrão do vídeo Defina o nome padrão para os videoclipes gravados.
- Memória em uso Selecione o local para armazenar videoclipes.
- Restaur. configs. câmera Restaure as configurações da câmera para os valores padrão.

# Galeria

## Sobre a Galeria 🔛

#### Selecione Menu > Mídia > Galeria.

A Galeria é um local de armazenamento para suas imagens, videoclipes e clipes de som, músicas e links de streaming.

## Exibição principal

#### Selecione Menu > Mídia > Galeria.

Selecione uma destas opções:

- Imagens a Veja imagens e videoclipes em Fotos.
- Videoclipes m Centr. vídeos.
- Músicas 📷 Abra Music player.
- Clipes de som ( Ouça clipes de som.

Links streaming — Veja e abra links de streaming.
 Apresentações — Veja apresentações.

É possível procurar e abrir pastas, além de copiar e mover itens para as pastas. Também é possível criar álbuns, além de copiar e adicionar itens aos álbuns.

Os arquivos armazenados no cartão de memória compatível (se inserido) são indicados por \_\_\_\_.

Para abrir um arquivo, selecione-o na lista. Videoclipes e links de streaming são abertos e reproduzidos em Centr. vídeos e músicas e clipes de som em Music player.

Para copiar ou mover arquivos para outro local da memória, selecione um arquivo, **Opções** > **Mover e copiar** e a opção apropriada.

## Clipes de som

Selecione Menu > Mídia > Galeria e Clipes de som.

Esta pasta contém todos os clipes de som obtidos por download da Web. Os clipes de som criados com o aplicativo Gravador com configurações de qualidade normal ou otimizadas para MMS também são salvos nessa pasta, mas os clipes de som criados com configurações de qualidade alta são armazenados no aplicativo Music player.

Para ouvir um arquivo de som, selecione o arquivo na lista.

Para retroceder ou avançar, vá para a esquerda ou direita.

Para fazer o download de sons, selecione **Download** sons.

## Links de streaming

#### Selecione Menu > Mídia > Galeria e Links streaming.

Para abrir um link de streaming, selecione o link na lista.

Para adicionar um novo link de streaming, selecione Opções > Novo link.

## Apresentações

Selecione Menu > Mídia > Galeria.

Com as apresentações, é possível ver arquivos de elementos gráficos vetoriais escaláveis, SVG (Scalable Vector Graphics), e de flash (SWF), como desenhos e mapas. As imagens SVG mantêm sua aparência quando impressas ou visualizadas com diferentes tamanhos e resoluções de tela.

Para exibir arquivos, selecione Apresentações. Vá até uma imagem e selecione Opções > Reproduzir. Para pausar a reprodução, selecione Opções > Pausar.

Para aplicar mais zoom, pressione **5**. Para aplicar menos zoom, pressione **0**.

Para girar a imagem 90 graus no sentido horário ou antihorário, pressione 1 ou 3, respectivamente. Para girar a imagem 45 graus, pressione 7 ou 9.

Para alternar entre o modo de tela inteira e normal, pressione \*.

# Fotos

## **Sobre Fotos**

Selecione Menu > Mídia > Galeria > Imagens e uma das seguintes opções:

- Capturadas Veja todas as imagens e vídeos capturados.
- Meses Veja imagens e vídeos categorizados pelo mês em que foram capturados.
- Álbuns Veja os álbuns padrão e os que você criou.
- Marcas Veja as marcas que você criou para cada item.
- Downloads Veja os itens e videoclipes obtidos por download da web ou recebidos como uma mensagem multimídia ou de e-mail.
- Todos Veja todos os itens.
- Comp. on-line Poste suas imagens ou vídeos na web.

Os arquivos armazenados no cartão de memória compatível (se inserido) são indicados por \_\_\_\_.

Para copiar ou mover arquivos para outro local da memória, selecione um arquivo, **Opções** > **Mover e copiar** e escolha entre as opções disponíveis.

## Ver imagens e vídeos

Selecione Menu > Mídia > Galeria > Imagens e um dos itens a seguir:

- Todos Veja todas as imagens e vídeos.
- Capturadas Veja imagens capturadas e videoclipes gravados com a câmera do seu celular.

• **Downloads** — Veja os videoclipes baixados.

As imagens e os videoclipes também podem ser enviados a você de um aparelho compatível. Para ver uma imagem ou um videoclipe recebido em Fotos, primeiro você deve salvar a imagem ou o videoclipe.

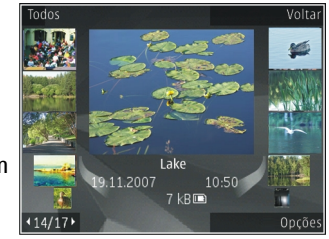

Os arquivos de imagem e de videoclipe estão ordenados em círculo por data e hora. O número de arquivos é exibido. Para navegar nos arquivos, um por um, vá para a esquerda ou para a direita. Para navegar nos arquivos em grupos, vá para cima ou para baixo.

Para abrir um arquivo, selecione-o. Quando uma imagem é aberta, para aplicar mais ou menos zoom, utilize as teclas de zoom. A taxa de zoom não é armazenada permanentemente.

Para editar uma imagem ou um videoclipe, selecione Opções > Editar.

Para imprimir as imagens em uma impressora compatível, selecione **Opções** > **P/ impr. ou quiosque.** 

Para mover imagens para um álbum para impressão posterior, selecione Opções > Adicionar ao álbum > Impr. depois.

# Exibir e editar detalhes de arquivos

Selecione Menu > Mídia > Galeria > Imagens. Vá até um item.

Para exibir e editar imagens ou propriedades de vídeo, selecione **Opções** > **Detalhes** > **Ver e editar** e uma das seguintes opções:

- Marcas Veja as marcas usadas no momento. Para adicionar mais marcas ao arquivo atual, selecione Adic..
- Descrição Exiba uma descrição do arquivo em formato livre. Para adicionar uma descrição, selecione o campo.
- Título Exiba a imagem em miniatura do arquivo e o nome do arquivo atual. Para editar o nome do arquivo, selecione o campo de nome do arquivo.
- Álbuns Veja em que álbuns o arquivo atual se localiza.
- Resolução Exiba o tamanho da imagem em pixels.
- Duração Veja a duração do vídeo.
- Direitos uso Para ver os direitos de DRM do arquivo atual, selecione Ver.

## Organizar imagens e vídeos

Selecione Menu > Mídia > Galeria > Imagens. Você pode organizar arquivos desta maneira:

Para exibir itens na exibição Marcas, adicione marcas aos itens.

Para exibir itens por meses, selecione Meses.

Para criar um álbum para armazenar itens, selecione Álbuns > Opções > Novo álbum.

Para adicionar uma imagem ou um videoclipe a um álbum, selecione o item e **Opções** > **Adicionar ao álbum.** 

Para excluir uma imagem ou um videoclipe, selecione o item e Excluir na barra de ferramentas ativa.

## Barra de ferramentas ativa

A barra de ferramentas ativa está disponível apenas quando você seleciona uma imagem ou um videoclipe em uma exibição.

Na barra de ferramentas ativa, vá para itens diferentes e selecione a opção desejada. As opções disponíveis variam de acordo com a exibição em que você está e se você selecionou uma imagem ou um videoclipe.

Para ocultar a barra de ferramentas, selecione **Opções** > **Ocult. barra ferramentas.** Para ativar a barra de ferramentas ativa quando ela estiver oculta, pressione a tecla de navegação.

Selecione uma imagem ou um videoclipe e uma das seguintes opções:

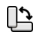

👌 Exiba a imagem em modo de paisagem ou retrato.

Reproduza o videoclipe.

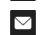

a t

Envie a imagem ou o videoclipe.

Faça o upload da imagem ou do videoclipe para um álbum on-line compatível (disponível somente se você tiver configurado uma conta para um álbum on-line compatível).

Adicione o item a um álbum.

Gerencie marcas e outras propriedades do item.

## Álbuns

#### Selecione Menu > Mídia > Galeria > Imagens e Álbuns.

Com os álbuns, é possível gerenciar imagens e videoclipes de forma conveniente.

Para criar um novo álbum, selecione **Opções** > **Novo** álbum.

Para adicionar uma imagem ou um videoclipe a um álbum, selecione o item e **Opções > Adicionar ao álbum**. Uma lista de álbuns é aberta. Selecione o álbum ao qual você deseja adicionar a imagem ou o videoclipe. O item adicionado ao álbum permanece visível em Fotos.

Para remover uma imagem ou um videoclipe de um álbum, selecione o álbum e o item e Opções > Remover do álbum.

## Marcas

#### Selecione Menu > Mídia > Galeria > Imagens.

Use marcas para categorizar itens de mídia em Fotos. Você pode criar e excluir marcas no Gerenciador de marcas. O Gerenciador de marcas mostra as marcas atualmente em uso e o número de itens associados a cada marca.

Para abrir o Gerenciador de marcas, selecione uma imagem ou um videoclipe e Opções > Detalhes > Gerenciad. de marcas.

Para criar uma marca, selecione **Opções** > **Nova marca**.

Para atribuir uma marca a uma imagem, selecione a imagem e Opções > Adicionar marcas.

Para ver as marcas criadas, selecione Marcas. O tamanho do nome da marca corresponde ao número de itens aos quais a marca foi atribuída. Para exibir todas as imagens associadas a uma marca, selecione a marca da lista.

Para exibir a lista em ordem alfabética, selecione Opções > Alfabética.

Para exibir a lista na ordem utilizada com mais frequência, selecione **Opções** > **Mais usadas**.

Para remover uma imagem de uma marca, selecione a marca e a imagem e selecione **Opções** > **Remover da** marca.

## Apresentação de slides

Selecione Menu > Mídia > Galeria > Imagens.

Para exibir suas imagens como uma apresentação de slides, selecione uma imagem e Opções > Apresentação de slides > Reproduzir para frente ou Reproduzir para trás. A apresentação de slides começa a partir do arquivo selecionado.

Para exibir apenas as imagens selecionadas como uma apresentação de slides, selecione **Opções** > Marcar/ **Desmarcar** > Marcar para marcar as imagens. Para iniciar a apresentação de slides, selecione **Opções** > Apresentação de slides > Reproduzir para frente ou Reproduzir para trás.

Para continuar uma apresentação de slides pausada, selecione **Continuar**.

Para encerrar a apresentação de slides, selecione Encerrar.

Para navegar nas imagens, vá para a direita ou para a esquerda.

Antes de iniciar a apresentação de slides, para ajustar as configurações da apresentação de slides, selecione **Opções > Apresentação de slides > Configurações** e uma das seguintes opções:

- Música Adicione som à apresentação de slides.
- Música Selecione um arquivo de música da lista.
- Intervalo entre os slides Ajustar o ritmo da apresentação de slides.
- Transição Faça com que a apresentação de slides mova um slide após o outro suavemente e aplique mais ou menos zoom aleatoriamente nas imagens.

Para ajustar o volume durante uma apresentação de slides, use a tecla de volume.

## Editar imagens

### Editor de imagem

Para editar as fotos depois de tirá-las ou aquelas já salvas em Fotos, selecione **Opções** > **Editar**. O editor de imagens é aberto.

Para abrir a grade onde você pode selecionar diferentes opções de edição indicadas por pequenos ícones, selecione **Opções** > **Aplicar efeito**. Você pode cortar e girar a imagem, ajustar o brilho, a cor, o contraste e a resolução e adicionar efeitos, texto, clip-arts ou um quadro à foto.

## Cortar imagem

Para cortar uma imagem, selecione **Opções** > **Aplicar efeito** > **Cortar** e uma proporção predefinida na lista. Para cortar o tamanho da imagem manualmente, selecione **Manual**.

Se você selecionar Manual, uma cruz aparecerá no canto superior esquerdo da imagem. Use a tecla de navegação para selecionar a área a ser cortada e selecione **Definir**. Outra cruz aparecerá no canto inferior direito. Selecione a área a ser cortada novamente. Para ajustar a primeira área selecionada, selecione **Voltar**. As áreas selecionadas formam um retângulo, que representa a imagem cortada.

Caso tenha selecionado uma proporção predefinida, selecione o canto superior esquerdo da área a ser cortada. Para redimensionar a área realçada, use a tecla de navegação. Para congelar a área selecionada, pressione a tecla de navegação. Para mover a área dentro da foto, use a tecla de navegação. Para selecionar a área a ser cortada, pressione a tecla de navegação.

### **Reduzir olhos vermelhos**

Para reduzir os olhos vermelhos em uma imagem, selecione Opções > Aplicar efeito > Red. olhos vermelh.

Mova a cruz sobre o olho e pressione a tecla de navegação. Um loop aparece no visor. Para redimensionar o loop e ajustá-lo ao olho, use a tecla de navegação. Para reduzir a vermelhidão, pressione a tecla de navegação. Ao concluir a edição da imagem, pressione **Concluído**.

Para salvar as alterações e voltar à tela anterior, pressione Voltar.

## **Atalhos úteis**

É possível usar os seguintes atalhos ao editar as imagens:

- Para ver uma imagem em tela inteira, pressione \*. Para retornar à visualização normal, pressione \* novamente.
- Para girar uma imagem, no sentido horário ou anti--horário, pressione **3** ou **1**.
- Para aplicar mais ou menos zoom, pressione 5 ou 0.
- Para percorrer uma imagem ampliada, vá para cima, para baixo, para a esquerda ou para a direita.

## **Editar vídeos**

O editor de vídeo oferece suporte aos formatos de arquivo de vídeo .3gp e .mp4, além dos formatos de arquivo de áudio .aac, .amr, .mp3 e .wav. Ele não suporta necessariamente todos os recursos de um arquivo ou todas as variações de formato de arquivo.

Para editar videoclipes em Fotos, vá até um videoclipe, selecione **Opções** > **Editar** e uma das seguintes opções:

- Mesclar para adicionar uma imagem ou um videoclipe ao início ou final do videoclipe selecionado
- Alterar som para adicionar um novo clipe de som e substituir o som original no videoclipe
- Adicionar texto para adicionar texto ao início ou final do videoclipe
- Cortar para cortar o vídeo e marcar as seções que você deseja manter no videoclipe

Para tirar um instantâneo de um videoclipe, na exibição de corte de vídeo, selecione **Opções** > **Tirar instantâneo**. Na visualização de miniatura, pressione a tecla de navegação e selecione **Tirar instantâneo**.

106

## **Imprimir imagens** Impressão de imagens

Para imprimir imagens com a Impressão de imagens, selecione a imagem que deseja imprimir e a opção de impressão em Fotos, na câmera, no editor de imagem ou no visualizador de imagem.

Utilize a Impressão de imagem para imprimir suas imagens utilizando um cabo de dados USB compatível ou a conectividade Bluetooth. Você também pode imprimir imagens utilizando LAN sem-fio. Se um cartão de memória compatível estiver inserido no dispositivo, você poderá armazenar as imagens no cartão de memória e imprimilas usando uma impressora compatível.

As imagens podem ser impressas apenas no formato .jpeg. As fotos tiradas com a câmera são automaticamente salvas no formato .jpeg.

#### Seleção da impressora

Para imprimir imagens com a Impressão de imagem, selecione a imagem e a opção de impressão.

Ao usar a Impressão de imagem pela primeira vez, uma lista das impressoras disponíveis é exibida. Selecione uma impressora. Ela será definida como a impressora padrão.

Para utilizar uma impressora compatível com PictBridge, conecte o cabo de dados compatível antes de selecionar a opção de impressão e verifique se o modo de cabo de dados está definido como Impressão imagem ou Pergunt. ao conectar. A impressora será exibida automaticamente ao selecionar a opção de impressão.

Se a impressora padrão não estiver disponível, será exibida uma lista de impressoras disponíveis.

Para alterar a impressora padrão, selecione **Opções** > **Configurações** > **Impressora padrão**.

#### Visualizar impressão

Depois de selecionar a impressora, as imagens selecionadas serão exibidas usando os layouts predefinidos.

Para alterar o layout, vá para a esquerda ou para a direita para navegar nos layouts disponíveis para a impressora selecionada. Se as imagens não couberem em uma única página, vá para cima ou para baixo para exibir páginas adicionais.

#### Configurações de impressão

As opções disponíveis variam dependendo dos recursos do dispositivo de impressão selecionado.

Para definir uma impressora padrão, selecione **Opções** > **Impressora padrão**.

Para selecionar o tamanho do papel, selecione Tamanho do papel, o tamanho do papel na lista e OK. Selecione Cancelar para retornar à tela anterior.

## **Compartilhar on-line**

Nota: Essa função não está disponível em todos os países ou regiões. Consulte sua operadora local para saber sobre a disponibilidade dessa função.

108

# Sobre Compartilhamento on--line

#### Selecione Menu > Mídia > Cmp. on-line.

Com o Compartilham. on-line (serviço de rede), você pode postar imagens, videoclipes e clipes e som do seu dispositivo para serviços compatíveis de compartilhamento on-line, como álbuns e blogs. Você pode também exibir e enviar comentários para os posts nesses serviços e fazer download de conteúdo para o seu dispositivo Nokia compatível.

Os tipos de conteúdo compatíveis e a disponibilidade do serviço Compartilham. on-line podem variar.

## Assinar serviços

#### Selecione Menu > Mídia > Cmp. on-line.

Para assinar um serviço de compartilhamento on-line, vá até o site da operadora e verifique se seu dispositivo Nokia é compatível com o serviço. Crie uma conta seguindo as instruções do site. Você receberá um nome de usuário e uma senha necessários para configurar seu dispositivo com a conta.

- Para ativar um serviço, abra o aplicativo Compartilham. on-line no seu dispositivo, selecione um serviço e Opções > Ativar.
- 2. Permita que o dispositivo crie uma conexão de rede. Se for solicitado a você um ponto de acesso à Internet, selecione um na lista.
- 3. Entre na sua conta conforme as instruções no site da operadora.

Para obter informações sobre a disponibilidade e o custo de serviços de terceiros e da transferência de dados, entre em contato com sua operadora ou com o terceiro relevante.

## Gerenciar suas contas

Para exibir suas contas, selecione **Opções** > **Configurações** > **Minhas contas**.

Para criar uma nova conta, selecione **Opções** > **Adicionar nova conta**.

Para alterar seu nome de usuário ou sua senha de uma conta, selecione a conta e **Opções** > **Abrir**.

Para definir a conta como padrão para enviar posts com o dispositivo, selecione Opções > Definir como padrão.

Para remover uma conta, selecione-a e escolha **Opções** > **Excluir**.

## **Criar um post**

Selecione Menu > Mídia > Cmp. on-line.

Para postar arquivos de mídia em um serviço, vá até o serviço e selecione **Opções** > **Novo upload**. Se o serviço de compartilhamento on-line fornecer canais para a postagem de arquivos, selecione o canal desejado.

Para adicionar uma imagem, videoclipe ou clipe de som ao post, selecione **Opções** > **Inserir**.

Digite um título ou uma descrição para o post, se disponível.

Para adicionar marcas ao post, selecione Marcas:.
Para enviar o post ao serviço, selecione **Opções** > **Fazer upload**.

## Publicar arquivos de Fotos

Você pode publicar seus arquivos de Fotos em um serviço de compartilhamento on-line.

- 1. Selecione Menu > Mídia > Galeria > Imagens e os arquivos que deseja publicar.
- Selecione Opções > Enviar > Fazer upload e a conta desejada.
- 3. Edite seu post conforme necessário.
- 4. Selecione **Opções** > Fazer upload.

## Upload de um clique

O upload de um clique permite que você publique imagens em um serviço de compartilhamento on-line imediatamente após capturá-las.

Para usar o upload de um clique, capture uma imagem com a câmera do seu dispositivo e selecione o ícone de compartilhamento on-line da barra de ferramentas.

## Lista de marcas

Selecione Menu > Mídia > Cmp. on-line.

As marcas descrevem o conteúdo do post e ajudam os usuários a encontrar o conteúdo nos serviços de compartilhamento on-line.

Para exibir a lista de marcas disponíveis ao criar um post, selecione Marcas:.

Para adicionar marcas ao seu post, selecione uma marca da lista e **Concluído**. Para adicionar várias marcas ao post, selecione cada marca e **Opções** > Marcar/Desmarcar > Marcar.

Para procurar marcas, digite o texto no campo de busca.

Para adicionar uma marca à lista de marcas, selecione **Opções > Nova marca**.

### Gerenciar posts na Caixa de saída

Selecione Menu > Mídia > Cmp. on-line.

A Caixa de saída mostra os posts cujo upload você está fazendo no momento, posts cujo upload falhou e posts enviados.

Para abrir a Caixa de saída, selecione Caixa de saída > Opções > Abrir.

Para começar a fazer upload de um post, selecione-o e **Opções > Fazer upload agora.** 

Para cancelar o upload de um post, selecione-o e **Opções > Cancelar**.

Para excluir um post, selecione-o e **Opções** > **Excluir**.

## Exibir conteúdo de serviço

Selecione Menu > Mídia > Cmp. on-line.

Para exibir o conteúdo de um serviço, selecione o serviço e Opções > Abrir.

Para abrir um feed, selecione-o. Para abrir o feed no browser, selecione o site do provedor de serviços.

Para exibir comentários relacionados a um arquivo, selecione o arquivo e **Opções** > **Ver comentários**.

Para exibir um arquivo no modo de tela cheia, selecione o arquivo.

Para atualizar um feed, selecione-o e Opções > Atualizar agora.

Se você visualizar um arquivo interessante e desejar fazer o download de todo o feed no seu dispositivo, selecione o arquivo e **Opções** > Assinar contato.

## Configurações da operadora

Selecione Menu > Mídia > Cmp. on-line.

Para exibir a lista de operadoras, selecione **Opções** > **Configurações** > **Proved. serviços**.

Para verificar os detalhes de um serviço, selecione-o da lista.

Para excluir o serviço selecionado, selecione **Opções** > **Excluir**.

#### Editar configurações da conta

Selecione Menu > Mídia > Cmp. on-line.

Para editar suas contas, selecione Opções > Configurações > Minhas contas.

Para alterar o nome de usuário da conta, selecione **Nome** do usuário.

Para alterar a senha de uma conta, selecione Senha.

Para alterar o nome da conta, selecione Nome da conta.

Para determinar o tamanho das imagens que você publica, selecione Tamanho img. p/ upload > Original, Médio (1024 x 768 pixels) ou Pequeno (640 x 480 pixels).

#### Editar configurações avançadas

Selecione Menu > Mídia > Cmp. on-line.

Para editar as configurações avançadas, selecione Opções > Configurações > Avançadas.

Para usar apenas uma conexão de LAN (WLAN) sem-fio para compartilhamento, selecione **Usar celular** > **Desativado.** Para permitir também uma conexão de dados de pacote, selecione **Ativado**.

Para permitir o compartilhamento e o download de itens enquanto estiver fora da rede, selecione Permitir roam > Ativado.

Para fazer o download de novos itens do serviço automaticamente, selecione Intervalo de download e o intervalo para os downloads. Para fazer download de itens manualmente, selecione Manual.

### Contadores de dados

Selecione Menu > Mídia > Cmp. on-line.

Para verificar a quantidade de dados cujo upload ou download foi feito, selecione Opções > Configurações > Dados transferidos.

110

Para zerar os contadores, selecione Opções > Limpar enviados, Limpar recebidos ou Limpar tudo.

## Music player 🔈

Selecione Menu > Mídia > Music player.

O Music player suporta formatos de arquivos como AAC, AAC+, eAAC+, MP3 e WMA. O Music player não suporta necessariamente todos os recursos de um formato de arquivo ou todas as variações de formatos de arquivo.

### Reproduzir uma música

Selecione Menu > Mídia > Music player.

Para adicionar todas as músicas disponíveis à biblioteca musical, selecione **Opções** > **Atualizar biblioteca**.

Para reproduzir uma música, selecione a categoria desejada e a música.

Para interromper a reprodução, pressione a tecla de navegação; para continuar, pressione a tecla de navegação novamente. Para interromper a reprodução, pressione a tecla de navegação para baixo.

Para avançar ou retroceder, mantenha pressionada a tecla de navegação para a direita ou esquerda.

Para pular para o próximo item, vá para a direita. Para retornar ao início do item, vá para a esquerda. Para voltar ao item anterior, vá para a esquerda novamente dentro de um período de dois segundos depois que uma música for iniciada. Para modificar o toque da reprodução de músicas, selecione **Opções** > **Equalizador**.

Para modificar a imagem de balanço e estéreo ou para aumentar os graves, selecione Opções > Configurações.

Para retornar à tela inicial e deixar o player executando em segundo plano, pressione rapidamente a tecla Encerrar.

Aviso: A exposição contínua a volumes muito altos poderá afetar sua audição. Ouça música em um volume moderado e não mantenha o dispositivo próximo ao ouvido quando o alto-falante estiver em uso.

### Listas de reprodução

Para ver e gerenciar listas de reprodução, selecione Biblioteca musical > Listas de reprodução.

Para criar uma nova lista de reprodução, selecione Opções > Nova lista reprodução.

Para adicionar músicas à lista de reprodução, selecione a música e Opções > Adic. à lista reprodução > Lista reprodução salva ou Nova lista reprodução.

Para reorganizar as músicas em uma lista de reprodução, vá até a música que você deseja mover e selecione **Opções > Reordenar lista repr.** 

## Ovi Música

Com o Ovi Música (serviço de rede), você pode buscar, navegar, comprar e fazer download de músicas para o dispositivo.

O serviço Ovi Música substituirá eventualmente a Loja de música.

#### Selecione Menu > Mídia > Ovi Música.

Para fazer download de músicas, você primeiro precisa se registrar no serviço.

O download de músicas pode envolver custos adicionais e transmissão de grandes quantidades de dados (serviço de rede). Para obter informações sobre as tarifas de transmissão de dados, entre em contato com o provedor de serviços de rede.

Para acessar o Ovi Música, você deve ter um ponto de acesso à internet válido no dispositivo. Talvez seja necessário selecionar o ponto de acesso a ser usado para se conectar ao Ovi Música.

## Selecionar o ponto de acesso — Selecione Ponto de acesso padrão.

A disponibilidade e a aparência das configurações do Ovi Música podem variar. As configurações também podem estar predefinidas, e talvez você não possa modificá-las. Ao navegar no Ovi Música, você poderá modificar as configurações.

#### Modificar configurações do Ovi Música — Selecione Opções > Configurações.

O Ovi Música não está disponível em todos os países ou regiões.

# Transferir músicas de um computador

É possível usar os seguintes métodos para transferir música:

- Para instalar o Nokia Ovi Player para gerenciar e organizar seus arquivos de música, faça o download do software para PC em www.ovi.com e siga as instruções.
- Para exibir seu dispositivo em um computador como um dispositivo de memória de massa para o qual você pode transferir quaisquer arquivos de dados, faça a conexão com um cabo de dados USB compatível ou via conectividade Bluetooth. Se estiver usando um cabo de dados USB, selecione Transferência dados como o modo de conexão. Um cartão de memória compatível deve ser inserido no dispositivo.
- Para sincronizar músicas com o Windows Media Player, conecte um cabo de dados USB compatível e selecione Transferência mídia como o modo de conexão. Um cartão de memória compatível deve ser inserido no dispositivo.

Para alterar o modo de conexão USB padrão, selecione Menu > Painel contr. > Conectiv. > USB e Modo de conexão USB.

#### Configurações de frequência predefinidas

Selecione Menu > Mídia > Music player e Opções > Ir para Em reprodução > Opções > Equalizador. Para usar uma configuração de frequência predefinida ao reproduzir uma música, selecione a configuração de frequência que deseja utilizar e **Opções** > **Ativar**.

Para modificar a frequência de uma configuração predefinida, selecione **Opções** > **Editar** e uma faixa de frequência e pressione a tecla de navegação para cima ou para baixo para ajustar seu valor. Você ouvirá o seu ajuste de frequência imediatamente na reprodução.

Para redefinir as faixas de frequência para os seus valores originais, selecione Opções > Restaurar padrões.

Para criar sua própria configuração de frequência, selecione **Opções** > **Nova programação**. Digite um nome para a configuração de frequência. Pressione a tecla de navegação para cima ou para baixo para mover-se entre as faixas de frequência e defina a frequência para cada faixa.

## RealPlayer 🇭

#### Selecione Menu > Mídia > RealPlayer.

O RealPlayer reproduz videoclipes e clipes de som armazenados no seu dispositivo, transferidos de uma mensagem de e-mail ou de um computador compatível ou transmitidos para seu dispositivo pela Web. Os formatos de arquivos suportados incluem MPEG-4, MP4 (não streaming), 3GP, RV, RA, AMR e Midi. O RealPlayer não aceita, necessariamente, todas as variações dos formatos de um arquivo de mídia.

# Reproduzir videoclipes e carregar links

Para reproduzir um videoclipe, selecione Videoclipes e um clipe.

Para listar arquivos reproduzidos recentemente, na exibição principal do aplicativo, selecione Reprod. recent.

Para fazer streaming de conteúdo via OTA (serviço de rede), selecione Links streaming e um link. O RealPlayer reconhece dois tipos de links: um URL rtsp:// e um URL http:// que aponte para um arquivo RAM. Antes de o conteúdo começar a ser enviado por streaming, seu dispositivo deve se conectar a um site e armazenar o conteúdo em buffer. Se um problema de conexão de rede causar um erro de reprodução, o RealPlayer tenta reconectar automaticamente ao ponto de acesso à Internet.

Para fazer download de videoclipes da web, selecione **Downld. vídeos.** 

Para ajustar o volume durante a reprodução, utilize os botões de volume.

Para avançar rápido durante uma reprodução, mantenha pressionada a tecla de navegação para a direita. Para retroceder durante a reprodução, mantenha pressionada a tecla de navegação para a esquerda.

Para interromper a reprodução ou o streaming, selecione Parar. O armazenamento em buffer ou a conexão ao site de streaming é interrompido, a reprodução do clipe é interrompida e o clipe retorna ao início.

114

Para exibir o videoclipe em modo de tela normal, selecione Opções > Continuar tela normal.

# Ver informações sobre um clipe de mídia

Para ver as propriedades de um videoclipe, clipe de som ou link da Web, selecione **Opções** > **Detalhes do clipe**. As informações podem incluir exemplos de taxa de bits ou o link da Internet de um arquivo de streaming.

## Configurações do RealPlayer

#### Selecione Menu > Mídia > RealPlayer.

É possível receber as configurações do RealPlayer em uma mensagem da operadora.

Para definir manualmente as configurações, selecione **Opções** > **Configurações** > **Vídeo** ou **Streaming**.

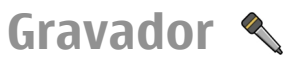

Selecione Menu > Mídia > Gravador.

Com o aplicativo Gravador, é possível gravar memos de voz e conversas telefônicas.

O gravador não pode ser usado quando uma chamada de dados ou uma conexão GPRS está ativa.

Para gravar um clipe de som, selecione .

Para parar a gravação de um clipe de som, selecione **I**.

Para ouvir o clipe de som, selecione ►.

Para selecionar a qualidade de gravação ou onde salvar seus clipes de som, selecione **Opções** > **Configurações**.

Os clipes de som gravados são salvos na pasta Clipes de som da Galeria.

Para gravar uma conversa telefônica, abra o Gravador durante uma chamada de voz e selecione •. Ambas as partes ouvirão um toque em intervalos regulares durante a gravação.

# **Flash player**

Com o Flash player, é possível ver, reproduzir e interagir com arquivos flash criados para dispositivos móveis.

Para abrir o Flash player e reproduzir um arquivo flash, selecione o arquivo.

Para enviar um arquivo flash para dispositivos compatíveis, selecione **Opções** > **Enviar**. A proteção a direitos autorais pode impedir o envio de alguns arquivos flash.

Para alternar entre os arquivos flash salvos na memória do dispositivo ou no cartão de memória, vá até as guias correspondentes.

Para alterar a qualidade do arquivo flash, selecione **Opções** > **Qualidade** quando estiver reproduzindo o arquivo flash. Se você selecionar **Alta**, a reprodução de alguns arquivos flash poderá parecer desigual e lenta por causa das configurações originais. Altere a configuração de qualidade de tais arquivos para **Normal** ou **Baixa** para uma melhor reprodução.

Para organizar os seus arquivos flash, selecione **Opções** > **Organizar**.

# Rádio FM 📄

**Nota:** Essa função não está disponível em todos os países ou regiões. Consulte sua operadora local para saber sobre a disponibilidade dessa função.

O rádio FM depende de uma antena diferente da antena do dispositivo sem-fio. Para que o rádio FM funcione corretamente, é necessário conectar ao dispositivo um fone de ouvido ou acessório compatível.

Selecione Menu > Mídia > Rádio > Rádio FM.

A qualidade da transmissão de rádio depende da cobertura da estação de rádio na área em particular.

### Ouvir o rádio

#### Selecione Menu > Mídia > Rádio > Rádio FM.

A qualidade da transmissão de rádio depende da cobertura da estação de rádio na área específica onde o dispositivo se encontra.

Você pode fazer ou atender chamadas enquanto escuta o rádio. O rádio ficará mudo quando houver uma chamada ativa.

```
Para iniciar uma busca por estações, selecione  ou
```

Se você tiver salvo estações de rádio no dispositivo, para ir para a próxima estação ou para a anterior salva, selecione  $[\lambda]$  ou []].

Selecione Opções e uma destas opções:

- Ativar alto-falante Ouça o rádio utilizando o altofalante.
- Sintonia manual Altere a frequência manualmente.
- Diretório de estações Exiba as estações disponíveis com base no local (serviço de rede).
- Salvar estação Salve a estação na qual você está sintonizado no momento à sua lista de estações.
- Estações Abra a lista das suas estações salvas.
- Reprodução 2º plano Retorne à tela inicial enquanto escuta o rádio FM em segundo plano.

Aviso: A exposição contínua a volumes muito altos poderá afetar sua audição. Ouça música em um volume moderado e não mantenha o dispositivo próximo ao ouvido quando o alto-falante estiver em uso.

### Estações salvas

Selecione Menu > Mídia > Rádio > Rádio FM.

Para abrir a lista das suas estações salvas, selecione Opções > Estações.

Para ouvir uma estação salva, selecione **Opções** > **Estação** > **Ouvir**.

Para alterar os detalhes da estação, selecione **Opções** > **Estação** > **Editar**.

## Configurações de rádio FM

Selecione Menu > Mídia > Rádio > Rádio FM.

Para buscar automaticamente frequências alternativas quando a recepção estiver fraca, selecione **Opções** >

116

## Configurações > Frequências alternativas > Busca autom. ativada.

Para definir o ponto de acesso padrão para o rádio, selecione **Opções > Configurações > Ponto de acesso**.

Para selecionar a região onde você se encontra no momento, selecione **Opções** > **Configurações** > **Região atual.** Essa configuração somente será exibida caso não haja cobertura de rede quando o aplicativo for iniciado.

## Nokia Internet Radio 👦

## Selecione Menu > Mídia > Rádio > Rádio na Internet.

Com o aplicativo Nokia Internet Radio (serviço de rede), é possível ouvir as estações de rádio disponíveis na Internet. Para ouvir as estações de rádio, é necessário que você tenha uma WLAN ou um ponto de acesso a dados de pacote definido no dispositivo. Ouvir as estações pode envolver a transmissão de grandes quantidades de dados por meio da rede da operadora. O método de conexão recomendado é WLAN. Entre em contato com a operadora para conhecer os termos e as taxas do serviço de dados antes de usar outras conexões. Por exemplo, um plano de dados de taxa fixa pode permitir grandes transferências de dados por uma taxa mensal.

**Nota:** Essa função não está disponível em todos os países ou regiões. Consulte sua operadora local para saber sobre a disponibilidade dessa função.

#### Ouvir estações de rádio via Internet

## Selecione Menu > Mídia > Rádio > Rádio na Internet.

Para ouvir uma estação de rádio pela Internet, faça o seguinte:

1. Selecione uma estação em seus favoritos ou no diretório de estações, ou procure estações por seu nome no serviço Nokia Internet Radio.

Para adicionar uma estação manualmente, selecione **Opções** > **Adic. estação manualm.**. Também é possível procurar links de estações com o aplicativo Browser da Web. Links compatíveis são automaticamente abertos no aplicativo Internet Radio.

#### 2. Selecione **Opções** > **Ouvir**.

A tela Em reprodução é aberta, exibindo informações sobre a estação e a música que está sendo reproduzida.

Para interromper a reprodução, pressione a tecla de navegação; para continuar, pressione a tecla de navegação novamente.

Para exibir as informações da estação, selecione **Opções** > **Inform. sobre a estação** (não disponível caso você tenha salvo a estação manualmente).

Se você estiver ouvindo uma estação salva em seus favoritos, vá para a esquerda ou direita para ouvir a próxima estação salva ou a anterior.

### Estações favoritas

Selecione Menu > Mídia > Rádio > Rádio na Internet.

Para exibir e ouvir suas estações favoritas, selecione Favoritos.

Para adicionar uma estação manualmente aos seus favoritos, selecione **Opções** > **Adic. estação manualm.**. Digite o endereço da Web da estação e um nome para ser exibido na lista de favoritos.

Para adicionar a estação que está sendo reproduzida aos seus favoritos, selecione **Opções** > **Adicionar a Favoritos**.

Para exibir as informações da estação, para mover uma estação para cima ou para baixo na lista ou para excluir uma estação dos favoritos, selecione **Opções** > **Estação** e a opção desejada.

Para exibir apenas as estações que iniciam com letras ou números específicos, comece digitando os caracteres. As estações correspondentes serão exibidas.

#### **Buscar estações**

## Selecione Menu > Mídia > Rádio > Rádio na Internet.

Para buscar estações de rádio no serviço Nokia Internet Radio por nome, faça o seguinte:

- 1. Selecione Procurar.
- 2. Insira um nome de estação ou as primeiras letras do nome no campo de busca e selecione Procurar.

As estações correspondentes serão exibidas.

Para ouvir uma estação, selecione-a e **Ouvir**.

Para salvar uma estação em seus favoritos, selecione-a e **Opções > Adicionar a Favoritos**.

Para fazer outra busca, selecione **Opções** > **Procurar novamente**.

### Diretório de estações

#### Selecione Menu > Mídia > Rádio > Rádio na Internet e Diretório de estações.

O diretório de estações é mantido pela Nokia. Se você deseja ouvir estações de rádio via Internet que estejam fora do diretório, adicione as informações da estação manualmente ou busque links de estações na Internet com o aplicativo Browser da Web.

Selecione uma destas opções:

- Procurar por gênero Exiba os gêneros das estações de rádio disponíveis.
- Procurar por idioma Exiba os idiomas nos quais há estações transmitindo.
- Procurar por país/região Exiba os países nos quais há estações transmitindo.
- Estações em destaque Exiba as estações mais populares do diretório.

#### Configurações de rádio via Internet

Selecione Menu > Mídia > Rádio > Rádio na Internet e Opções > Configurações. Para selecionar o ponto de acesso padrão para conectar--se à rede, selecione **Ponto de acesso padrão** e escolha uma das opções disponíveis. Se deseja que o dispositivo solicite o ponto de acesso sempre que você abrir o aplicativo, selecione **Sempre perguntar**.

Para alterar as velocidades de conexão para diferentes tipos de conexão, selecione uma destas opções:

- Taxa bits conexão GPRS Conexões de dados por pacote GPRS
- Taxa de bits conexão 3G conexões de dados por pacote 3G
- Taxa bits conexão Wi-Fi conexões WLAN

A qualidade da transmissão do rádio depende da velocidade de conexão selecionada. Quanto maior for a velocidade, melhor será a qualidade. Para evitar o armazenamento em buffer, utilize a qualidade mais alta somente com conexões de velocidade alta.

# Segurança e gerenciamento de dados

Gerencie os dados e o software em seu dispositivo e cuide da segurança do dispositivo e de seu conteúdo.

Importante: O dispositivo suporta apenas um aplicativo de antivírus. O uso de mais de um aplicativo com funcionalidade de antivírus pode afetar o desempenho e a operação ou fazer com que o dispositivo pare de funcionar.

# Bloquear o dispositivo

O código de bloqueio protege seu dispositivo contra o uso não autorizado. O código predefinido é 12345.

Para bloquear o dispositivo, na tela inicial, pressione o botão Liga/Desliga e selecione Travar telefone.

Para desbloquear seu dispositivo, selecione **Desbloq.** > **OK**, digite o código de bloqueio e selecione **OK**.

Para alterar o código de bloqueio, selecione Menu > Painel contr. > Configuraçs. e Geral > Segurança > Telefone e cartão SIM. Digite o código antigo e, em seguida, o novo código duas vezes. É obrigatório um mínimo de 4 caracteres. Podem ser usados números, símbolos e letras maiúsculas e minúsculas.

Mantenha o código de bloqueio em sigilo e em um lugar seguro, longe do dispositivo. Se você esquecer o código de bloqueio e o seu dispositivo for bloqueado, o dispositivo exigirá manutenção. Tarifas adicionais poderão ser aplicadas, e todos os dados pessoais no dispositivo serão excluídos. Para obter mais informações, entre em contato com um ponto Nokia Care ou com o revendedor do seu dispositivo.

Você também pode bloquear o dispositivo remotamente, enviando uma mensagem de texto para o dispositivo.

#### Bloquear o dispositivo remotamente

- 1. Para habilitar o bloqueio remoto, selecione Menu > Painel contr. > Configuraçs. e Geral > Segurança > Telefone e cartão SIM > Bloqueio remot. telefone > Ativado.
- Digite o conteúdo da mensagem de texto. Ela pode ter de 5 a 20 caracteres, e poderão ser usadas letras maiúsculas e minúsculas.
- 3. Digite o mesmo texto novamente para verificá-lo.
- 4. Digite o código de bloqueio.
- Para bloquear o dispositivo remotamente, escreva o texto predefinido e envie-o por mensagem de texto ao dispositivo. Para desbloquear o dispositivo, será necessário o código de bloqueio.

## Segurança do cartão de memória

Selecione Menu > Escritório > Gerenc. arq..

Você pode proteger um cartão de memória com uma senha para impedir o acesso não autorizado. Para definir uma senha, selecione **Opções** > **Senha cartão memória** > **Definir**. A senha pode ter até oito caracteres e faz distinção entre maiúsculas e minúsculas. A senha é armazenada em seu dispositivo. Você não precisa digitá--la novamente enquanto usa o cartão de memória no mesmo dispositivo. Se você usar o cartão de memória em outro dispositivo, deverá digitar a senha. Nem todos os cartões de memória suportam proteção de senha.

Para remover a senha do cartão de memória, selecione **Opções > Senha cartão memória > Remover.** Quando você remove a senha, os dados no cartão de memória não ficam protegidos contra uso não autorizado.

Para abrir um cartão de memória bloqueado, selecione Opções > Desbloq. cartão memór.. Digite a senha.

Se você não conseguir se lembrar da senha para desbloquear um cartão de memória, poderá reformatar o cartão; nesse caso, o cartão é desbloqueado e a senha removida. A formatação de um cartão de memória exclui todos os dados armazenados no cartão.

# Criptografia

Selecione Menu > Painel contr. > Telefone > Criptografia.

Criptografe seu dispositivo ou cartão de memória para impedir que outros usuários acessem suas informações importantes.

#### Criptografar a memória do dispositivo ou o cartão de memória

Para criptografar a memória do dispositivo, selecione Memória do telefone.

Para criptografar o cartão de memória, selecione Cartão de memória e uma destas opções:

- Criptografar sem salvar chave Criptografe o cartão de memória sem salvar a chave de criptografia. Se você selecionar essa opção, não poderá usar o cartão de memória em outros dispositivos e, se você restaurar as configurações de fábrica, não poderá descriptografar o cartão de memória.
- Criptografar e salvar chave Criptografe o cartão de memória e salve a chave manualmente na pasta padrão. Para segurança, armazene a chave em um local seguro, fora do dispositivo. Por exemplo, você pode enviar a chave para o seu computador. Digite a senha da chave e um nome para o arquivo da chave. A senha deve ser longa e complexa.
- Criptografar com chave recuperada Criptografe o cartão de memória com a chave recebida. Selecione o arquivo da chave e digite a senha.

#### Descriptografar a memória do dispositivo ou o cartão de memória

Lembre-se sempre de descriptografar a memória do dispositivo e/ou o cartão de memória antes de atualizar o software do dispositivo.

Para descriptografar a memória do dispositivo, selecione Memória do telefone.

Para descriptografar o cartão de memória sem destruir a chave de criptografia, selecione Cartão de memória > Descriptografar.

Para descriptografar o cartão de memória e destruir a chave de criptografia, selecione Cartão de memória > Descriptografar e desativar criptografia.

## **Discagem fixa**

**Vota:** Essa função não está disponível em todos os países ou regiões. Consulte sua operadora local para saber sobre a disponibilidade dessa função.

Selecione Menu > Contatos e Opções > Números do SIM > Contatos discag. fixa.

Com o serviço de discagem fixa, é possível restringir as chamadas de seu dispositivo para determinados números. Nem todos os cartões SIM suportam o serviço de discagem fixa. Para obter mais informações, entre em contato com a operadora. Mesmo quando os recursos de segurança que restringem chamadas estiverem em uso (tais como restrição de chamadas, grupo fechado de usuários e discagem fixa), talvez seja possível fazer chamadas para o número de emergência oficial programado no dispositivo. A restrição de chamadas e o desvio de chamadas não podem estar simultaneamente ativos.

Você precisa do código PIN2 para ativar e desativar a discagem fixa ou editar os contatos de discagem fixa. Entre em contato com sua operadora para obtê-lo.

Selecione **Opções** e uma das seguintes opções:

- Ativar discagem restrita Ative a discagem fixa.
- Desativar discagem fixa Desative a discagem fixa.
- Novo contato SIM Digite o nome e o número de telefone de um contato para o qual as chamadas são permitidas.
- Adicionar de Contatos Copie um contato da lista de contatos para a lista de discagem fixa.

Para enviar mensagens de texto aos contatos SIM enquanto o serviço de discagem fixa está ativo, é necessário adicionar o número do centro de mensagens de texto à lista de discagem fixa.

# Gerenciador de certificados

#### Selecione Menu > Painel contr. > Configuraçs. e Geral > Segurança > Gerenciador certificado.

Os certificados digitais são usados para verificar as origens do software, mas não garantem a segurança. Existem quatro tipos diferentes de certificados: certificados de autoridade, certificados pessoais, certificados de sites confiáveis e certificados de dispositivos. Durante uma conexão segura, um servidor pode enviar um certificado de servidor ao seu dispositivo. Após o recebimento, ele é verificado por meio de um certificado de autoridade armazenado no dispositivo. Você recebe a notificação se a identidade do servidor não for autêntica ou se você não tiver o certificado correto no seu dispositivo.

É possível fazer o download de um certificado em um site ou receber um certificado como uma mensagem. Os certificados devem ser usados na conexão com um banco on-line ou um servidor remoto para transferir informações confidenciais. Eles devem ser usados também para reduzir o risco de vírus ou de outros softwares mal-intencionados e para você verificar a autenticidade do software ao fazer download e instalá-lo no dispositivo.

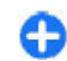

**Dica:** Ao adicionar um novo certificado, verifique sua autenticidade.

#### Ver detalhes do certificado

Você só terá certeza da identidade correta de um servidor quando a assinatura e o período de validade de um certificado de servidor forem verificados.

Para exibir os detalhes do certificado, abra uma pasta de certificado, selecione um certificado e **Opções** > **Detalhes certificado**.

Uma das seguintes notas pode aparecer:

- O certificado não é de confiança Não foi definido nenhum aplicativo para usar o certificado. É
- **122** recomendável alterar as configurações de confiabilidade.

- **Certificado expirado** O período de validade terminou para o certificado selecionado.
- O certificado ainda não é válido O período de validade ainda não foi iniciado para o certificado selecionado.
- Certificado corrompido O certificado não pode ser usado. Entre em contato com o emissor do certificado.

# Configurações confiáveis de certificado

#### Selecione Menu > Painel contr. > Configuraçs. e Geral > Segurança > Gerenciador certificado.

Confiar em um certificado significa que você o autoriza a verificar páginas da Web, servidores de e-mail, pacotes de software e outros dados. Somente os certificados confiáveis podem ser usados para verificar serviços e software.

Importante: O uso de certificados proporciona uma redução significativa de possíveis riscos durante conexões remotas e instalação de software. No entanto, utilize-os corretamente para se beneficiar de um nível maior de segurança. A existência de um certificado, por si só, não oferece nenhuma proteção. O gerenciador de certificados deve conter certificados corretos, autênticos ou confiáveis para oferecer maior segurança. Os certificados têm prazo de validade limitado. Se for exibida uma mensagem "Certificado expirado" ou "O certificado ainda não é válido", para um certificado que deveria ser válido, verifique se a data e a hora atuais no dispositivo estão corretas. Antes de alterar qualquer configuração do certificado, verifique se o proprietário é realmente confiável e se o certificado, de fato, pertence a ele.

Para alterar as configurações confiáveis, selecione um certificado e **Opções > Configurs. confiabilidade.** Vá até um campo de aplicativo e pressione a tecla de navegação para selecionar **Sim** ou **Não**. Não é possível alterar as configurações de confiabilidade de um certificado pessoal.

Dependendo do certificado, é exibida uma lista de aplicativos que podem usar o certificado:

- Instalação Symbian Novo aplicativo do sistema operacional Symbian.
- Internet E-mail e desenhos.
- Instalação aplicativo Novo aplicativo Java.
- Verific. certific. on-line Protocolo de status do certificado on-line.

## Ver e editar módulos de segurança

#### Selecione Menu > Painel contr. > Configuraçs. e Geral > Segurança > Modo de segurança.

Para exibir ou editar um módulo de segurança, selecione o módulo da lista.

Para ver as informações detalhadas sobre um módulo de segurança, selecione Opções > Detalhes de segurança.

Para editar os códigos PIN do módulo de segurança, abra o módulo e selecione Módulo PIN para editar o código PIN para o módulo de segurança ou PIN de assinatura para editar o código PIN para assinaturas digitais. Talvez você não consiga alterar os códigos de todos os módulos de segurança.

O armazenamento de chave possui o conteúdo do módulo de segurança. Para excluir o armazenamento de chave, selecione Opções > Excluir. Talvez não seja possível excluir o armazenamento de chave de todos os módulos de segurança.

# Configuração remota

Selecione Menu > Painel contr. > Telefone > Gerenc. disp..

Com o Gerenciador de dispositivos, é possível gerenciar configurações, dados e software no seu dispositivo remotamente.

É possível se conectar a um servidor e receber definições de configuração para o dispositivo. Talvez você receba perfis de servidor e diferentes definições de configuração da operadora e do departamento de gerenciamento de informações da empresa. As definições de configuração podem incluir configurações de conexão e outras usadas por diferentes aplicativos do dispositivo. As opções disponíveis podem variar.

A conexão de configuração remota normalmente é iniciada pelo servidor quando as definições do dispositivo precisam ser atualizadas.

Para criar um novo perfil de servidor, selecione Opções > Perfis de servidores > Opções > Novo perfil de servidor. É possível receber essas configurações da sua operadora em uma mensagem de configuração. Se não, defina o seguinte:

- Nome do servidor Digite um nome para o servidor de configuração.
- **ID do servidor** Digite uma ID exclusiva para identificar o servidor de configuração.
- Senha do servidor Digite uma senha para identificar o dispositivo no servidor.
- Ponto de acesso Selecione o ponto de acesso a ser usado na conexão ou crie um novo ponto de acesso. É possível também optar para que o ponto de acesso seja solicitado sempre que iniciar uma conexão. Essa configuração estará disponível somente se você tiver selecionado Internet como o tipo de portadora.
- Endereço do host Digite o endereço da Web do servidor de configuração.
- **Porta** Digite o número da porta do servidor.
- Nome do usuário e Senha Digite sua ID de usuário e a senha para o servidor de configuração.
- Permitir configuração Selecione Sim para permitir que o servidor inicie uma sessão de configuração.
- Autoaceitar todas Selecione Sim se não desejar que o servidor solicite sua confirmação quando ele iniciar uma sessão de configuração.
- Autenticação de rede Šelecione se deseja usar autenticação http.
- Nome usuário rede e Senha da rede Digite a sua ID de usuário e senha para a autenticação http. Essa configuração só estará disponível se você tiver selecionado Autenticação de rede para ser usada.

Para se conectar ao servidor e receber definições de

124 configuração para o dispositivo, selecione Opções > Iniciar configuração.

Para exibir o registro de configuração do perfil selecionado, selecione **Opções** > **Ver log**.

Para atualizar o software do dispositivo via OTA, selecione Opções > Verificar atualizações. A atualização não apaga as suas configurações. Ao receber um pacote de atualização no dispositivo, siga as instruções na tela. Seu dispositivo é reiniciado depois que a instalação é concluída. O download de atualizações de software pode envolver a transmissão de grandes quantidades de dados (serviço de rede). Certifique-se de que a bateria do dispositivo tenha energia suficiente ou conecte o carregador antes de iniciar a atualização.

Aviso: Se você instalar uma atualização de software, não poderá utilizar o dispositivo, nem mesmo para fazer chamadas de emergência, até que a instalação esteja concluída e o dispositivo seja reiniciado. Faça backup dos dados antes de aceitar a instalação de uma atualização.

# Gerenciador de aplicativos 🛌

Com o Gerenciador de aplicativos, é possível exibir os pacotes de software instalados no seu dispositivo. É possível exibir detalhes de aplicativos instalados, remover aplicativos e definir configurações de instalação.

É possível instalar dois tipos de aplicativos e softwares no seu dispositivo:

 Aplicativos JME com base na tecnologia Java com as extensões de arquivo .jad ou .jar  Outros aplicativos e softwares apropriados para o sistema operacional Symbian com as extensões de arquivo .sis ou .sisx

Instale somente softwares compatíveis com o seu dispositivo.

#### Instalar aplicativos e software

É possível transferir arquivos de instalação para o seu dispositivo de um computador compatível, fazer download desses arquivos durante a navegação ou recebê-los em uma mensagem multimídia, como um anexo de e-mail ou através de outros métodos de conectividade, como a conectividade Bluetooth. É possível utilizar o Nokia Application Installer no Nokia Ovi Suite para instalar um aplicativo no seu dispositivo.

#### Selecione Menu > Painel contr. > Ger. aplicat..

Os arquivos de instalação estão na pasta Arqs. instalação e os aplicativos instalados na pasta Aplics. instalads..

Os ícones indicam o seguinte:

- 🛓 aplicativo .sis ou .sisx
- 🛓 aplicativo Java
- Aplicativo instalado no cartão de memória

Importante: Instale e utilize aplicativos e outros softwares apenas de fontes confiáveis, tais como os aplicativos Symbian Signed ou que foram aprovados no teste Java Verified™.

Antes da instalação, observe o seguinte:

 Para exibir o tipo de aplicativo, o número da versão e o fornecedor ou fabricante do aplicativo, selecione
Opções > Ver detalhes.

Para exibir os detalhes do certificado de segurança do aplicativo, selecione Ver detalhes.

Se você instalar um arquivo que contém uma atualização ou reparo em um aplicativo existente, somente será possível restaurar o aplicativo original se você tiver o arquivo de instalação original ou uma cópia de backup completa do pacote de software removido. Para restaurar o aplicativo original, remova o aplicativo e instale-o novamente do arquivo de instalação original ou da cópia de backup.

O arquivo JAR é necessário na instalação dos aplicativos Java. Caso ele não seja encontrado, o dispositivo solicitará que você faça o download desse arquivo. Caso não haja um ponto de acesso definido para o aplicativo, selecione um. Durante o download do arquivo JAR, talvez seja necessário digitar um nome de usuário e uma senha para acessar o servidor. Obtenha-os do fornecedor ou do fabricante do aplicativo.

Para instalar um aplicativo ou software, faça o seguinte:

- Para localizar um arquivo de instalação, selecione Menu > Painel contr. > Ger. aplicat. e Arqs. instalação. Como alternativa, procure arquivos de instalação usando o Gerenciador de arquivos ou selecione Mensagens > Caixa entrada e abra uma mensagem que contenha um arquivo de instalação.
- 2. No Gerenciador de aplicativos, selecione que aplicativo deseja instalar.

Durante a instalação, o dispositivo exibe informações sobre o progresso da instalação. Se você instalar um aplicativo sem uma assinatura ou certificado digital, o dispositivo exibirá um aviso. Continue a instalação somente se tiver certeza da origem e do conteúdo do aplicativo.

Para iniciar um aplicativo instalado, selecione o aplicativo. Se o aplicativo não possuir uma pasta padrão definida, ele será instalado na pasta Instalação do menu principal.

Para verificar quais pacotes de software foram instalados ou removidos e quando, selecione **Opções** > **Ver log**.

**Importante:** O dispositivo suporta apenas um aplicativo de antivírus. O uso de mais de um aplicativo com funcionalidade de antivírus pode afetar o desempenho e a operação ou fazer com que o dispositivo pare de funcionar.

Após a instalação dos aplicativos em um cartão de memória compatível, os arquivos de instalação (.sis, .sisx) permanecerão na memória do dispositivo. Os arquivos podem ocupar uma grande quantidade de memória e impedir que outros arquivos sejam armazenados. Para manter memória suficiente, utilize o Nokia Ovi Suite para fazer backup dos arquivos de instalação em um PC compatível e, em seguida, utilize o gerenciador de arquivos para remover os arquivos de instalação da memória do dispositivo. Se o arquivo .sis for um anexo de mensagem, exclua a mensagem da Caixa de entrada de transmissão de mensagens.

# Remover aplicativos e softwares

126 Selecione Menu > Painel contr. > Ger. aplicat..

Vá até um pacote de software e selecione **Opções** > **Desinstalar**. Selecione **Sim** para confirmar.

Caso remova um software, você só poderá reinstalá-lo se possuir o pacote de software original ou uma cópia de backup completa do pacote removido. Ao remover um pacote de software, pode não mais ser possível abrir os documentos criados com ele.

Se um pacote de software depender do pacote de software que você removeu, o outro pacote de software poderá parar de funcionar. Para obter mais informações, consulte a documentação do pacote de software instalado.

#### Configurações do Gerenciador de aplicativos

Selecione Menu > Painel contr. > Ger. aplicat.. Selecione Opcões > Configurações e uma destas opções:

- Instalação software Selecione se o software Symbian, que não tem nenhuma assinatura digital verificada, pode ser instalado.
- Verificação certificados Verifique os certificados on-line antes de instalar um aplicativo.
- Endereço web padrão Defina o endereço padrão usado ao verificar os certificados on-line.

Alguns aplicativos Java podem solicitar que uma mensagem seja enviada ou uma conexão de rede seja feita com um ponto de acesso específico para fazer download de dados ou componentes extras.

## Licenças Sobre licenças

## Selecione Menu > Painel contr. > Telefone > Licenças.

Alguns arquivos de mídia, tais como imagens, música ou videoclipes, são protegidos por direitos de uso digital. As licenças para esses arquivos podem permitir ou restringir seu uso. Por exemplo, com algumas licenças, é possível ouvir uma música apenas por um número limitado de vezes. Durante uma sessão de reprodução é possível retroceder, avançar ou pausar a música, mas, se você interrompê-la, uma das permissões terá sido usada.

#### Usar licenças

O conteúdo protegido por gerenciamento de direitos digitais (DRM) possui uma licença associada que define os seus direitos de utilizar o conteúdo.

Se o dispositivo possuir conteúdo protegido por gerenciamento de direitos digitais da Open Mobile Alliance (OMA DRM), para fazer backup da licença e do conteúdo, utilize o recurso de backup do Nokia Ovi Suite.

Outros métodos de transferência podem não transferir a licença que precisa ser restaurada com o conteúdo para que você possa continuar utilizando o conteúdo protegido por OMA DRM após a formatação da memória do dispositivo. Talvez seja necessário restaurar a licença caso os arquivos no dispositivo sejam corrompidos.

Se o dispositivo possuir conteúdo protegido por gerenciamento de direitos digitais do Windows Media (WMDRM), a licença e o conteúdo serão perdidos caso a memória seja formatada. Você também poderá perder a licença e o conteúdo se os arquivos no dispositivo forem corrompidos. A perda da licença ou do conteúdo pode limitar sua capacidade de utilizar o mesmo conteúdo no dispositivo novamente. Para obter mais informações, entre em contato com a operadora.

Algumas licenças podem estar associadas a um cartão SIM específico de forma que um conteúdo protegido possa ser acessado somente se o cartão SIM estiver inserido no dispositivo.

Para exibir suas licenças por tipo, selecione Licenças válidas, Licenças inválid. ou Fora de uso.

Para exibir os detalhes da licença, selecione **Opções** > **Detalhes da licença**.

Os seguintes detalhes são exibidos para cada arquivo de mídia:

- Status O status é A licença é válida, A licença expirou ou Licença não validada.
- Envio de conteúdo Permitido indica que você pode enviar o arquivo para outro dispositivo.
- Conteúdo no telefone Sim indica que o arquivo está no dispositivo, e o caminho do arquivo é exibido. Não indica que o arquivo relacionado não está atualmente no dispositivo.

Para ativar uma licença, na exibição principal de licenças, selecione Licenças inválid. > Opções > Obter nova licença. Estabeleça uma conexão de rede na tela para que você seja direcionado a um site onde poderá comprar os direitos à mídia.

Para remover os direitos do arquivo, vá até o arquivo desejado e selecione Opções > Excluir. Se houver vários 127

direitos relacionados ao mesmo arquivo de mídia, todos eles serão excluídos.

A exibição de licença do grupo mostra todos os arquivos relacionados a um direito de grupo. Se você tiver obtido por download vários arquivos de mídia com os mesmos direitos, todos eles serão mostrados nessa exibição. Você pode abrir a exibição de grupo nas guias de licenças válidas ou inválidas. Para acessar esses arquivos, abra a pasta de direitos de grupo.

## Sincronização 📎

## Selecione Menu > Painel contr. > Telefone > Sincroniz.

A sincronização permite que você sincronize suas notas, entradas de calendário, mensagens de texto e multimídia, marcadores de browser ou contatos com vários aplicativos compatíveis em um computador compatível ou na Internet.

É possível receber as configurações de sincronização em uma mensagem especial da operadora.

Um perfil de sincronização contém as configurações necessárias para a sincronização.

Ao abrir o aplicativo Sincronização, o perfil padrão ou o perfil de sincronização utilizado anteriormente é exibido. Para modificar o perfil, vá até um item de sincronização e selecione Marcar para incluí-lo no perfil ou Desmarcar para não o incluir.

Para gerenciar perfis de sincronização, selecione **Opções** e a opção desejada.

Para sincronizar dados, selecione **Opções** > **Sincronizar**. Para cancelar a sincronização antes que ela seja concluída, selecione **Cancelar**.

## **VPN móvel**

Selecione Menu > Painel contr. > Configuraçs. e Conexão > VPN.

O cliente da rede virtual privada, VPN (virtual private network) móvel da Nokia cria uma conexão segura para intranet e serviços corporativos compatíveis, como e-mail. O seu dispositivo se conecta de uma rede móvel, através da Internet, a um gateway VPN corporativo que age como uma porta de entrada para a rede corporativa compatível. O cliente VPN usa a tecnologia de Segurança IP, IPSec (IP Security). IPSec é uma estrutura de padrões abertos que suporta a troca segura de dados em redes IP.

As diretivas VPN definem o método usado pelo cliente VPN e um gateway VPN para autenticar um ao outro, além dos algoritmos de criptografia usados para ajudar a proteger a confidencialidade dos dados. Para obter uma diretiva VPN, entre em contato com o departamento de TI da sua empresa.

Para instalar e configurar o cliente, os certificados e as diretivas VPN, entre em contato com o administrador de TI da sua organização.

### **Gerenciar VPN**

Selecione uma das seguintes opções:

 Políticas de VPN — Instale, exiba e atualize diretivas VPN.

- Servidor políticas de VPN Edite as configurações de conexão dos servidores de diretivas VPN dos quais você pode instalar e atualizar diretivas VPN. Um servidor de diretivas se refere a um Nokia Security Service Manager (NSSM), que não necessariamente é obrigatório.
- Log de VPN Exiba o registro para as suas sincronizações, atualizações e instalações de diretivas VPN e outras conexões VPN.

#### Editar pontos de acesso VPN

#### Selecione Menu > Painel contr. > Configuraçs. e Conexão > Destinos.

Um ponto de acesso é o local em que seu celular se conecta à rede. Para usar o e-mail e os serviços multimídia ou para navegar em páginas da Web, você deve primeiro definir pontos de acesso da Internet para esses serviços. Os pontos de acesso VPN pareiam políticas de VPN com pontos de acesso regulares da Internet para criar conexões seguras.

A sua operadora pode predefinir alguns ou todos os pontos de acesso para o seu dispositivo, e talvez você não consiga criar, editar ou removê-los.

Selecione um destino e **Opções** > **Editar** e defina o seguinte:

- Nome da conexão Digite um nome para o ponto de acesso VPN.
- Política de VPN Selecione a diretiva VPN para combinar ao ponto de acesso da Internet.
- Ponto acesso à Internet Selecione o ponto de acesso da Internet para combinar à diretiva VPN a fim

de criar conexões seguras para a transferência de dados.

- Endereço servidor proxy Digite o endereço do servidor proxy da rede privada.
- Número da porta proxy Digite o número da porta do proxy.
- Usar ponto de acesso Selecione se as conexões que usam esse ponto de acesso são estabelecidas automaticamente.

As configurações disponíveis para edição podem variar.

Para obter as configurações corretas, entre em contato com o departamento de TI da sua empresa.

# Usar uma conexão VPN em um aplicativo

Talvez você precise provar a sua identidade ao efetuar logon na rede da empresa. Contate o departamento de TI de sua empresa para obter as credenciais.

Para usar uma conexão VPN em um aplicativo, o aplicativo deve estar associado a um ponto de acesso VPN.

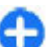

- Dica: Você pode definir a configuração de conexão do aplicativo para Sempre perguntar; nesse caso, você seleciona o ponto de acesso VPN de uma lista de conexões quando uma conexão é estabelecida.
- 1. No aplicativo em que você deseja criar uma conexão VPN, selecione um ponto de acesso VPN como o ponto de acesso.
- Se estiver usando a autenticação de legado, digite o seu nome de usuário de VPN e a sua senha. Se o token SecurID não estiver sincronizado com o relógio do ACE/ Server, digite a próxima senha. Se estiver usando a

129

autenticação com base em certificado, talvez você precise digitar a senha do armazenamento de chaves.

# Configurações

#### Selecione Menu > Painel contr. > Configuraçs..

Você pode definir e modificar várias configurações do seu dispositivo. A modificação dessas configurações afeta a operação de diversos aplicativos do dispositivo.

Algumas configurações podem ser predefinidas para o dispositivo ou enviadas em uma mensagem especial a você pela sua operadora. Talvez você não consiga alterá-las.

Selecione a configuração que deseja editar para:

- Alternar entre dois valores, como ativar ou desativar.
- Selecionar um valor em uma lista.
- Abrir um editor de texto para inserir um valor.
- Abrir um controle deslizante e ir para a esquerda ou direita para ajustar um valor.

# Configurações gerais

## Selecione Menu > Painel contr. > Configuraçs. e Geral.

Selecione uma destas opções:

- **Personalização** Modifique as configurações de tela e personalize o dispositivo.
- Data e hora Altere a data e a hora.
- Acessórios Modifique as configurações para seus acessórios.
- Sensores Modifique as configurações do sensor.

- Segurança Modifique as configurações de segurança.
- Configs. originais Restaure as configurações originais do dispositivo.
- Posicionamento Defina o método de posicionamento e o servidor para aplicativos com base em GPS.

As opções disponíveis podem variar.

### Configurações de personalização

Selecione Menu > Painel contr. > Configuraçs. e Geral > Personalização.

#### Configurações de tela

Para definir o nível de luz de que o dispositivo necessita antes de ligar a luz de fundo, selecione Tela > Sensor de luz.

Para alterar o tamanho do texto, selecione Tela > Tamanho da fonte.

Para ajustar o período de tempo em que a tela pode ser deixada inativa antes de ativar a proteção de tela, selecione Tela > Limite econom. energia.

Para selecionar uma nota ou logotipo de abertura para a tela, selecione Tela > Boas-vindas. É possível escolher

uma nota de abertura padrão, digitar o seu próprio texto ou selecionar uma imagem.

Para definir em quanto tempo a tela escurece após o último pressionamento de tecla, selecione Tela > Tempo limite da ilumin..

#### Configurações de toque

#### Selecione Menu > Painel contr. > Configuraçs..

Selecione Geral > Personalização > Toques e uma das seguintes opções:

- Toque musical Selecione um toque musical da lista ou selecione Download de sons para abrir uma pasta de marcadores contendo uma lista de marcadores para download de toques, utilizando o browser. Se houver duas linhas de telefone alternativas em uso, será possível especificar um toque musical para cada uma delas.
- **Toque chamada de vídeo** Selecione um toque musical para chamadas de vídeo.
- Falar nome quem chama Se você selecionar essa configuração e alguém da sua lista de contatos ligar para você, o dispositivo emitirá um toque musical, que é uma combinação do nome falado do contato e do toque musical selecionado.
- **Tipo de toque** Selecione como deseja que o toque musical o alerte.
- Volume do toque Defina o nível do volume do toque musical.
- Sinal de alerta mensag. Selecione um toque para mensagens de texto recebidas.
- Sinal alerta e-mail Selecione um toque para mensagens de e-mail recebidas.

- Toque alarme calendário Selecione um toque para alertas de calendário.
- Toque do alarme Selecione um toque para o despertador.
- Alerta vibratório Configure o dispositivo para vibrar ao receber uma chamada ou mensagem.
- Sons do teclado Defina o nível de volume dos sons do teclado.
- Sinais de aviso Ative ou desative os toques de aviso.

#### Configs. de idioma

Selecione Menu > Painel contr. > Configuraçs. e Geral > Personalização > Idioma.

- Idioma do telefone Defina o idioma da dispositivo.
- Idioma de escrita Selecione o idioma usado para escrever notas e mensagens.
- Previsão de texto Ativa a entrada de texto previsto.
- Opções de entrada Defina as configurações para a entrada de texto previsto.

#### Luzes das teclas de navegação

#### Selecione Menu > Painel contr. > Configuraçs. e Geral > Personalização > Luzes de aviso.

Para configurar a tecla de navegação para que ela pisque lentamente quando você não usar o dispositivo, selecione Luz puls. espera.

Para configurar a tecla de navegação para que ela pisque rapidamente quando você tiver chamadas não atendidas ou mensagens recebidas, selecione Luz de aviso, configure o tempo de intermitência e selecione os eventos

configure o tempo de intermitência e selecione os eventos sobre os quais deseja ser notificado.

# Configurações para teclas de acesso rápido

Selecione Menu > Painel contr. > Configuraçs. e Geral > Personalização > Tecl. disc. ráp..

Para selecionar qual aplicativo e tarefa são abertos ao pressionar uma tecla de acesso rápido, selecione a tecla e **Opções** > **Abrir**.

Para restaurar os aplicativos e tarefas predefinidos, selecione Restaurar padrões.

### Configurações de data e hora

#### Selecione Menu > Painel contr. > Configuraçs. e Geral > Data e hora.

Selecione uma destas opções:

- Data e Hora Defina a data e a hora atuais.
- Fuso horário Defina seu fuso horário.
- Formato de data e Separador de data Defina o formato de data e o separador.
- Formato de hora e Separador de hora Selecione se deseja usar o formato de hora de 12 ou 24 horas e o símbolo que separa as horas e os minutos.
- Tipo de relógio Defina o tipo de relógio.
- Toque do alarme Selecione o toque do despertador.
- Tempo alarme soneca Defina o tempo da função soneca para o despertador.
- Dias úteis Defina os dias da semana que são dias úteis para você.
- Atualização autom. hora Atualize automaticamente as informações de hora, data e fuso horário (serviço de rede).

#### **Configurações de acessórios** Selecione Menu > Painel contr. > Configuraçs. e

Geral > Acessórios.

Para definir qual perfil é ativado ao conectar um acessório ao dispositivo, selecione o acessório e **Perfil padrão**.

Para definir o dispositivo para atender às chamadas telefônicas automaticamente depois de cinco segundos quando um acessório estiver conectado, selecione o acessório e Atendimento automático > Ativado. Se o tipo de toque estiver definido como Um bipe ou Sem som no perfil selecionado, o atendimento automático será desativado.

Para iluminar o dispositivo enquanto ele está conectado a um acessório, selecione Luzes > Acesas. Essa opção está disponível para alguns acessórios apenas.

#### Configurações do sensor

Selecione Menu > Painel contr. > Configuraçs. e Geral > Sensores.

Para configurar o dispositivo de modo a silenciar uma chamada recebida ou colocar alarmes em soneca ao virar a tela do dispositivo para baixo, selecione Controle ao virar.

#### **Configurações de segurança** Configurações de segurança Selecione Menu > Painel contr. > Configuraçs. e Geral > Segurança.

Selecione uma das seguintes opções:

- Telefone e cartão SIM Modificar as configurações de segurança para o seu dispositivo e para o cartão SIM.
- Gerenciador certificado Gerencie seus certificados de segurança.
- Conteúdo protegido Modificar suas configurações para conteúdo protegido por DRM.
- Modo de segurança Gerencie seu módulo de segurança.

Evite usar códigos que sejam semelhantes a números de emergência, para impedir a discagem acidental do número de emergência. Os códigos são exibidos como asteriscos. Ao alterar um código, digite o código atual e, em seguida, o novo código duas vezes.

#### Segurança do dispositivo e do cartão SIM

Para alterar o código PIN, selecione **Telefone e cartão SIM** > **Código PIN**. O novo código deve ter de 4 a 8 dígitos. O código PIN impede o uso não autorizado do seu cartão SIM e é fornecido com o cartão SIM. Após digitar o código PIN incorretamente três vezes consecutivas, ele será bloqueado e será necessário desbloqueá-lo com o código PUK para que o cartão SIM possa ser usado novamente.

Para definir o bloqueio automático do teclado após um tempo definido, selecione Telefone e cartão SIM > Per. trav. autom. teclado.

Para definir um tempo limite após o qual o dispositivo será automaticamente bloqueado e poderá ser utilizado somente se o código de bloqueio correto for digitado, selecione Telefone e cartão SIM > Período trav. autom.

134 tel.. Digite um número para o tempo limite em minutos ou selecione Não travar para desativar o período do bloqueio automático. Mesmo com o dispositivo travado, poderá ser possível atender chamadas entrantes e ligar para o número de emergência oficial programado.

Para definir um novo código de bloqueio, selecione **Telefone e cartão SIM > Código de travamento.** O código de bloqueio predefinido é 12345. Digite o código atual e depois o novo código duas vezes. O novo código pode ter de 4 a 255 caracteres. Podem ser usados letras e dígitos e também podem ser usadas letras maiúsculas e minúsculas. O dispositivo o notificará se o código de bloqueio não estiver formatado corretamente.

# Restaurar configurações originais

Para restaurar as configurações originais do dispositivo, selecione Menu > Painel contr. > Configuraçs. e Geral > Configs. originais. Para isso, é necessário o seu código de bloqueio do dispositivo. Após a restauração, o dispositivo poderá demorar um pouco mais para ligar. Os documentos, as informações sobre contatos, as entradas de calendário e os arquivos não são afetados.

#### Configurações de posicionamento

Selecione Menu > Painel contr. > Configuraçs. e Geral > Posicionamento.

Para usar um método de posicionamento específico que detecta a localização do seu dispositivo, selecione Métodos posicionamento.

Para selecionar um servidor de posicionamento, selecione Servidor posicionamento.

Para selecionar qual sistema de medida você deseja utilizar para velocidades e distâncias, selecione Preferências de notação > Sistema de medida.

Para definir o formato em que as informações de coordenadas são mostradas no seu dispositivo, selecione **Preferências de notação > Formato coordenadas**.

## Configurações da tecla E-mail

## Selecione Menu > Painel contr. > Configuraçs. e Geral.

Para selecionar a caixa de correio a ser aberta com a tecla e-mail, selecione **Configs. tecla e-mail** > **Tecla e-mail** e pressione a tecla de navegação.

# Configurações do telefone

## Selecione Menu > Painel contr. > Configuraçs. e Telefone.

Selecione uma das seguintes opções:

- Chamada Defina as configurações gerais de chamada.
- Desvio chamds. Defina suas configurações de desvio de chamada. <u>Consulte "Desvio de</u> <u>chamada", p. 37.</u>

- Restrição chams. Defina as configurações de restrição de chamada. <u>Consulte "Restrição de</u> <u>chamada", p. 37.</u>
- Rede Ajuste as configurações de rede.

#### Configurações de chamada

Selecione Menu > Painel contr. > Configuraçs. e Telefone > Chamada.

Selecione uma destas opções:

- Enviar ID de chamada Exibir seu número de telefone para a pessoa que você está chamando.
- Env. minha ID cham. Int. Exiba seu endereço de chamada de internet para a pessoa que está chamando por meio de uma chamada de internet. Essa configuração estará disponível somente se você tiver definido as configurações de serviço de chamada de internet.
- Espera de chamadas Configurar o dispositivo para notificá-lo de chamadas recebidas enquanto você estiver em uma chamada (serviço de rede).
- Ch. Internet em espera Defina o dispositivo para notificar uma nova chamada de internet recebida enquanto você estiver em uma chamada. Essa configuração estará disponível somente se você tiver definido as configurações de serviço de chamada de internet.
- Alerta chamada Internet Selecione Ativado para definir seu dispositivo para avisar quando chamadas de internet forem recebidas. Se você selecionar Desativado, receberá uma notificação quando não atender uma chamada. Essa configuração estará disponível somente se você tiver definido as configurações de serviço de chamada de internet.

- Recusar cham. c/ mens. Recusar uma chamada e enviar uma mensagem de texto para quem ligou.
- Texto da mensagem Escrever a mensagem de texto padrão enviada ao recusar uma chamada.
- Vídeo própr. cham. receb. Permitir ou negar envio de vídeo durante uma chamada de vídeo do seu dispositivo.
- Imagem na cham. vídeo Exibir uma fotografia se o vídeo não for enviado durante uma chamada de vídeo.
- Rediscagem automática Definir seu dispositivo para fazer dez tentativas, no máximo, para se conectar à chamada após uma tentativa sem êxito. Para interromper a rediscagem automática, pressione a tecla Encerrar.
- Mostrar duraç, chamada Exibir a duração de uma chamada durante a chamada.
- Resumo após chamada Exibir a duração de uma chamada após a chamada.
- Discagem rápida Ativar a discagem rápida.
- Atender c/ qualquer tecla Ativar o atendimento com qualquer tecla.
- Cancelamento de ruído Ative o cancelamento de ruído ativo no fone.
- Busca de contato Ative a busca de contato na tela inicial.

### Configurações de rede

#### Selecione Menu > Painel contr. > Configuraçs. e Telefone > Rede.

Para selecionar o modo de rede, selecione Modo de

**136** rede e Rede dupla, UMTS ou GSM. No modo duplo, o dispositivo alterna automaticamente entre as redes.

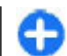

**Dica:** Selecionar **UMTS** permite uma transferência mais rápida dos dados, mas pode aumentar o consumo da bateria e reduzir a sua vida útil. Em regiões próximas a redes GSM e UMTS, selecionar **Rede dupla** pode ocasionar mudanças constantes entre as duas redes, o que também aumenta o consumo da bateria.

Para selecionar a operadora, selecione **Escolha** operadora e Manual para selecionar dentre redes disponíveis ou Automática para configurar o dispositivo de modo a selecionar a rede automaticamente.

Para configurar o dispositivo de modo a indicar quando ele é usado em uma rede microcelular, MCN (microcellular network), selecione Mostrar informaç. célula > Ativado.

## Configurações de conexão

Selecione Menu > Painel contr. > Configuraçs. e Conexão.

Selecione uma destas opções:

- **Bluetooth** Edite as configurações Bluetooth.
- USB Edite as configurações do cabo de dados.
- Destinos Crie novos pontos de acesso ou edite os pontos de acesso existentes. A sua operadora pode ter pré-definido alguns ou todos os pontos de acesso para o seu dispositivo, e talvez você não consiga criar, editar ou removê-los.
- VPN Gerenciar as configurações de rede virtual privada.

- Pacote de dados Defina quando a rede de dados de pacote é conectada e digite o nome do ponto de acesso comutado por pacote padrão se você usa o dispositivo como modem para um computador.
- LAN sem-fio Defina o dispositivo para exibir um • indicador quando uma WLAN estiver disponível e defina com que frequência o dispositivo deve procurar por redes
- Compart, vídeo Habilite o compartilhamento de vídeo, selecione o perfil SIP para compartilhamento de vídeo e defina as configurações de gravação de vídeo.
- Configuracs. SIP Veia ou crie perfis SIP.
- Perfil XDM Crie um perfil XDM. O perfil XDM é necessário para vários aplicativos de comunicações, por exemplo, presenca.
- **Presença** Editar as configurações para presença • (servico de rede). Para se registrar no servico, entre em contato com a operadora.
- Unids. remotas Conectar o dispositivo a uma unidade remota.
- **Configurações** Exiba e exclua servidores confiáveis dos quais seu dispositivo possa receber definições de configurações.
- Controle de APN Restrinja conexões de dados de pacote.

#### Pontos de acesso

#### Criar um novo ponto de acesso

#### Selecione Menu > Painel contr. > Configuracs. e Conexão > Destinos.

Você pode receber configurações de ponto de acesso em uma mensagem da operadora. Alguns ou todos os pontos de acesso podem ser predefinidos para o dispositivo pela operadora e talvez não seja possível alterar, criar, editar ou remover esses itens

Ao selecionar um dos grupos de ponto de acesso (@, 🔊). (1), (2), (3), será possível ver os tipos de ponto de acesso:

A indica um ponto de acesso protegido

- indica um ponto de acesso a dados de pacote
- ((R)) indica um ponto de acesso de WLAN

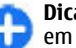

**Dica:** É possível criar pontos de acesso de Internet Dica: E possível criar pontos de acesso de ini em uma WLAN com o assistente para WLAN.

Para criar um novo ponto de acesso, selecione - Ponto de acesso. O dispositivo pergunta se deseia verificar as conexões disponíveis. Após a pesquisa, as conexões que já estão disponíveis são mostradas e podem ser compartilhadas por um novo ponto de acesso. Se você ignorar essa etapa, será solicitado que selecione um método de conexão e defina as configurações necessárias.

Para editar as configurações de um ponto de acesso, selecione um dos grupos de ponto de acesso, vá até um ponto de acesso e selecione Opcões > Editar. Use as instruções fornecidas pela sua operadora para editar o sequinte:

- Nome da conexão Digite um nome para a conexão.
- Portadora de dados Selecione o tipo de conexão de dados.

Dependendo da conexão de dados selecionada, apenas certos campos de configuração estarão disponíveis. Preencha todos os campos marcados com Deve ser definido ou com um \* vermelho. Outros campos podem ser deixados em branco, a menos que a operadora tenha informado de modo contrário.

Para utilizar uma conexão de dados, a operadora deve suportar esse recurso e, se necessário, ativá-lo no cartão SIM.

#### Criar grupos de ponto de acesso

#### Selecione Menu > Painel contr. > Configuraçs. e Conexão > Destinos.

Alguns aplicativos permitem que você use grupos de pontos de acesso para se conectar a uma rede.

Para evitar selecionar que ponto de acesso usar sempre que o dispositivo tentar se conectar a uma rede, você pode criar um grupo que contenha vários pontos de acesso e definir a ordem na qual os pontos de acesso são usados para se conectar a uma rede.

Por exemplo, você pode adicionar WLAN e pontos de acesso de dados de pacote a um grupo de ponto de acesso de Internet e usar o grupo para navegar na Web. Se você fornecer ao ponto de acesso da WLAN a maior prioridade, o dispositivo irá se conectar à Internet pela WLAN, se disponível, e por uma conexão de dados de pacote, se indisponível.

Para criar um novo grupo de ponto de acesso, selecione Opções > Gerenciar > Novo destino.

Para adicionar pontos de acesso a um grupo de ponto de acesso, selecione o grupo e **Opções** > **Novo ponto de** acesso. Para copiar um ponto de acesso existente de outro grupo, selecione o grupo, vá até um ponto de acesso existente e selecione **Opções** > **Organizar** > **Copiar outro destino**.

Para alterar a ordem de prioridade de pontos de acesso em um grupo, vá até um ponto de acesso e selecione Opções > Organizar > Alterar prioridade.

#### Pontos de acesso de dados de pacote

Selecione Menu > Painel contr. > Configuraçs. e Conexão > Destinos > Ponto de acesso, e siga as instruções na tela. Ou abra um dos grupos de ponto de acesso e selecione um ponto de acesso marcado com 📫

Use as instruções fornecidas pela sua operadora para editar o seguinte:

- Nome do ponto de acesso O nome do ponto de acesso é fornecido pela operadora.
- Nome do usuário O nome de usuário pode ser necessário para estabelecer uma conexão de dados e geralmente é fornecido pela operadora.
- Solicitar senha Se desejar configurar o dispositivo de modo a solicitar uma senha sempre que você efetuar login em um servidor ou se você não quiser salvá-la no dispositivo, selecione Sim.
- Senha Uma senha pode ser necessária para estabelecer uma conexão de dados e geralmente é fornecida pela operadora.
- Autenticação Selecione Segura para enviar sempre a sua senha criptografada ou Normal para enviar sua senha criptografada quando possível.
- Homepage Dependendo do tipo do ponto de acesso que está sendo configurado, digite o endereço da Web ou a central de mensagens multimídia.
- Usar ponto de acesso Selecione Após confirmação para configurar o dispositivo de modo a solicitar confirmação antes que a conexão que usa esse ponto de acesso seja criada ou Automaticamente para configurar o dispositivo de modo a conectar ao destino usando esse ponto de acesso automaticamente.

Selecione **Opções** > **Configuraçs. avançadas** e escolha uma destas opções:

138

- Tipo de rede Selecione o tipo de protocolo de Internet para transferir dados para o dispositivo e a partir dele. As outras configurações dependem do tipo de rede selecionada.
- Endereço IP do telefone (somente para IPv4) Digite o endereço IP do seu dispositivo.
- Endereços DNS Digite os endereços IP dos servidores DNS primário e secundário, se exigidos pela operadora. Para obter esses endereços, contate seu provedor de serviços de Internet.
- Endereço servidor proxy Digite o endereço do servidor proxy.
- Número da porta proxy Digite o número da porta do servidor proxy.

#### Pontos de acesso à Internet para WLAN

Selecione Menu > Painel contr. > Configuraçs. e Conexão > Destinos > Ponto de acesso, e siga as instruções na tela. Ou abra um dos grupos de ponto de acesso, selecione um ponto de acesso marcado com ( $\underline{m}$ ) e selecione Opções > Editar.

Use as instruções fornecidas pela sua operadora para editar o seguinte:

- Nome da rede WLAN Selecione Inserir manualmente ou Procurar redes. Se você selecionar uma rede existente, Modo de rede WLAN e Modo segurança de WLAN serão determinados pelas configurações do seu dispositivo de ponto de acesso.
- Status da rede Defina se o nome da rede será exibido.
- Modo de rede WLAN Selecione Ad-hoc para criar uma rede ad hoc e permitir que os dispositivos enviem e recebam dados diretamente, sem a necessidade de

um dispositivo de ponto de acesso para WLAN. Em uma rede ad-hoc, todos os dispositivos devem usar o mesmo Nome da rede WLAN.

- Modo segurança WLAN Selecione a criptografia usada: WEP, 802.1x ou WPA/WPA2. (802.1x e WPA/ WPA2 não estão disponíveis para redes ad hoc.) Caso você selecione Abrir rede, nenhuma criptografia será usada. As funções WEP, 802.1x e WPA poderão ser usadas apenas se forem suportadas pela rede.
- Usar ponto de acesso Selecione Após confirmação para configurar o dispositivo de modo a solicitar confirmação antes que a conexão que usa esse ponto de acesso seja criada ou Automaticamente para configurar o dispositivo de modo a conectar ao destino usando esse ponto de acesso automaticamente.

Para digitar as configurações para o modo de segurança escolhido, selecione **Configs. segurança WLAN.** 

#### Configurações avançadas de WLAN

Selecione **Opções** > **Configuraçs. avançadas** e escolha uma destas opções:

- Configurações de IPv4 Digite o endereço IP do seu dispositivo, o endereço IP da sub-rede, o gateway padrão e os endereços IP dos servidores DNS primário e secundário. Entre em contato com o provedor de serviços de Internet para obter esses endereços.
- Configurações de IPv6 Defina o tipo de endereço DNS.
- Canal ad-hoc (apenas para redes ad hoc) Para inserir um número de canal (de 1 a 11) manualmente, selecione Definido pelo usuário.
- Endereço servidor proxy Digite o endereço para o servidor proxy.

• Número da porta proxy — Digite o número de porta proxy.

# Configurações de dados de pacote (GPRS)

#### Selecione Menu > Painel contr. > Configuraçs. e Conexão > Pacote de dados.

O seu dispositivo suporta conexões de dados de pacote, como GPRS, na rede GSM. Quando você estiver usando o dispositivo nas redes GSM e UMTS, poderá haver várias conexões de dados ativas ao mesmo tempo; os pontos de acesso poderão compartilhar uma conexão de dados e as conexões de dados permanecerão ativas, por exemplo, durante as chamadas de voz.

Para definir as configurações de dados de pacote, selecione Conexão de pacote dados e Quando disponível para registrar o dispositivo na rede de dados de pacote ao ligar o dispositivo em uma rede suportada ou Quando preciso para registrar o dispositivo em uma rede de dados de pacote apenas quando um aplicativo ou uma ação tentar estabelecer uma conexão de dados de pacote. Essa configuração afeta todos os pontos de acesso para conexões de dados de pacote. Para usar o dispositivo como um modem de dados de pacote no seu computador, selecione Ponto de acesso e digite o nome do ponto de acesso fornecido pela operadora. Para usar uma conexão de dados de alta velocidade, selecione Acesso pacote alta veloc. > Ativado.

### Configurações de WLAN

Selecione Menu > Painel contr. > Configuraçs. e Conexão > LAN sem-fio.

Para que um indicador seja exibido quando houver uma WLAN disponível no local atual, selecione Mostrar disponib. WLAN > Sim.

Para selecionar o intervalo para o dispositivo procurar WLANS disponíveis e atualizar o indicador, selecione **Procurar redes.** Essa configuração não está disponível a não ser que você selecione **Mostrar disponib. WLAN** > **Sim.** 

Para configurar o dispositivo de modo a testar o recurso de Internet da WLAN selecionada automaticamente, solicitar permissão todas as vezes ou para nunca executar o teste de conectividade, selecione Teste conectiv. Internet > Executar automatic., Confirmar sempre ou Nunca executar. Se você selecionar Executar automatic. ou permitir que o teste seja executado quando o dispositivo solicitar e o teste de conectividade for executado com sucesso, o ponto de acesso será salvo para destinos da Internet.

Para verificar o endereço MAC (media access control) exclusivo que identifica o dispositivo, digite **\*#62209526#** na tela inicial. O endereço MAC é exibido.

#### Configurações avançadas de WLAN

Selecione **Opções** > **Configs. avançadas.** Em geral, as configurações avançadas de WLAN são definidas automaticamente, não sendo recomendado alterá-las.

Para editar as configurações manualmente, selecione **Configur. automática > Desativadas** e defina o seguinte:

- Limite tentativas longo Digite o número máximo de tentativas de transmissão se o dispositivo não receber da rede um sinal de reconhecimento de recebimento.
- Limite tentativas curto Digite o número máximo de tentativas de transmissão se o dispositivo não receber da rede um sinal de pronto para recebimento.
- Limite RTS Selecione o tamanho dos dados de pacote para os quais o ponto de acesso WLAN emite uma solicitação para envio antes de enviar o pacote.
- Nível de energia TX Selecione o nível de energia do dispositivo ao enviar dados.
- Medições de rádio Ative ou desative as medições de rádio.
- Economia de energia Selecione se é necessário usar mecanismo de economia de energia da WLAN para economizar a bateria do dispositivo. O uso do mecanismo de economia de energia aumenta o desempenho da bateria, mas pode enfraquecer a interoperabilidade da WLAN.

Para restaurar todas as configurações para seus valores originais, selecione **Opções** > **Restaurar padrões**.

#### Configurações de segurança WLAN

Selecione Menu > Painel contr. > Configuraçs. e Conexão > Destinos > Ponto de acesso e siga as instruções na tela. Para editar um ponto de acesso WLAN, abra um dos grupos de ponto de acesso e selecione um ponto de acesso marcado com  $(\underline{m})$ .

Para digitar as configurações para o modo de segurança escolhido, selecione **Configs. segurança WLAN.** 

#### Configurações de segurança WEP

Selecione WEP como o modo de segurança WLAN.

O método de criptografia WEP (Wired Equivalent Privacy) criptografa os dados antes de transmiti-los. O acesso à rede é negado para usuários que não têm as chaves WEP necessárias. Quando o modo de segurança WEP estiver em uso e o dispositivo receber dados de pacote não criptografados com as chaves WEP, os dados serão descartados.

Em uma rede ad-hoc, todos os dispositivos devem usar a mesma chave WEP.

Selecione **Configs. segurança WLAN** e uma das seguintes opções:

- Chave WEP em uso Selecione a chave WEP desejada.
- Tipo de autenticação Selecione Abrir ou Compartilhado.
- Configurações chave WEP Edite as configurações para a chave WEP.

### Configurações da chave WEP

Em uma rede ad-hoc, todos os dispositivos devem usar a **141** mesma chave WEP.

Selecione Configs. segurança WLAN > Configurações chave WEP e uma das seguintes opções:

- Criptografia WEP Selecione o tamanho da chave de criptografia WEP desejada.
- Formato chave WEP Selecione se você deseja digitar os dados da chave WEP no formato ASCII ou Hexadecimal.
- Chave WEP Digite os dados da chave WEP.

#### Configurações de segurança 802.1x

Selecione **802.1x** como o modo de segurança da WLAN.

0 802.1x autentica e autoriza os dispositivos a acessarem uma rede sem-fio e evita o acesso em caso de falha na autorização.

Selecione **Configs. segurança WLAN** e uma das seguintes opções:

- WPA/WPA2 Selecione EAP (Extensible Authentication Protocol) ou Chave pré-compart. (uma chave secreta usada para identificação do dispositivo).
- Configuracs. plug-in EAP Se você selecionou WPA/ WPA2 > EAP, selecione os plug-ins do EAP definidos no seu dispositivo que serão usados com o ponto de acesso.
- Chave pré-compart. Se você selecionou WPA/ WPA2 > Chave pré-compart., digite a chave privada compartilhada que identifica o dispositivo para a WLAN à qual você deseja se conectar.

#### Configurações de segurança WPA

Selecione WPA/WPA2 como o modo de segurança da WLAN.

Selecione **Configs. segurança WLAN** e uma das seguintes opções:

- WPA/WPA2 Selecione EAP (Extensible Authentication Protocol) ou Chave pré-compart. (uma chave secreta usada para identificação do dispositivo).
- Configuraçs. plug-in EAP Se você selecionar WPA/ WPA2 > EAP, selecione os plug-ins do EAP definidos no seu dispositivo que serão usado com o ponto de acesso.
- Chave pré-compart. Se você selecionar WPA/ WPA2 > Chave pré-compart., digite a chave privada compartilhada que identifica o dispositivo para a WLAN à qual você deseja se conectar.
- Modo somente WPA2 Para permitir a criptografia TKIP eAES (Advanced Encryption Standard), selecione Desativado. Para permitir AES apenas, selecione Ativado

### Plug-ins WLAN

Selecione Menu > Painel contr. > Configuraçs. e Conexão > Destinos e um grupo de ponto de acesso.

Os plug-ins EAP (extensible authentication protocol) são usados em redes sem-fio para autenticar dispositivos semfio e servidores de autenticação, e os diferentes plug-ins EAP tornam possível o uso de vários métodos de EAP (serviço de rede). É possível ver os plug-ins EAP atualmente instalados no seu dispositivo (serviço de rede).

#### **Plug-ins EAP**

- Para definir as configurações de plug-in EAP, selecione Opções > Novo ponto de acesso e defina um ponto de acesso que usa WLAN como um suporte de dados.
- 2. Selecione 802.1x ou WPA/WPA2 como o modo de segurança.
- 3. Selecione Configs. segurança WLAN > WPA/ WPA2 > EAP > Configuraçs. plug-in EAP.

#### **Usar plug-ins EAP**

Para usar um plug-in EAP ao se conectar a uma WLAN usando o ponto de acesso, selecione o plug-in desejado e **Opções** > **Ativar**. Os plug-ins EAP ativados para uso com esse ponto de acesso têm uma marca de seleção próxima a eles. Para não usar um plug-in, selecione **Opções** > **Desativar**.

Para editar as configurações do plug-in EAP, selecione Opções > Editar.

Para alterar a prioridade das configurações do plug-in EAP, selecione **Opções** > **Aumentar prioridade** para tentar usar o plug-in antes de outros plug-ins ao conectar-se à rede com o ponto de acesso ou **Opções** > **Reduzir prioridade** para usar esse plug-in para autenticação de rede após tentar usar outros plug-ins.

Consulte a ajuda do dispositivo para obter mais informações sobre plug-ins EAP.

## Configurações de SIP

Selecione Menu > Painel contr. > Configuraçs. e Conexão > Configuraçs. SIP.

O protocolo SIP é usado para criar, modificar e encerrar determinados tipos de sessão de comunicação com um ou mais participantes (serviço de rede). Sessões de comunicação típicas são compartilhamento de vídeo e chamadas de Internet. Os perfis SIP incluem configurações dessas sessões. O perfil SIP usado por padrão para uma sessão de comunicação permanece sublinhado.

Para criar um perfil SIP, selecione Opções > Novo perfil SIP > Usar perfil padrão ou Usar perfil existente.

Para selecionar o perfil SIP que deseja usar como padrão para sessões de comunicação, selecione **Opções** > **Perfil padrão**.

#### **Editar perfis SIP**

Selecione Menu > Painel contr. > Configuraçs. e Conexão > Configuraçs. SIP.

Selecione **Opções** > **Editar** e escolha uma destas opções:

- Nome do perfil Digite o nome do perfil SIP.
- Perfil de serviço Selecione IETF ou Nokia 3GPP.
- Destino padrão Selecione o destino a ser usado na conexão com a Internet.
- Ponto de acesso padrão Selecione o ponto de acesso a ser usado na conexão com a Internet.
- Nome público do usuário Digite o seu nome de usuário fornecido pela operadora.
- Usar compressão Selecione se a compactação for usada.

- **Registro** Selecione o modo de registro.
- Usar segurança Selecione se a negociação de segurança for usada.
- Servidor proxy Digite as configurações do servidor proxy para esse perfil SIP.
- Servidor de registro Digite as configurações do servidor de registro para esse perfil SIP.

## Editar servidores proxy SIP

## Selecione Opções > Novo perfil SIP ou Editar > Servidor proxy.

Servidores proxy são os servidores intermediários entre um serviço de navegação e seus usuários e são usados por algumas operadoras. Esses servidores podem fornecer segurança adicional e acelerar o acesso ao serviço.

Selecione uma das seguintes opções:

- Endereço servidor proxy Digite o nome do host ou o endereço IP do servidor proxy em uso.
- **Domínio** Digite o domínio do servidor proxy.
- Nome de usuário e Senha Digite o seu nome de usuário e a senha para o servidor proxy.
- Permit. roteamento livre Selecione se o roteamento livre será permitido.
- Tipo de transporte Selecione UDP, Automático ou TCP.
- **Porta** Digite o número da porta do servidor proxy.

#### Editar servidores de registro

Selecione Opções > Novo perfil SIP ou Editar > 144 Servidor de registro. Selecione uma das seguintes opções:

- Endereço servidor regist. Digite o nome do host ou o endereço IP do servidor de registro em uso.
- Domínio Digite o domínio do servidor de registro.
- Nome de usuário e Senha Digite o seu nome de usuário e a senha para o servidor de registro.
- Tipo de transporte Selecione UDP, Automático ou TCP.
- **Porta** Digite o número da porta do servidor de registro.

## Definições de configuração

Selecione Menu > Painel contr. > Configuraçs. e Conexão > Configurações.

É possível receber mensagens da operadora ou do gerenciamento de informações da empresa, que contêm definições de configurações dos servidores confiáveis. Essas configurações são salvas automaticamente em Configurações. É possível receber dos servidores confiáveis definições de configurações para pontos de acesso, serviços de mensagens de e-mail ou multimídia e configurações de sincronização.

Para excluir configurações de um servidor confiável, selecione **Opções** > **Excluir**. As definições de configuração dos demais aplicativos fornecidos pelo servidor também são excluídas.

## Restringir dados de pacote

Selecione Menu > Painel contr. > Configuraçs. e Conexão > Controle de APN.
Com o serviço de controle de pontos de acesso, é possível restringir conexões de dados de pacote do seu dispositivo somente para determinados pontos de acesso. O cartão SIM talvez não seja compatível com o serviço de controle do ponto de acesso. Para obter mais informações, entre em contato com a operadora.

Para restringir as conexões de dados de pacote no seu dispositivo, selecione **Opções** > **Ativar restrições**. O seu código PIN2 será necessário para ativar e desativar o controle de pontos de acesso ou para editar os pontos de acesso de dados de pacote na lista de controle.

Para adicionar pontos de acesso que podem ser usados para conexões de dados de pacote à lista de controle, selecione **Opções > Adicionar nome manual.**. Para habilitar conexões para um ponto de acesso fornecido pela operadora, crie um ponto de acesso vazio.

Para remover da lista pontos de acesso, selecione Opções > Remover.

# Configurações de aplicativo

Selecione Menu > Painel contr. > Configuraçs. e Aplicativos.

Selecione um aplicativo da lista para ajustar suas configurações.

# **Atalhos**

Aqui estão alguns atalhos de teclado disponíveis no seu dispositivo. Os atalhos podem tornar a utilização dos aplicativos mais eficiente.

# **Atalhos gerais**

|                        | -                                                                        |
|------------------------|--------------------------------------------------------------------------|
| Botão Liga/<br>Desliga | Mantenha pressionado para ligar e<br>desligar o seu dispositivo.         |
|                        | Pressione uma vez para alternar entre os perfis.                         |
| Tecla Sym              | Mantenha pressionada para ativar ou desativar a conectividade Bluetooth. |
| Tecla Ctrl             | Mantenha pressionada para ativar ou desativar o perfil Silencioso.       |
| Ctrl + C               | Copie o texto.                                                           |
| Ctrl + V               | Cole o texto.                                                            |
| Ctrl + X               | Recorte o texto.                                                         |
| Ctrl + A               | Selecione tudo.                                                          |
| Tela inicial           |                                                                          |
| Toda do coloção        | Bloquoio o dosbloquoio o toclado                                         |

| Tecla de seleção   | Bloqueie e desbloqueie o teclado. |
|--------------------|-----------------------------------|
| esquerda + tecla   |                                   |
| de seleção direita |                                   |
|                    | l                                 |

| Tecla Chamar/<br>Enviar | Abra o registro de chamadas.                                                                                                    |
|-------------------------|----------------------------------------------------------------------------------------------------|
| 0                       | Mantenha pressionado para abrir sua página inicial no browser da web.                                                                                                    |
| 1                       | Mantenha pressionado para fazer<br>uma chamada para seu correio de voz.                                                                                                    |
| Tecla numérica<br>(2–9) | Faça uma chamada para um número<br>de telefone usando a discagem<br>rápida. É necessário que você ative<br>primeiro a discagem rápida em<br>Menu > Painel contr. e<br>Configuraçs. > Telefone ><br>Chamada > Discagem rápida. |
| Atalhos da Web          |                                                                                                    |
| *                       | Aplique mais zoom à página.                                                                                                    |
| #                       | Aplique menos zoom à página.                                                                                                    |
| 0                       | Vá para a página inicial.                                                                                                    |

| * | Aplique mais zoom à página.            |
|---|----------------------------------------|
| # | Aplique menos zoom à página.           |
| 0 | Vá para a página inicial.              |
| 1 | Exiba a barra de ferramentas.          |
| 2 | Abra a caixa de diálogo Buscar.        |
| 3 | Retorne à página anterior.             |
| 4 | Salve a página atual como um marcador. |
| 5 | Abra o mapa dos atalhos do teclado.    |

| 6        | Recarregue a página atual.                                          | T         | Vá para a primeira mensagem de e-                                    |
|----------|---------------------------------------------------------------------|-----------|----------------------------------------------------------------------|
| 7        | Veja a página em tela inteira.                                      |           | -mail da caixa postal ou para o inicio<br>de uma mensagem de e-mail. |
| 8        | Exiba a visão geral da página.                                      | B         | Vá para a última mensagem de e-mail                                  |
| 9        | Abra a caixa de diálogo para digitar<br>um novo endereço da Web.    |           | da caixa postal ou para o fim de uma<br>mensagem de e-mail.          |
| E-mail   |                                                                     | м         | Abra a lista de pastas de e-mail para mover as mensagens.            |
| C        | Crie uma nova mensagem de e-mail.                                   | U         | Altere o status Lido ou Não lido de                                  |
| D        | Remova as mensagens de e-mail                                       |           | uma mensagem de e-mail.                                              |
|          | selectonadas.                                                       | E         | Aceite uma solicitação de reunião.                                   |
| ĸ        | o remetente da mensagem de resposta para                            | G         | Aceite provisoriamente uma solicitação de reunião.                   |
| A        | Crie uma mensagem de resposta para<br>o remetente e todos os outros | V         | Recuse uma solicitação de reunião.                                   |
|          | destinatários.                                                      | w         | Classifique mensagens de e-mail.                                     |
| F        | Encaminhe a mensagem de e-mail.                                     | I         | Expanda e recolha as mensagens.                                      |
| N        | Abra a próxima mensagem de e-mail.                                  | Z         | Inicie a sincronização.                                              |
| Р        | Abra a mensagem de e-mail anterior.                                 | S         | Inicie a busca.                                                      |
| 0        | Abra a mensagem de e-mail<br>selecionada                            | Atalhos d | o calendário para teclado                                            |
| 1        | Altere o status de acompanhamento                                   | Α         | Abra a exibição da agenda.                                           |
| <b>-</b> | da mensagem.                                                        | D         | Abra a exibição do dia.                                              |
| l        | Mova uma página para cima na                                        | w         | Abra a exibição da semana.                                           |
|          | mensagem de e-mail                                                  | M         | Abra a exibição do mês.                                              |
| К        | Mova uma página para baixo na mensagem de e-mail.                   | T         | Abra a exibição de atividades.                                       |
| l        | II                                                                  |           |                                                                      |

| S        |
|----------|
| 0        |
| 2        |
|          |
| <u>ם</u> |
| Ā        |

Ν

# Glossário

| Glossário                       | ,                                                                                                    |           | necessária pois a internet utiliza os                                                                                                    |
|---------------------------------|----------------------------------------------------------------------------------------------------|-----------|----------------------------------------------------------------------------------------------------|
| 3G                              | Comunicação móvel de 3a geração. Um<br>sistema digital para comunicação móvel<br>voltado para o uso global que fornece<br>maior largura de banda. O sistema 3G<br>permite que um usuário de um<br>dispositivo móvel acesse uma grande<br>variedade de serviços, como por exemplo<br>multimídia. | Tons DTMF | Multifrequência de tom dual. O sistema<br>DTMF é usado por telefones touch-tone. O<br>DTMF atribui uma frequência específica,<br>ou um tom, a cada tecla de forma que ela<br>possa ser identificada facilmente por um<br>microprocessador. Os tons DTMF<br>permitem que você se comunique com |
| Modo de<br>operação ad-<br>-hoc | Um modo de rede WLAN onde dois ou<br>mais dispositivos se conectam usando a<br>WLAN diretamente ou sem um ponto de                                                                                                    |           | caixas de correio de voz, sistemas<br>computadorizados de telefonia, e assim<br>por diante.                                                                                                    |
| Cookies                         | acesso WLAN.<br>Os cookies são pequenos pedaços de<br>informação, fornecidos a você pelo                                                                                                    | EAP       | Extensible authentication protocol. Os<br>plug-ins EAP são usados em redes sem-fio<br>para autenticar dispositivos sem-fio e<br>servidores de autenticação.                                                                                                    |
|                                 | sobre suas visitas a um site da Web. Ao<br>aceitar cookies, o servidor pode avaliar<br>como você utiliza o site, em que você se<br>interessa, o que deseja ler e assim por<br>diante.                                                                                                    | EGPRS     | Enhanced GPRS. O EGPRS é semelhante ao<br>GPRS mas permite uma conexão mais<br>rápida. Para verificar a disponibilidade e<br>velocidade de transferência de dados,<br>entre em contato com a sua operadora.                                                                                   |
| DNS                             | Domain name service. Um serviço da<br>Internet que traduz nomes de domínio<br>como www.nokia.com (em inglês) para<br>endereços IP como 192.100.124.195. Os<br>nomes de domínio são mais fáceis de ser<br>lembrados mas essa tradução é                                                          | GPRS      | General packet radio service. O GPRS<br>permite o acesso sem-fio de celulares a<br>redes de dados (serviço de rede). O GPRS<br>utiliza tecnologia de dados de pacote<br>onde a informação é enviada em breves<br>disparos de dados pela rede celular. A                                       |

| i<br>9 |       | vantagem do envio de dados em pacotes                                                                                                    | HTTPS                                        | HTTP sobre uma conexão segura.                                                                                                    |
|--------|-------|----------------------------------------------------------------------------------------------------|----------------------------------------------|----------------------------------------------------------------------------------------------------|
| lossái |       | quando estiver enviando ou recebendo<br>dados. Como o GPRS usa a rede de forma<br>mais eficiente, isso permite a                                                                                                    | IMAP4                                        | Internet mail access protocol, versão 4.<br>Um protocolo usado para acesso a sua<br>caixa de correio remota.                                                                                                    |
| 5      |       | configuração de conexão de dados rápida<br>e altas velocidades de transmissão de<br>dados.<br>É necessário se inscrever no serviço GPRS.<br>Para verificar a disponibilidade e<br>inscrição no GPRS, entre em contato com<br>a sua operadora. | Pontos de<br>acesso à<br>Internet            | Um ponto de acesso é por onde o seu<br>dispositivo se conecta à rede. Para usar o<br>e-mail e os serviços multimídia ou para<br>conectar à internet e navegar em páginas<br>da Web, você deve primeiro definir<br>pontos de acesso da Internet para esses<br>serviços. |
|        |       | Durante uma chamada de voz, não é<br>possível estabelecer uma conexão GPRS,<br>e qualquer conexão GPRS existente é<br>colocada em espera a menos que a rede<br>suporte modo de transferência dual.                                            | Modo de<br>operação de<br>infraestrutur<br>a | Um modo de rede WLAN onde os<br>dispositivos se conectam à WLAN usando<br>um ponto de acesso WLAN.                                                                                                    |
|        | GPS   | Sistema de posicionamento global. O GPS<br>é um sistema mundial de navegação por<br>rádio.                                                                                                    | PIN                                          | Personal identity number. O código PIN<br>protege o seu dispositivo contra o uso<br>não autorizado. O código PIN é fornecido<br>juntamente com o cartão SIM. Se a                                                                                                    |
|        | HSDPA | High-speed downlink packet access. O<br>HSDPA permite o fornecimento de dados<br>de alta-velocidade a terminais 3G,<br>garantindo que os usuários que                                                                                         |                                              | solicitação do código PIN é selecionada, o<br>código é solicitado cada vez que o<br>dispositivo é ligado. O código PIN deve ter<br>de 4 a 8 dígitos.                                                                                                    |
|        |       | necessitam de recursos efetivos de<br>multimídia possam se beneficiar de taxas<br>de dados anteriormente indisponíveis<br>devido às limitações na rede de acesso via<br>rádio.                                                                | PIN2                                         | O código PIN2 é fornecido juntamente<br>com alguns cartões SIM. O código PIN2 é<br>exigido para acessar certas funções<br>suportadas pelo cartão SIM. O código PIN2<br>deve ter de 4 a 8 dígitos.                                                                      |
| 150    | HTTP  | Hypertext transfer protocol. Um<br>protocolo de transferência de<br>documentos usado na Web.                                                                                                    | РОРЗ                                         | Post office protocol, versão 3. Um<br>protocolo de correio comum que pode ser                                                                                                    |
|        |       |                                                                                                    |                                              |                                                                                                    |

Glossário

|            | usado para acessar remotamente a sua caixa de correio.                                                                                                    |                 | rapidamente do que antes quando<br>estiver falando simultaneamente ao                                                                                |
|------------|----------------------------------------------------------------------------------------------------|-----------------|----------------------------------------------------------------------------------------------------|
| PUK e PUK2 | Personal Unblocking Key. Os códigos PUK<br>e PUK2 são necessários para alterar um                                                                            | UPIN            | O código PIN usado na rede UMTS.                                                                                                    |
|            | código PIN ou PIN2 bloqueado,<br>respectivamente. O código deve ter 8<br>dígitos.                                                                            | ИРИК            | UPIN Unblocking Key. O código UPUK é<br>necessário para alterar um código UPIN<br>ou PIN2 bloqueado. O código deve ter 8                             |
| SIP        | Session Initiation Protocol. O protocolo<br>SIP é usado para criar, modificar e                                                                              |                 | dígitos.                                                                                                    |
|            | encerrar certos tipos de sessões de                                                                                                    | USIM            | Cartão SIM usado na rede UMTS.                                                                                                    |
|            | comunicação com um ou mais participantes.                                                                                                    | Comando<br>USSD | Uma solicitação de serviço, como uma solicitação para ativar um aplicativo ou                                                                        |
| SSID       | Service set identifier. SSID é o nome que identifica uma WLAN específica.                                                                                    |                 | configurar diversas definições<br>remotamente, que pode ser enviada a<br>uma operadora ou provedor de serviços                                       |
| Streaming  | O streaming de arquivos de áudio e vídeo                                                                                                    |                 | a partir do seu dispositivo.                                                                                                    |
|            | consiste em reproduzir diretamente a<br>partir da Web sem primeiro fazer o<br>download para o seu dispositivo.                                               | VoIP            | Tecnologia de Voz sobre IP. O VoIP é um<br>conjunto de protocolos que facilita as<br>chamadas de telefone sobre uma rede de                          |
| UMTS       | Universal Mobile Telecommunications                                                                                                    |                 | IP, como a Internet.                                                                                                    |
|            | System. O UMTS e um sistema de<br>comunicação móvel 3G. Além de voz e<br>dados, o UMTS permite o fornecimento de<br>áudio e vídeo a dispositivos sem-fio.    | VPN             | Rede virtual privada. A VPN cria uma<br>conexão segura com intranet e serviços<br>corporativos compatíveis, como e-mail<br>por exemplo               |
|            | Ao utilizar seu dispositivo em redes GSM ou UMTS, diversas conexões de dados                                                                                 | WAP             | Wireless application protocol. O WAP é                                                                                                    |
|            | podem estar ativas ao mesmo tempo e os<br>pontos de acesso podem compartilhar                                                                                |                 | um padrao internacional para a comunicação sem-fio.                                                                                                  |
|            | uma conexao de dados. Na rede UMTS, as<br>conexões de dados permanecem ativas<br>durante as chamadas de voz. É possível,<br>por exemplo, navegar na Web mais | WEP             | Wired equivalent privacy. O WEP é um<br>método de criptografia que criptografa<br>os dados antes que eles sejam<br>transmitidos através de uma WLAN. |
|            |                                                                                                    | L               | 1                                                                                                    |

| 0  |
|----|
| Ξ. |
| Ъ, |
| S  |
| S  |
| 0  |
|    |
| 5  |

| WLAN | Rede local sem-fio.                                         |
|------|-------------------------------------------------------------|
| WPA  | Wi-Fi Protected Access. Método de<br>segurança para WLAN.   |
| WPA2 | Wi-Fi Protected Access 2. Método de<br>segurança para WLAN. |

# Solução de problemas

Para ver as perguntas frequentes sobre o seu celular, acesse www.nokia.com/support.

## P: Qual é o meu código de travamento, PIN ou PUK?

R: O código de travamento padrão é 12345. Caso você esqueça ou perca o código de travamento, entre em contato com o revendedor do seu celular. Se você esquecer ou perder um código PIN ou PUK ou se você não recebeu tais códigos, entre em contato com a sua operadora.

# P: Como encerro um aplicativo que não está respondendo?

R: Mantenha pressionada a tecla Home. Vá até o aplicativo e pressione a tecla Backspace para fechá-lo.

# P: Por que as imagens parecem estar manchadas?

R: Verifique se as janelas de proteção da lente da câmera estão limpas.

#### P: Por que aparecem pontos faltantes, descoloridos ou brilhantes na tela sempre que ligo o meu celular?

R: Essa é uma característica desse tipo de tela. Algumas telas podem conter pixels ou pontos que permanecem ativados ou desativados. Isso é normal e não indica nenhum defeito.

### P: Por que não consigo encontrar o celular do meu amigo quando uso a conectividade Bluetooth?

R: Verifique se os dois celulares são compatíveis, se a conectividade Bluetooth está ativada e se eles não estão em modo oculto. Verifique também se a distância entre os dois celulares não é maior do que dez metros e se não há paredes ou outras obstruções entre eles.

### P: Por que não consigo fechar uma conexão Bluetooth?

R: Se outro celular estiver conectado ao seu celular, será possível encerrar a conexão usando o outro celular ou desativando a conectividade Bluetooth. Selecione Menu > Painel contr. > Conectiv. > Bluetooth e Bluetooth > Desativado.

# P: Por que não consigo ver um ponto de acesso de WLAN, mesmo estando dentro da área de cobertura?

R: Verifique se o perfil Off-line não está em uso no seu celular.

O ponto de acesso de WLAN pode utilizar um SSID (Service Set Identifier) oculto. Você somente poderá acessar redes que usam uma SSID oculta se conhecer a SSID correta e tiver criado um ponto de acesso WLAN para a rede no seu dispositivo Nokia.

Verifique se o ponto de acesso de WLAN não está nos canais 12 e 13, pois eles não podem ser associados.

### P: Como desativo a WLAN no meu celular Nokia?

R: A WLAN no celular Nokia é desativada quando você não está tentando se conectar, não está conectado a outro ponto de acesso nem está buscando por redes disponíveis. Para reduzir ainda mais o consumo de bateria, é possível desativar a busca por redes disponíveis em segundo plano feita pelo celular Nokia ou especificar que ela seja feita com menos frequência. A WLAN é desativada no meio das buscas por redes disponíveis.

Para interromper as buscas em segundo plano, selecione Menu > Painel contr. > Configuraçs. e Conexão > LAN sem-fio > Mostrar disponib. WLAN > Nunca. Ainda será possível buscar por WLANs disponíveis manualmente e conectar-se a WLANs normalmente.

Para aumentar o intervalo de busca em segundo plano, selecione Mostrar disponib. WLAN > Sim e defina o intervalo em Procurar redes.

#### P: Por que não consigo navegar na web mesmo com a conexão de WLAN funcionando e com as configurações de IP corretas?

R: Verifique se você definiu as configurações de proxy HTTP/HTTPS corretamente nas configurações avançadas do seu ponto de acesso de WLAN.

P: Como verifico a qualidade do sinal da minha conexão de WLAN? — Selecione Menu > Painel contr. > Conectiv. > Ger. con. e Conexões de dados ativas > Opções > Detalhes. Se a qualidade do sinal estiver fraca ou mediana, você poderá ter problemas de conexão. Tente novamente mais próximo ao ponto de acesso.

# P: Por que tenho problemas com o modo de segurança?

R: Verifique se você configurou o modo de segurança corretamente e se ele é o mesmo que a rede utiliza. Para verificar o modo de segurança utilizado pela rede, selecione Menu > Painel contr. > Conectiv. > Ger. con. e Conexões de dados ativas > Opções > Detalhes.

Também verifique se: o modo WPA (chave pré--compartilhada ou EAP) está correto, se você desativou todos os tipos de EAP não necessários e se todas a configurações do tipo de EAP estão corretas (senhas, nomes de usuário, certificados).

# P: Por que não consigo selecionar um contato para a minha mensagem?

R: O cartão de contato não possui um número de telefone, um endereço nem um endereço de e-mail. Selecione Menu > Contatos e edite o cartão de contato.

# P: A nota Recuperando mensagem é exibida rapidamente. O que está acontecendo?

R: O celular está tentando recuperar uma mensagem multimídia do centro de mensagens multimídia. Essa nota será exibida se você tiver selecionado Menu > Mensagens e Opções > Configurações > Mensagem multimídia > Recuperação multimídia > Sempre automática. Verifique se as configurações para mensagens multimídia estão definidas corretamente e se não há erros nos números de telefone ou endereços.

#### P: Como eu posso encerrar a conexão de dados quando o celular inicia uma conexão de dados sucessivamente?

R: O celular pode estar tentando recuperar uma mensagem multimídia da central de mensagens multimídia. Para impedir que o celular estabeleça uma conexão de dados, selecione Menu > Mensagens e Opções > Configurações > Mensagem multimídia > Recuperação multimídia > Manual para que a central de mensagens multimídia salve mensagens para serem recuperadas posteriormente ou Desativado para ignorar todas as mensagens multimídia recebidas. Se você selecionar Manual, você receberá uma notificação quando houver uma nova mensagem multimídia que possa ser recuperada no centro de mensagens multimídia. Se você selecionar Desativado, o celular não fará conexões de rede relacionadas a mensagens multimídia.

Para configurar o celular para usar uma conexão de dados de pacote somente se você iniciar um aplicativo ou uma ação que necessite dela, selecione Menu > Painel contr. > Configuraçs. e Conexão > Pacote de dados > Conexão de pacote dados > Quando preciso.

Se isso não ajudar, reinicie o celular.

### P: Como economizar a energia da bateria?

R: Muitos recursos no seu celular aumentam o consumo de bateria e reduzem a sua vida útil. Para economizar a energia da bateria, faça o seguinte:

- Desative a conectividade Bluetooth quando não precisar dela.
- Interrompa as buscas por WLAN em segundo plano. Selecione Menu > Painel contr. > Configuraçs. e

Conexão > LAN sem-fio > Mostrar disponib. WLAN > Nunca. Ainda será possível buscar por WLANs disponíveis manualmente e conectar-se a WLANs normalmente.

- Configure o celular para utilizar uma conexão de dados de pacote somente se você iniciar um aplicativo ou executar uma ação que necessite dela. Selecione Menu > Painel contr. > Configuraçs. e Conexão > Pacote de dados > Conexão de pacote dados > Quando preciso.
- Evite que o celular faça download de novos mapas automaticamente no aplicativo Mapas. Selecione Menu > Mapas e Opções > Configurações > Internet > Conexão.
- Altere o tempo limite após o qual a luz de fundo é desligada. Selecione Menu > Painel contr. > Configuraçs. e Geral > Personalização > Tela > Tempo limite da ilumin..
- Feche os aplicativos que não estiverem sendo usados. Mantenha pressionada a tecla Home. Vá até o aplicativo e pressione a tecla Backspace para fechá-lo.

# Proteger o meio-ambiente

# Economizar energia

Não será preciso carregar a bateria com muita frequência se você fizer o seguinte:

- Feche aplicativos e conexões de dados, por exemplo, sua conexão Wi-Fi ou Bluetooth, quando não estiverem em uso.
- Desative sons desnecessários, como os tons das teclas.

# Reciclagem

Quando o dispositivo tiver atingido o fim de sua vida útil, todos os seus materiais poderão ser recuperados como materiais e energia. Para garantir o descarte correto e a reutilização, a Nokia opera em conjunto com seus parceiros através de um programa chamado We:recycle. Para obter informações sobre como reciclar seus produtos Nokia antigos e sobre onde encontrar os pontos de coleta, acesse o site www.nokia.com.br/reciclagem ou, usando o celular, nokia.mobi/werecycle (em inglês), ou entre em contato com a Central de contato da Nokia.

Recicle a embalagem e os manuais do usuário pelo sistema de reciclagem local.

Quando você coopera e entrega esses materiais em um dos pontos de coleta disponíveis, você contribui para ajudar o meio-ambiente e ajuda a garantir a saúde das futuras gerações.

Os produtos eletroeletrônicos, as baterias e os acumuladores podem conter metais pesados e outras substâncias tóxicas e devem ser levados aos seus respectivos pontos de coleta ao final da vida útil. Baterias e outros materiais relacionados não devem ser abertos em nenhuma circunstância. Não descarte esses produtos como lixo doméstico, pois isso pode causar impactos graves no ambiente ou na saúde humana. Todos os produtos Nokia estão em conformidade com os padrões de produção internacionais da indústria e com todos os requisitos definidos pelos órgãos governamentais competentes. Para obter mais informações sobre as características ambientais do seu dispositivo, consulte www.nokia.com/ecodeclaration (em inglês).

# Informações de segurança e do produto

## **Bateria** Informações sobre bateria e carregador

Este dispositivo é alimentado por uma bateria recarregável. A bateria destinada para uso com este dispositivo é BP-4L. A Nokia pode disponibilizar outros modelos de bateria para este dispositivo. Recarregue este dispositivo especificamente com os carregadores: AC-8, AC-10. O número exato do modelo do carregador pode variar conforme o tipo do plugue. A variante do plugue é identificada por uma das seguintes opções: E, EB, X, AR, U, A, C, K, B ou UB. Por exemplo, os números do modelo do carregador podem ser, entre outros, AC-8B etc.

A bateria pode ser carregada e descarregada centenas de vezes, mas, com o tempo, ficará inutilizável. Quando se tornar evidente que o tempo de conversação e de espera é inferior ao normal, adquira uma nova bateria. Utilize somente baterias aprovadas pela Nokia e recarregue-as apenas com carregadores aprovados pela Nokia projetados para este dispositivo.

Se uma bateria estiver sendo utilizada pela primeira vez ou se não tiver sido utilizada por um período prolongado, pode ser necessário conectar o carregador e, em seguida, desconectá-lo e reconectá-lo para iniciar o carregamento. Se a bateria estiver completamente descarregada, talvez demore alguns minutos para que o indicador de carga apareça na tela ou para que qualquer chamada possa ser feita.

Remoção segura. Sempre desligue o dispositivo e desconecte o carregador antes de remover a bateria.

Carregamento adequado. Desligue o carregador da tomada e do dispositivo quando ele não estiver sendo utilizado. Não deixe uma bateria totalmente carregada conectada ao carregador, pois a carga excessiva poderá encurtar a sua vida útil. Se uma bateria completamente carregada não for utilizada, perderá a carga ao longo do tempo.

Evite temperaturas extremas. Tente sempre manter a bateria entre 15 °C e 25 °C. Temperaturas extremas reduzem a capacidade e a vida útil da bateria. Um dispositivo com uma bateria muito quente ou muito fria pode não funcionar temporariamente. O desempenho da bateria é limitado especialmente em temperaturas muito abaixo de zero.

Não provoque curto-circuito. Um curto-circuito acidental poderá ocorrer se um objeto metálico, como uma moeda, um clipe ou uma caneta, provocar ligação direta dos polos positivo (+) e negativo (-) da bateria. (Eles parecem ranhuras de metal na superfície da bateria). Isso poderá ocorrer, por exemplo, se você carregar uma bateria de reserva dentro do bolso ou da bolsa. O curto-circuito dos polos pode danificar a bateria ou o objeto de contato.

Descarte. Não descarte baterias no fogo, pois elas podem explodir. Descarte-as de acordo com as leis locais. Recicle-

-as sempre que possível. Não descarte baterias com o lixo doméstico.

Vazamento. Não desmonte, corte, abra, destrua, dobre, perfure nem fragmente células ou baterias. Em caso de vazamento da bateria, não deixe o líquido entrar em contato com a pele ou com os olhos. Se isso acontecer, lave as áreas afetadas imediatamente com água ou procure ajuda médica.

Danos. Não modifique, fabrique novamente ou tente inserir objetos estranhos na bateria. Além disso, não submerja ou exponha a bateria à água ou a outros líquidos. As baterias podem explodir se danificadas.

Uso correto. Use a bateria apenas para a sua função específica. O uso indevido da bateria pode resultar em incêndio, explosão ou outros riscos. Se o dispositivo ou a bateria cair, principalmente sobre uma superfície dura, e a bateria for danificada, leve-a à assistência técnica para que ela seja verificada antes de continuar a utilizá-la. Nunca utilize um carregador ou uma bateria com defeito. Mantenha a bateria fora do alcance de crianças.

## Cuidar do seu dispositivo

Seu dispositivo é um produto com design e fabricação de qualidade superior e deve ser tratado com cuidado.As sugestões a seguir ajudam a assegurar a cobertura da garantia.

- Mantenha o dispositivo seco. Chuva, umidade e todos os tipos de líquidos podem conter minerais que provocam corrosão dos circuitos eletrônicos. Se o dispositivo entrar em contato com líquidos, retire a bateria e deixeo secar completamente antes de recolocá-la.
- Não utilize nem guarde o dispositivo em locais com pó ou sujeira.Os componentes móveis e eletrônicos poderão ser danificados.
- Não guarde o dispositivo em locais de temperatura elevada ou baixa.As altas temperaturas podem reduzir a vida útil do dispositivo, danificar a bateria e deformar ou derreter plásticos.Quando o dispositivo voltar à temperatura normal a partir de uma temperatura fria, poderá haver formação de umidade na parte interna e danos aos circuitos eletrônicos.
- Não tente abrir o dispositivo de forma diferente da especificada no manual do usuário.
- Não derrube, bata ou faça movimentos bruscos com o dispositivo.0 manuseio indevido pode quebrar as placas do circuito interno e os mecanismos.
- Não utilize produtos químicos abrasivos, solventes ou detergentes fortes para limpar o dispositivo.Use somente um pano macio, limpo e seco para limpar a superfície do dispositivo.
- Não pinte o dispositivo. A pintura pode obstruir os componentes móveis e impedir o funcionamento correto.
- Use somente a antena fornecida ou uma antena de reposição aprovada.Antenas, modificações ou acessórios não autorizados podem danificar o dispositivo e violar as normas que regem dispositivos de rádio.

- Use carregadores em ambientes internos.
- Faça backup de todos os dados que deseja manter, como contatos e notas de calendário.
- Para reiniciar o dispositivo de tempos em tempos, a fim de obter um desempenho ideal, desligue-o e remova a bateria.

Essas sugestões se aplicam igualmente ao dispositivo, à bateria, ao carregador e a quaisquer acessórios.

## Reciclar

Sempre devolva seus produtos eletrônicos, baterias e embalagens usados a pontos de coleta dedicados.Desta forma, você ajuda a evitar o descarte descontrolado de lixo e a promover a reciclagem de materiais.Consulte as informações ambientais e veja como reciclar os produtos Nokia emwww.nokia.com.br/reciclagem ou acessewww.nokia.mobi/werecycle(em inglês) com o celular.

## Garantia limitada

O certificado de garantia encontra-se na embalagem do produto e deve ser apresentado sempre que o produto for levado a um centro de assistência técnica autorizado da Nokia.

# Informações adicionais de segurança

A superfície deste dispositivo não tem níquel.

## Crianças

Este dispositivo e seus acessórios não são brinquedos. Eles podem conter peças pequenas. Mantenha-os fora do alcance de crianças.

## Ambiente de operação

Este dispositivo está em conformidade com as diretrizes de exposição à radiofrequência quando utilizado na posição normal de uso no ouvido ou quando posicionado a pelo menos 2,2 centímetros (7/8 polegada) de distância do corpo. Qualquer estojo, clipe para o cinto ou suporte para transportar ou operar o dispositivo junto ao corpo não deve conter metal e deve ser posicionado de acordo com a distância anteriormente mencionada.

Para enviar arquivos de dados ou mensagens é necessária uma conexão de qualidade com a rede. A transmissão de arquivos de dados ou mensagens poderá ser adiada até haver uma conexão de qualidade disponível. Siga as instruções de distância de separação até o final da transmissão.

Determinados componentes deste dispositivo são magnéticos. O dispositivo pode atrair materiais metálicos. Não coloque cartões de crédito nem qualquer outro meio de armazenamento magnético próximo ao dispositivo, pois as informações neles contidas poderão ser apagadas.

## Dispositivos médicos

A operação de equipamentos radiotransmissores, incluindo aparelhos celulares, poderá interferir no funcionamento de dispositivos médicos protegidos de forma inadequada. Consulte um médico ou o fabricante do dispositivo médico para determinar se ele está devidamente protegido contra energia de radiofrequência externa. Desligue o dispositivo quando os regulamentos aplicáveis derem essa instrução. Hospitais ou clínicas de saúde podem utilizar equipamentos sensíveis à energia de radiofrequência externa.

## Dispositivos médicos implantados

Os fabricantes de dispositivos médicos implantados recomendam que seja mantida uma distância mínima de 15,3 cm entre um dispositivo sem-fio e um dispositivo médico implantado, por exemplo, marca-passo ou desfibrilador cardioversor implantado, a fim de evitar possíveis interferências no dispositivo médico. As pessoas que possuem esses dispositivos devem:

- Sempre manter o dispositivo sem-fio a uma distância superior a 15,3 cm do dispositivo médico.
- Não transportar o dispositivo sem-fio em um bolso próximo ao peito.
- Manter o dispositivo sem-fio no lado oposto ao do dispositivo médico.
- Desligar o dispositivo sem-fio se houver qualquer suspeita de interferência.
- Seguir as instruções do fabricante do dispositivo médico implantado.

Se você tiver dúvidas sobre a utilização do seu dispositivo sem-fio com um dispositivo médico implantado, consulte um médico.

## **Aparelhos auditivos**

Alguns dispositivos sem-fio podem interferir em alguns aparelhos auditivos.

## Veículos

Os sinais de radiofrequência podem afetar sistemas eletrônicos incorretamente instalados ou isolados em veículos motorizados, tais como injeção eletrônica, frenagem eletrônica de antitravamento das rodas, sistemas eletrônicos de controle de velocidade e sistemas de airbags. Para obter mais informações, consulte o fabricante do veículo ou de seu equipamento.

Somente a assistência técnica autorizada deverá reparar o dispositivo ou instalá-lo em um veículo. Uma instalação ou reparação incorreta pode ser perigosa e invalidar a garantia. Verifique regularmente se todo o equipamento celular em seu carro está montado e funcionando corretamente. Não guarde nem transporte líquidos inflamáveis, gases ou materiais explosivos no mesmo compartimento onde guarda o dispositivo, suas peças ou acessórios. Os airbags inflam com muita força. Não coloque o dispositivo nem os acessórios na área de acionamento dos airbags.

Desligue o seu dispositivo antes de embarcar em uma aeronave. O uso de dispositivos celulares pode ser perigoso para o controle da aeronave e ser ilegal.

# Ambientes com risco de explosão

Desligue o dispositivo em ambientes com risco de explosão, Respeite todas as instruções disponíveis, Faíscas nessas áreas podem provocar explosão ou incêndio. resultando em ferimentos ou em morte. Desligue o dispositivo em locais de reabastecimento, como postos de gasolina. Observe as restrições em áreas de depósito. armazenamento e distribuição de combustível, indústrias químicas ou locais onde se realizam operações que envolvem detonação de explosivos. Áreas com risco de explosão estão quase sempre identificadas com clareza. Essas áreas incluem ambientes onde há avisos para desligar o motor do carro, porões de navios, instalações de transferência ou armazenamento de produtos químicos e áreas em que se verifique a presenca de produtos químicos ou partículas no ar, como pó ou limalhas. Entre em contato com os fabricantes de veículos movidos a gás liguefeito de petróleo (tais como o gás propano ou butano) para verificar se este dispositivo pode ser utilizado com seguranca nesses tipos de veículos.

## Chamadas de emergência

Importante: Este dispositivo funciona por meio do uso de sinais de rádio, redes sem-fio ou terrestres, bem como de funções programadas pelo usuário. Se o dispositivo suportar chamadas de voz pela Internet (chamadas de Internet), ative as chamadas de Internet e o telefone celular. O dispositivo pode tentar fazer chamadas de emergência por meio de redes celulares e do provedor de chamadas de Internet, se ambos estiverem

ativados. As conexões não podem ser garantidas em todas as condições. Nunca dependa exclusivamente de um dispositivo sem-fio para comunicações essenciais, como emergências médicas.

Para fazer uma chamada de emergência:

- 1. Se o dispositivo estiver desligado, ligue-o. Verifique se a intensidade do sinal é adequada. Dependendo do seu dispositivo, talvez também seja necessário:
  - Inserir um cartão SIM, caso o seu dispositivo utilize um.
  - Desativar determinadas restrições de chamada que estejam ativas no seu dispositivo.
  - Alterar o perfil Off-line ou de Voo para um perfil ativo.
- 2. Pressione a tecla Encerrar quantas vezes for necessário para limpar a tela e preparar o dispositivo para fazer chamadas.
- 3. Digite o número oficial de emergência do local em que se encontra. Números de emergência variam conforme o local.
- 4. Pressione a tecla Chamar.

Ao fazer uma chamada de emergência, forneça todas as informações necessárias com a maior precisão possível. O seu dispositivo pode ser o único meio de comunicação no local de um acidente. Não encerre a chamada até receber permissão.

# Informações sobre certificação (SAR)

## Este modelo está em conformidade com as diretrizes internacionais de exposição a ondas de rádio.

Este dispositivo é um transmissor e receptor de rádio. Foi projetado para não exceder os limites de exposição a ondas de rádio recomendados por diretrizes internacionais. As referidas diretrizes foram desenvolvidas pelo ICNIRP, instituição científica independente, e incluem margens de segurança estabelecidas para garantir a proteção de todos, independentemente de idade ou estado de saúde.

As diretrizes de exposição para dispositivos móveis utilizam uma unidade de medida denominada Taxa de Absorção Específica (SAR). O limite SAR estabelecido pelas diretrizes do ICNIRP é de 2,0 Watts/quilograma (W/kg), calculados com base em dez gramas de tecido humano. Os testes de SAR são realizados utilizando-se posições padronizadas de funcionamento, sendo que o dispositivo transmite seu mais elevado nível de potência certificado em todas as faixas de frequência testadas. O nível real de SAR de um dispositivo ligado pode ser bem inferior ao valor máximo, pois o dispositivo foi projetado para operar utilizando somente a potência necessária para acessar a rede. Esse nível pode variar de acordo com inúmeros fatores, por exemplo, a proximidade da estação rádio--base.

O valor SAR mais elevado, segundo as diretrizes do ICNIRP, para o uso do dispositivo no ouvido é de 1,31 W/kg .

O uso de acessórios pode ocasionar diferenças nos valores SAR. Os valores de SAR podem variar em função das exigências nacionais de teste e registro, bem como da banda da rede. Para obter mais informações sobre SAR, consulte as informações sobre o produto na página, em inglês, www.nokia.com.

Este dispositivo móvel também foi projetado para atender aos requisitos de exposição a ondas de rádio estabelecidos pela Federal Communications Commission (EUA) e pela Industry Canada. Esses requisitos estabelecem um limite SAR de 1,6 W/Kg, calculado com base em um grama de tecido humano. O valor SAR mais elevado, registrado sob esse padrão durante a certificação do produto para uso no ouvido, é de 1,39 W/kg e, quando utilizado de forma adequada no corpo, o valor é de 0,88 W/kg.

## <mark>یور</mark> **Índice**

Símbolos/números

802.1x configurações de segurança 142

#### Α A-GPS (GPS assistido) 79 acessórios configurações 133 álbuns mídia 104 alerta vibratório 132 anexos 53 mensagens multimídia antenas 19 aplicativo de aiuda 13 aplicativos 124 aplicativos de software 124 aplicativos Java 124 aplicativos Symbian 124 apresentação de slides 105 apresentações 52, 102 armazenamento de chave 123 arquivos arguivos flash 114 arquivos de áudio detalhes 114 atalhos 93, 146 164 atender chamadas 35

aplicativos 11 software do dispositivo 11 atualizações de software 11, 13 R backup da memória do dispositivo 74 barra de ferramentas ativa em Fotos 104 hateria carregamento 19 economizando energia 14 inserir 17 blogs 69 bloquear bloqueio automático do dispositivo 134 dispositivo 119 teclado 134 bloqueio remoto 119 Bluetooth 62, 63 browser 71 configurações 71 marcadores 68, 70 memória cache 70 navegar pelas páginas 69 pesquisar conteúdo 70 seguranca 71

atualizações 13

busca de banco de dados remoto 31 ſ cabo de dados 65 Cabo de dados USB 65 calculadora 74 calendário 29 criar entradas 29 exibicões 30 solicitações de reunião 30 câmera barra de ferramentas 98 capturar imagens 98 cenas 99 configurações de imagem 100 configurações de vídeo 100 exibindo imagens 99 modo de seguência 99 reproduzindo vídeos 100 videoclipes 99 carregando a bateria 19 cartão de memória 18 bloquear 119 senhas 119 cartão SIM inserir 17 mensagens de texto 52 certificados configurações 122

detalhes 122 chamada em espera 36 chamadas 34 conferência 36 configurações 135 contestar 35 correio de voz 35 discadas 43 duração de 43 não atendidas 43 opcões 34 recebidas 43 recusar 35 restringir Consulte discagem fixa chamadas de internet 135 chamadas de vídeo 39, 40 opcões durante 39 chamadas de voz Consulte chamadas chaves Chaves WEP 141 clipes de som 101 código de blogueio 14, 19, 119, 134 código de seguranca 14, 119 código PIN 14, 19 alterar 134 código PIN2 14 código UPIN 14 alterar 134 código UPUK 14 códigos de acesso 14 códigos PUK 14 comandos de servico 54

comandos de voz 38 compartilhamento de vídeo aceitar convite 42 compartilhar vídeo ao vivo 42 compartilhar videoclipes 42 Compartilhamento on-line 108 **Compartilhamento on-line** contas 108 compartilhar arquivos de mídia on-line 108 **Compartilhar on-line** assinar 108 ativar servicos 108 Caixa de saída 109 configurações avançadas 110 configurações da operadora 110 configurações de conta 110 contadores de dados 110 conteúdo de servico 109 criar posts 108 marcas 109 publicar 109 upload de um clique 109 **Conectividade Bluetooth** receber dados 64 seguranca 63 conectividade Bluetooth associar dispositivos 64 ativar/desativar 63 bloquear dispositivos 65 configurações 63 pouca memória 65 visibilidade do dispositivo 63 conectores 20

conexão com a Web 68 conexão de dados de pacote configurações de pontos de acesso 138 contadores 43 conexão de internet 68 Consulte também *browser* conexão por cabo 65 conexões de dados conectividade do PC 66 sem-fio 59 sincronização 62, 128 conexões do computador 66 Consulte também conexões de dados conferências telefônicas 36 configuração remota 123 configurações acessórios 133 aplicativos 145 bloqueio do teclado 134 browser 71 câmera 100 certificado 122 chamada 135 compartilhamento de vídeo 41 conectividade Bluetooth 63 configurações do sensor 133 contatos 32 dados de pacote 140 data 133 difusão por células 57 GPRS 140 hora 133 idioma 132

Índice

166

impressora 77 luzes 132 mensagens 56 mensagens de servico 57 mensagens de texto 55 notas ativas 73 Plug-ins EAP 143 pontos de acesso 137, 138 Pontos de acesso à Internet WIAN 139 pontos de acesso de dados de nacote 138 posicionamento 82, 134 rádio FM 115 rádio via Internet 117 RealPlaver 114 rede 58.136 restaurar 134 segurança 133 seguranca WEP 141 seguranca WLAN 141 SIP 143 tecla e-mail 135 tela 131 toques 132 WLAN 61, 139, 140 WLAN avancada 140 configurações da impressora 77 configurações da tecla E--mail 135 configurações de posicionamento 82 configurações de proxv 138 configurações de rede 58

configurações de segurança WPA 142 configurações de sensores 29 configurações do aplicativo 145 configurações do sensor 133 configurações originais 134 contatos 31 adicionar toques musicais 32 configurações 32 copiar 22 arupos 31 procurar 31 sincronizar 62.128 conteúdo sincronizar, enviar e recuperar 23 conversão medidas 75 moedas 75 conversões monetárias 75 cookies 71 correio de voz alterar número 35 chamar 35 criptografar memória do dispositivo e cartão de memória 120 D

dados de pacote configurações 140 restringir 144 data configurações 133 descanso de tela 96

descriptografar memória do dispositivo e cartão de memória 121 desvio de chamada 37 dicionário 78 difusão por células 54 configurações 57 discagem fixa 121 discagem rápida 36 dispensar chamadas 35 DINA 66 duração das chamadas 43 E e-mail adicionar anexos 47 anexos 48 configuração 46 configurações 49 contas 48 desconectar 49 enviar 47 excluir 48 ler 47 pastas 48 procurar 48 resposta de ausência do escritório 49 FΔP configurações de plug-ins 143 usar um plug-in EAP 143 entrada de texto previsto 132 equalizador 112 escrever 21 e-mail 46

F fala 50 feeds, notícias de 69 ferramentas de navegação 79 fone de ouvido 21 fotos barra de ferramentas 104 copiar 22 detalhes de arquivos 103 editando 105 marcas 104 olho vermelho 106 organizar arguivos 103 ver 102 G galeria 101 apresentações 102 clipes de som 101 links de streaming 102 gerenc. disposit. 123 gerenciador de aplicativos 124 gerenciador de arguivos 74 Gerenciador de zip 76 gerenciamento de arguivos 74 **Global Positioning System** (GPS) 79 ĠPRŚ configurações 140 GPS solicitações de posição 81 GPS (sistema de posicionamento global) 79 GPS assistido (A-GPS) 79

н hora configurações 133 identificação de chamada 135 idioma configurações 132 imagem de fundo 96 imagens editar 105 imprimir 107 imprimir 76,77 imagens 107 informações de localização 79 informações de posicionamento 79 Informações de suporte Nokia 11 informações gerais 11 informações úteis 11 instalar aplicativos 125 LAN sem-fio (WLAN) 59 lanterna 33 leitor de mensagens 49, 50 leitor de PDF 76 licencas 127 links de streaming 102 logotipos logotipo de abertura 131 Loja Övi 25

### Μ

Manas 84 alterando exibicões 85 atalhos 93 bússola 86 compartilhar localizações 89 download de mapas 85 elementos da tela 85, 91 encontrando locais 87 enviar lugares 88 Favoritos 88 informações sobre o tráfego 91 navegar 84, 90, 91 organizando lugares 88 organizando rotas 88 orientação por voz 90 planeiar rotas 92 posicionamento 86 rotas de caminhada 91 rotas de direção 90 salvando lugares 88 salvando rotas 88 sincronizar 89 ver detalhes do local 87 marcadores 70 medidas conversão 75 memória cache da Web 70 limpar 15 memória cache 70 mensagem de resposta de ausência temporária 49

Índice

168

mensagens 45 configurações 57 configurações de difusão por célula 57 configurações de mensagens de texto 55 mensagens de configuração 144 mensagens de servico 54 opcões de fala 50 pastas 45, 46 mensagens de áudio 50 mensagens de configuração 144 mensagens de servico 54 configurações 57 mensagens de texto configurações 55 enviar 50 mensagens no cartão SIM 52 mensagens multimídia 50, 56 anexos 53 criar apresentações 52 receber 52 respondendo para 52 MI (mensagens instantâneas) 57 mídia rádio 115 minimapa 69 MMS (servico de mensagem multimídia) 50, 56 modo SIM remoto 65 módulo de segurança 123 multimídia 101 multitarefas 32

music player em reprodução 111 listas de reprodução 111

## Ν

navegador barra de ferramentas 69 navegar nas páginas 68 navegador da internet 68 navegador da Web 68 Nokia Ovi Player 112 nota de abertura 131 notas 78 notas ativas 73 configurações 73 notícias, feeds de 69 números discados 43

### 0

operadora selecionar 136 Ovi by Nokia 24 Ovi Música 112 Ovi Suite 23

#### Ρ

perfis

criar 94 personalizando 94, 95 selecionar toques musicais 95 período de bloqueio automático 134 personalização alterando idioma 132

tela 131 toques 132 personalizando o dispositivo 94 PictBridge 107 pontos de acesso 60, 137 arupos 138 VPN 129 Pontos de acesso à Internet (IAPs) 60 pontos de referência 81 posicionamento configurações 134 procurar contatos 31 proteção de tela 131 R rádio 115 configurações 115 estações 115 rádio FM 115 rádio via Internet 116 configurações 117 diretório de estacões 117 favoritos 117 procurar estações 117 RealPlayer configurações 114 reproduzir clipes de mídia 113 ver detalhes do clipe 114 reciclagem 156 recusar chamadas 35 rede configurações 136

Índice

rede virtual privada (virtual private network) usar em aplicativos 129 registro de chamadas 44 reieitar chamadas 35 remoção de olhos vermelhos 106 reproduzir vídeo e áudio 113 restaurar configurações originais 134 restrição de chamadas 37 roaming 58 S seguranca browser 71 cartão de memória 119 dispositivo e cartão SIM 134 servicos de bate-papo (MI) 57 sincronização de dados 62, 128 SIP configurações 143 criar perfis 143 editar perfis 143 editar servidores de registro 144 editar servidores proxy 144 SMS (servico de mensagem curta) 50 software atualizar 12

solicitações de reunião receber 48 solução de problemas 153 suporte 11 suporte a aplicativo Java JME 124

#### Т

tecla Calendário 28 tecla Contatos 28 tecla de navegação 132 tecla Home 28 tecla Mensagens 28 Tecla Navi ófica 28 teclado bloquear configurações 134 toques 132 teclas 20 Teclas de discagem rápida 133 tela configurações 131 tela inicial 26, 27 tela principal configurações 96 temas 96 áudio 96 download 96 temas de áudio 96 texto alterar tamanho 131 escrever 21 tira de pulso 21 toques 132 configurações 132 toques de alerta 132 toques de aviso 132 toques musicais 132 3-D 97

alerta vibratório 132 contatos 32 em perfis 95 Toques musicais 3D 97 transferir conteúdo 22 transferir músicas 112 ш upload de arquivos de mídia 108 V vídeo reproduzindo 100 vídeo compartilhado 40 videoclipes compartilhado 40 detalhes 114 reproduzir 113 vídeos copiar 22 visão geral da página 69 VPN pontos de acesso 129 usar em aplicativos 129 W WFP chaves 141 configurações de seguranca 141 WIAN Chaves WFP 141 configurações 61, 140

configurações avançadas 140 configurações de segurança 141 configurações de segurança WPA 142 configurações segurança 802.1x 142 endereço MAC 61, 140 WLAN (rede local sem-fio) 59